VISUAL 販売管理システム

# もうかりまうす! Standard

操作マニュアル 機能編 株式会社ダイドーシステム

# はじめに

「もうかりまうす!Standard」(以降「本システム」とします)は、見積から受注・売上・請求・入金までをトータルに管理できるソフトウェアです。

ビジュアルメインの画面で誰にでもわかり易く、また、マウス1つで日常業務のほとん どを簡単にこなすことができます。

しかも、充実した転記・複写機能によりルーティン業務をスピーディに処理できますの で、皆様の業務効率化に必ずお役に立てると確信しております。

本バージョンでは、得意先(顧客)に関わる営業支援の機能も備えております。

得意先へのコンタクト履歴や商談のプロセス、営業スケジュール等の情報を社内で共有 でき、「次の一手」を導き出す営業戦略ツールとしてご利用いただけます。

本書は機能別に本システムの使用方法を説明しております。

なおシステムの基本操作については、別冊の『操作マニュアル 導入編』を御覧ください。

どうぞ、本システムの優れた機能を充分にご活用ください。

株式会社ダイドーシステム

ご注意

Microsoft、Windows、Office、Access、Excel は米国 Microsoft Corporation の米国およびその他の国における登録商標および商標です。

本システム・マニュアルの一部または全部を弊社の許可なく複写・複製することはできません。

本システムの内容・仕様については、予告なく変更することがあります。

本システムを使用した結果については、一切の責任を負いかねますので予めご了承ください。

#### 本マニュアルの構成

本マニュアルは2部に分かれています。

- ・ 導入編
   本システムの基本的な使い方について説明します。別冊の『操作マニュアル 導入編』を御覧ください。
- 機能編

本書のことです。本システムの各機能について、詳細を説明します。

### 本マニュアルでの表記・略称

#### ■ 表記

本マニュアルでは、以下のように表記します。『導入編』の「5 画面の機能について」も併せて参照して ください。

- チェックボックス
   「チェックを付ける」: □の状態にする。「チェックを外す」:□の状態にする。
- コマンドボタン/トグルボタン

【<ボタン名>】

• x

【<キー名>】または【<キー名>】キー

最初のキーを押しながら次のキーを押す場合:【<キー名>】+【<キー名>】キー

#### ■ 略称

| 正式名称                                                            | 略称         |
|-----------------------------------------------------------------|------------|
| Microsoft <sup>®</sup> Windows 11 <sup>™</sup> operating system | Windows 11 |
| Microsoft <sup>®</sup> Windows 10 <sup>™</sup> operating system | Windows 10 |
| Microsoft® Office                                               | Office     |
| Microsoft® Access                                               | Access     |
| Microsoft® Excel                                                | Excel      |

# INDEX

| 1 | 基本討            | 受定                  | ···7 |
|---|----------------|---------------------|------|
|   | 1.1 基Z         | 本設定                 | 7    |
|   | 1.1.1          | 会社設定                | 7    |
|   | 1.1.2          | 伝票設定                | 11   |
|   | 1.1.3          | 環境設定                | 15   |
|   | 1.1.4          | システムの基準日            | 17   |
|   | 1.2 <b>デ</b> - | ータのインポート            |      |
|   | 1.2.1          | 旧バージョンや体験版データのインポート | 18   |
|   | 1.2.2          | マスタのインポート           | 20   |
|   | 1.3 <b>マ</b>   | スタ設定                |      |
|   | 1.3.1          | 担当者マスタ              | 21   |
|   | 1.3.2          | 得意先マスタ              | 23   |
|   | 1.3.3          | 商品区分マスタ             | 36   |
|   | 1.3.4          | 商品マスタ               | 38   |
|   | 1.3.5          | セット商品マスタ            | 43   |
|   | 1.3.6          | 伝票摘要マスタ             | 45   |
|   | 1.3.7          | 取扱銀行マスタ             | 46   |
|   | 1.3.8          | 単位マスタ               | 47   |
|   | 1.3.9          | メッセージ分類マスタ          | 48   |
|   | 1.3.10         | 予定分類マスタ             | 50   |
|   | 1.3.11         | 消費税関連マスタ            | 51   |
| 2 | 伝票 <i>0</i>    | 0入力/照会              | · 54 |
|   | 2.1 <b>見</b> 利 | 積データ                |      |
|   | 2.1.1          | 見積データの入力/編集         | 54   |
|   | 2.1.2          | 見積書の印刷              | 65   |
|   | 2.1.3          | 見積データの照会            | 68   |
|   | 2.2 <b>受</b> 法 | 注伝票                 | 71   |
|   | 2.2.1          | 受注伝票の入力/編集          | 71   |
|   | 2.2.2          | 注文請書の印刷             | 77   |
|   | 2.2.3          | 受注伝票の照会             | 78   |
|   | 2.3 <b>売</b> . | 上伝票                 |      |
|   | 2.3.1          | 売上伝票の入力/編集          | 81   |
|   | 2.3.2          | 納品書の印刷              | 89   |
|   | 2.3.3          | 売上伝票の照会             | 91   |
|   | 2.4 入 <b>3</b> | 金伝票                 |      |
|   | 2.4.1          | 入金伝票の入力/編集          | 95   |
|   | 2.4.2          | 入金伝票の照会             | 98   |
| 3 | 締処理            | <b>里</b> 1          | 01   |

|   | 3.1 請                 | 求処理                    |           |
|---|-----------------------|------------------------|-----------|
|   | 3.2 <b>締</b>          | 処理時の注意事項・・・・・          |           |
|   | 3.2.1                 | 過去の締処理が行われてない場合        | 104       |
|   | 3.2.2                 | 締処理時に不正なデータがある場合       | 104       |
| 4 | 各種                    | 資料の作成                  |           |
| - | 41 平                  | 211~17~                | 100       |
|   | 4.1 2                 |                        | 100       |
|   | 4.1.2                 | 文江切构改<br>马注集計畫         | 100       |
|   | 4.1.2                 |                        |           |
|   | 4.2 元<br>4.2.1        | 二処理の資料                 | 112       |
|   | 4.2.1                 | 沉工                     | 113       |
|   | 4.2.2                 | 元二本可及<br>高上順位素         | 117       |
|   | 4.2.3                 | 九工顺位权<br>高上堆移表         | 120       |
|   | 4 2 5                 | 21-2-12-19-33<br>得音先元帖 | 125       |
|   | 1.2.0<br>1 3 <b>7</b> | 今如理の資料                 |           |
|   | 4.3 <b>八</b>          |                        | 121       |
|   | 4.3.1                 | 元因及同                   | 121       |
|   | 433                   | 回众了之政<br>受取毛形一覧表       | 131       |
|   | 1.0.0                 |                        | 101       |
| 5 | 営業                    | 支援ツール・・・・・・            |           |
|   | 5.1 ×                 | ッセージ・営業メモ              | ······133 |
|   | 5.1.1                 | メッセージ・営業メモの入力/編集・      | 133       |
|   | 5.1.2                 | メッセージ・営業メモの照会          | 136       |
|   | 5.2 予                 | 定表                     | ······138 |
|   | 5.2.1                 | 予定の入力/編集               | 138       |
|   | 5.2.2                 | 予定の照会                  | 141       |
|   | 5.2.3                 | 予定の更新                  | 144       |
| 6 | その                    | 他                      |           |
|   | 6.1 <del>7</del>      | ・キストデータの出力・・・・・        |           |
|   | 6.2 デ                 | ゙ータのバックアップ・・・・・        |           |
|   | 6.3 <b>Ť</b>          | ータの削除                  |           |
|   | 6.3.1                 | 不要データの削除               | 147       |
|   | 6.3.2                 | データのクリア                | 148       |
|   | 6.3.3                 | ワークデータの削除              | 148       |
|   | 6.4 修                 | 復最適化                   |           |
|   | 6.4.1                 | プログラムの修復最適化            | 149       |
|   | 6.4.2                 | データの修復最適化              | 149       |
|   | 65                    | ·リアル番号の入力 ·······      |           |
|   | <b>U.U</b>            |                        | 100       |

=

# 1 基本設定

実際の伝票類を入力する前に、マスタなど基本の情報を入力する必要があります。 「必須」と書かれた項目は必ず入力してください。

# 1.1 基本設定

始めに、基本設定を行います。

データ入力後、変更できない項目もあります。

メニュー画面でメニューバーの【メニュー】から【基本設定】を選択します。

| ファイル ホーム 作成 外部データ                 | データベース ツール アドイン                          | ヘルプ 🖓 何をしますか      |                                                                                                    |
|-----------------------------------|------------------------------------------|-------------------|----------------------------------------------------------------------------------------------------|
| メニュ- ×<br>販売管理メニューの表示( <u>E</u> ) | 1                                        |                   |                                                                                                    |
| 全て閉じて販売管理メニューの表示( <u>G</u> )      |                                          |                   |                                                                                                    |
| 基本設定(日)                           |                                          | _                 |                                                                                                    |
| 税率(Z)                             | 🙀 請求処理                                   | シノ見積データの          | 得意先マスタ                                                                                                    |
| 税区分の初期値(K)                        |                                          | ↓ /\\J/ \$#8#₹    |                                                                                                    |
| 単位( <u>工</u> )                    |                                          | ● 見積データ           | 予定表 メッセージ営業メモ                                                                                                    |
| 伝票摘要( <u>N</u> )                  | 人金処理                                     | 安全の無法             |                                                                                                    |
| メッセージ分類( <u>M</u> )               | ◇ 入金伝票の                                  |                   | 子定表 メッセージ営業メモ                                                                                                    |
| 予定分類( <u>I</u> )                  | シン 入力/編集                                 | 受注処理              | 20 の検索 三人の検索                                                                                                    |
| 税率更新(≚)                           | ▲ 入金伝票                                   | ◯★受注伝票の           |                                                                                                    |
| 予定更新(∟)                           | 😪 の照会                                    | ◇ 入力/編集           | 各種マスタの保守                                                                                                    |
| マスタインポート( <u>A</u> )              | THE WHENEY                               | ▲ ● 受注伝票          | 🗃 🕲 💥 🛛 📮 🖥 ぽすと                                                                                                    |
| テキストデータの出力(D)                     |                                          | 😪 の照会             | ₩ 100 million 100 million 100 |
| 信頼できる場所の登録                        |                                          |                   |                                                                                                    |
| 作業状態の設定(0)                        |                                          |                   |                                                                                                    |
| バックアップ( <u>R</u> )                |                                          |                   |                                                                                                    |
| ワークデータ削除(W)                       | 受取手形                                     | 受注集計              | ●●● 商品 ②●● 銀行                                                                                                    |
| 不要データの削除(S)                       |                                          |                   |                                                                                                    |
| データのクリア( <u>C</u> )               | もうかりまうす                                  | ! Standard Ver6.0 | A 187                                                                                                    |
| シリアル番号入力                          | 0,0,0,0,0,0,0,0,0,0,0,0,0,0,0,0,0,0,0,0, |                   | 124                                                                                                    |
| システムを終了(E)                        |                                          |                   |                                                                                                    |

# 1.1.1 会社設定

自社情報や帳票の種別を設定します。

|         | 基本設定                                                                                                    |
|---------|----------------------------------------------------------------------------------------------------|
|         | 会社名・氏名 もうかりまうす!株式会社                                                                                                    |
|         | <b>郵便番号</b> [320-8203] 住所1[石川県金沢市鞍月2丁目1番地                                                                                                |
|         | 住所2 IT総合センター4F                                                                                                    |
|         | TEL 076-267-7533 FAX 076-267-7856                                                                                                    |
|         | 代表者役募名 [代表取締役] 代表者名 [大同 太郎                                                                                                    |
|         | <ul> <li>上コメント もうかりまうす!好評発売中!!</li> <li>備考1 取引銀行:まぐろ銀行きつね支店 普通234567 ▽</li> <li>備考2 PC事業部:〒 920-8203 金沢市賛月2丁目1番地(IT総合セル・4F) □</li> </ul> |
|         | 備考3 TEL:076-267-7533 FAX:078-287-7858 ↓<br>備考4 取引銀行:いくら銀行ねずみ支店 当座878543 ↓                                                                |
|         | 上コメント・備考は納品書や請求書に表示されます。振込先等を入力してください。                                                                                                   |
|         | 軽減税率対応反                                                                                                    |
|         | 消費税の転嫁方法 伝票ごと 🔍 消費税の端数処理 切り捨て 🔍                                                                                                    |
|         | 納品書 △4縦  一合計請求書 △4縦入金明細あり                                                                                                    |
|         | 見積書 A 4縦                                                                                                    |
| FM-0300 | 会社     ご 伝票     環境     予定表     1       設定(2)     ご 設定(2)     2     3     (1)     (1)                                                     |

#### ■ 会社の基本情報

会社名、住所、電話番号などを登録します。納品書・請求書・見積書などの帳票類に、自社情報として 印刷されます。

| 〒 922-0244<br>石川泉加賀市山代温泉 (神明町)<br><b>相場産業株式会社</b><br><b>御中</b> |           |    | Ŧ                     | 約月<br>もうかりまう<br>220-5203 石川県金<br>に 076-267-7533              | 2014年4月4日<br>2014年4月4日<br>201 : 詳研表集中: 1<br>) <b>す: 株式会社</b><br>沢市笹月 2丁目1 季地<br>日刊絵音センター 4F<br>FAX 076-267-7856 |
|----------------------------------------------------------------|-----------|----|-----------------------|--------------------------------------------------------------|----------------------------------------------------------------------------------------------------|
| お客様 コード: 0021                                                  | ₩B:★      | 8  | PC###F: T 92          | NU,51 (1997)<br>1-6203 全沢市鉄月27<br>TEL:076-267-<br>取到最行:主ぐる最近 | 1919年8(ITWe At 1997年)<br>1919年8(ITWe At 1997年)<br>7833 FAX:076-267-7886<br>Paつね支店 夢道24887<br>担当:吉沢葉一            |
| 毎度ありがとうございます。<br>下記のとおり納品いたしま                                  | ÷.        |    |                       | A+5                                                          |                                                                                                    |
| 南品コード / 南品名                                                    | 禁물        | 軍位 | 旱価                    | TT 102                                                       | 明耀娟美                                                                                                    |
| 南品コード / 南品名<br>-001<br>-==ンポ                                   | <b>禁量</b> | 単位 | <b>₽.10</b><br>68,950 | 137, 900                                                     | 明經備表                                                                                                    |

#### 会社名・氏名

正式名を入力してください。

#### 郵便番号/住所1/住所2

- ・ 郵便番号は半角で入力します。ハイフン「-」も付けてください。
- ・ 長い住所の場合は、住所1と住所2に分けて入力してください。
- ・ ぽすとガイドに登録されている郵便番号を入力すると、住所1に住所が転記されます。

#### TEL/FAX

それぞれの番号を半角で入力します。

#### 代表者役職名/代表者名

代表者の役職と氏名を入力します。帳票類には印刷されません。

上コメント

帳票類では、会社名の上に印刷されます。適宜入力してください。

#### 備考1~備考4

帳票類では、TEL/FAXの下に印刷されます。振込先などを適宜入力してください。

をクリックしてコンボボックスを開き、取扱銀行を選択できます。取扱銀行マスタに登録した銀行 がリストに表示されます。

#### ■ 消費税の処理方法

消費税の処理方法を選択します。ただし、この設定より得意先マスタの設定が優先されます。(「1.3.2 得 意先マスタ」参照)

#### 消費税(外税)の転嫁方法

コンボボックスのリストから選択します。

| 伝票ごと   | • |
|--------|---|
| 伝票ごと   |   |
| 合計請求ごと |   |

伝票ごと

明細ごと(商品ごと)に小数点以下の端数まで算出した消費税を伝票ごとに合計し、端数処理します。 伝票の小計・外税・合計には、端数処理された金額が表示されます。

 
 ・ 合計請求ごと
 ・ 明細ごと(商品ごと)に小数点以下の端数まで算出した消費税を締処理時に合計し、端数処理します。
 伝票の小計・外税・合計の金額は、小数点以下第2位まで表示されます。

なお、端数処理の方法は次項の「消費税の端数処理」の設定によります。

#### 消費税の端数処理

コンボボックスのリスト(切り捨て・切り上げ・四捨五入)から選択します。

| 切り捨て | - |
|------|---|
| 切り捨て |   |
| 切り上げ |   |
| 四捨五入 |   |

#### ■ 各帳票の種別

帳票の種別を各リストから選択します。

ただし、納品書・合計請求書は、得意先マスタの設定が優先されます。(「1.3.2 得意先マスタ」参照)

#### 納品書

- A4横
- A4縦
- A4縦控え付

#### 合計請求書

- A4横
- A4横入金明細あり
- A4縦
- A4縦入金明細あり

#### 見積書

- A4横
- A4縦

#### 注文請書

- A4横
- A4縦

#### ■ 軽減税率対応

軽減税率対象商品を取り扱う場合はチェックを付けます。

※税率マスタで軽減税率の対象税区分にチェックを付けてください。(「1.3.11 消費税関連マスタ」 参照)

上記の処理で、合計請求書、仮請求書、納品書、注文請書、見積書の明細の軽減税率対象商品に「\*」 マークが付きます。また、消費税率ごとに区分した合計金額と消費税額が表示されます。

※消費税の処理方法で「合計請求ごと」を指定している場合、納品書、注文請書、見積書に消費税率ご とに区分した合計金額と消費税額は表示されません。

※インボイス対応として請求書や納品書に消費税率ごとに区分した合計金額と消費税額を表示したい 場合もこの機能をご使用ください。

# 1.1.2 伝票設定

伝票について、表示方法など詳細を設定します。

【伝票設定】をクリックすると、図のような画面が開きます。

|                      | 基本設               | 定                                     |           |
|----------------------|-------------------|---------------------------------------|-----------|
| 販売単価の小数点以下桁数 🕕 🗸     | 伝票の明細件数           | 伝票の編集方式                               | 伝票番号の採番方  |
| 仕入単価の小数点以下桁数 🛛 🗸     |                   |                                       | +1000     |
| 数量の初期値 0             | 元上 20             | 「兄上」編集追加                              | 売上 目動連番   |
| 原価と粗利を表示する 🔽         | 受注 20             | 受注 編集 追加                              | 受注 自動連番   |
| 科目区分を使用する 🔽          |                   |                                       |           |
| 納品先を使用する 🔽           | 見積 20             | 見積 編集 追加                              | 見積 自動連番   |
| 受注残を管理する 🔽           |                   |                                       | 1.0.000   |
| 得意先別単価を自動更新する「       |                   | ▲ ▲ ▲ ▲ ▲ ▲ ▲ ▲ ▲ ▲ ▲ ▲ ▲ ▲ ▲ ▲ ▲ ▲ ▲ | ▲玉目動連番    |
| マスタ変更時メッセージを表示する「    |                   | 1                                     | 1         |
| 得意先検索に初期表示する ☑       | 見積                | きの初期値 納入場所 雪井井                        | 宇宙の通り     |
| 商品検索に初期表示する 🔽        |                   | 支払方法 銀行                               | E-17.21   |
| 帳票に内税を表示する 🔽         |                   | 方効期限目柱                                | I FILLY F |
| 内税表示タイトル 内税          | <b>参照額</b>        | TH XUMINK  元 值D                       | 1201771   |
| 諸求額が0の諸求書も出力する「      |                   |                                       |           |
| バックアップ先フォルダ [C:¥DA   | IDO¥MST520¥BACKUP |                                       |           |
|                      |                   |                                       | D         |
| <b>」</b> 会社<br>設定(K) |                   | 環境 予定表<br>設定(1) (Y)                   |           |

#### 販売単価/仕入単価の小数点以下桁数

販売単価と仕入単価の小数点以下表示桁数をそれぞれ設定します。

各リスト(0~2)から選択してください。

|                   | 販売単価の小数点以下<br>(<br>仕入単価の小数点以下)                                                                                        | 桁数 2 ↓<br>桁数 2 ↓                                 |
|-------------------|----------------------------------------------------------------------------------------------------|--------------------------------------------------|
|                   | $\downarrow$                                                                                                    |                                                  |
| 1日 売上             | 伝票                                                                                                    | - 🗆 ×                                            |
| 伝票番号              | 区分 囲売上<br>伊意先詳細<br>ランク: 1<br>入金 受注 粗利<br>担当者コート <sup>*</sup> 0009                                                     | 2、吉沢栄一                                           |
|                   | <u>2</u> 単位<br><u>3</u> と小 ▽ 税約103 ▽ 32,450 00<br>108 ▽ 29,250 00<br><u>3</u> と小 ▽ 税約103 ▽ 9,860.00<br>108 ▽ 4,800.00 | 金額<br>97,350<br>科目区分 完上 ↓<br>29,580<br>科目区分 完上 ↓ |
| * Q<br>通常 V 描要 原価 |                                                                                                    | 科目区分売上 🗸                                         |

各伝票の明細では、金額(単価×数量)の小数点以下は切り捨てされます。

#### 数量の初期値

伝票を入力時の数量の初期値を設定できます。0~999までの数値で入力してください。

#### 原価と粗利を表示する

この項目にチェックを付けると、売上伝票などに原価が表示され粗利が参照できます。

#### 科目区分を使用する

この項目にチェックを付けると、売上データを「売上」と「立替」に、仕入データを「仕入」と「経費」 に振り分けて管理できます。

#### 納品先を使用する

この項目にチェックを付けると、売上伝票で納品先を入力できるようになります。請求先と納品先を別々 に管理したい場合にチェックを付けてください。

#### 受注残を管理する

この項目にチェックを付けると、受注残が表示されます。

データ入力後にこの設定を変更すると、変更前の受注残データは消去されます。ご注意ください。

#### 得意先別単価を自動更新する

この項目にチェックを付けると、得意先マスタで設定している販売単価が自動で書き換わります。得意 先ごとに前回販売単価(売上伝票で直近に使用された単価)を学習させたい場合にチェックを付けてく ださい。(「1.3.2 得意先マスタ」→「得意先別単価の設定」参照)

#### マスタ変更時メッセージを表示する

この項目にチェックを付けると、得意先・仕入先・商品マスタのデータを変更すると、画面を閉じる際 に確認メッセージが表示されます。【はい】を選択するとデータは変更されます。

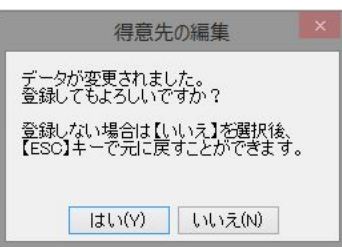

チェックを付けないと確認メッセージが表示されず、続けてマスタの書き換えができます。導入時など 一度にデータを登録・メンテナンスする際は、チェックを外すと効率よく作業ができます。

#### 得意先検索に初期表示する

この項目にチェックを付けると、検索結果表示欄に得意先が表示された状態で得意先検索ウィンドウが 開きます(左図)。

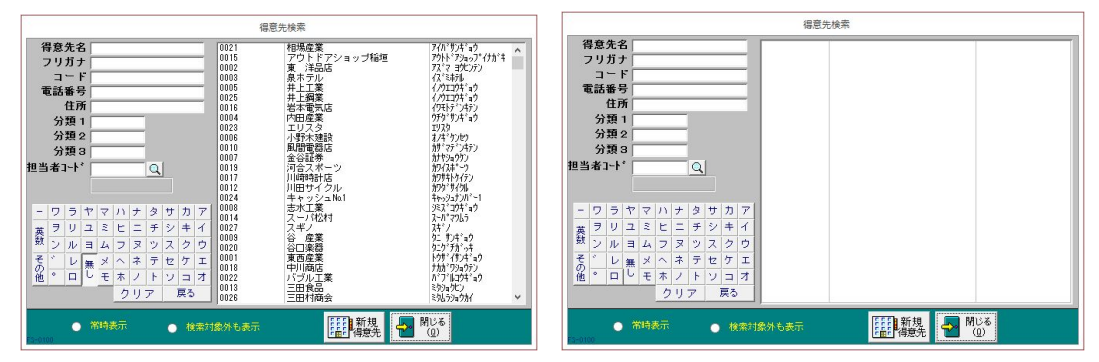

チェックを外すと、検索ウィンドウが開いたときは検索結果表示欄に得意先が表示されず、検索条件を 入力後に表示されます(右図)。表示は速くなります。

#### 商品検索に初期表示する

この項目にチェックを付けると、検索結果表示欄に商品が表示された状態で商品検索ウィンドウが開き ます。

チェックを外すと、検索ウィンドウが開いたときは検索結果表示欄に商品が表示されず、検索条件を入 力後に表示されます。表示は速くなります。

#### 帳票に内税を表示する

この項目にチェックを付けると、納品書などの各帳票に内税額が印刷されます。

#### 内税表示タイトル

各帳票に内税を印刷する場合の表示タイトルを入力します。

#### 請求額が〇の請求書も出力する

この項目にチェックを付けると、請求額が0でも当月に売上や入金がある請求書が出力されます。

#### バックアップ先フォルダ

バックアップのフォルダを設定します。フォルダはバックアップ処理時に変更できます。(「6.2 データのバックアップ」参照)

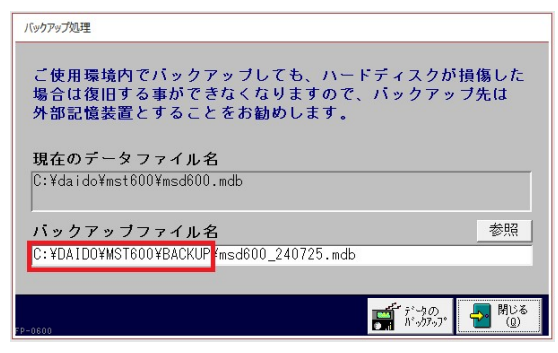

#### 伝票の明細件数

各伝票に入力できる明細数の上限を設定できます。

| -8             |                        | 売上伝票              |                  | – 🗆 ×                                                                                                    |
|----------------|------------------------|-------------------|------------------|----------------------------------------------------------------------------------------------------|
| 伝票番号 4         | 売上日 2020               | 年01月10日 区分掛売上 [   | ↓ 入金   受注   粗利   |                                                                                                    |
| 得意先コート 0021    |                        | 得意先詳細             |                  |                                                                                                    |
| 納品先コート 0021    | Q相場産業                  | ランク:1             | 担当者그나 0009       | Q 吉沢栄一                                                                                                    |
| 商品コード          |                        | 数量 単位             | 税区分 単価           | 金額                                                                                                    |
| ► A-001        | 🔍 キャンプセット(ロッジ型)        | 3 tot 🗸           | 税別10% 🧹 32,450.( | 97,350                                                                                                    |
| 通常 🧹 🏦         | 新要                     | 原価税別10% 🗸 29,2    | 50.00            | 科目区分 売上 🔍                                                                                                    |
| A-004          | Q 70+F72v+             | 3 6%              | 税別10% - 9,860.0  | 29,580                                                                                                    |
| 通常 🧹 捕         |                        | 原価税別10% 🗸 4,8     | 00.00            | 科目区分 売上 🗸 🔤                                                                                                   |
| A-009          | Q フィッシングセット            | 21固 ~             | 税5月10% _ 8,500.0 | 17,000                                                                                                    |
| 通常 🧹 捕         |                        | 原価税別10% 5,5       |                  | 料目区分 売上 🗸                                                                                                    |
| A-010          | キャノヒノクテーフル             |                   | 15,000.0         | JU 30,000                                                                                                    |
| 週常 🧹 拍         |                        | 原油 税別10% 🗸 9,9    | 100.00           | 科日区分 売上 🗸                                                                                                    |
| A-012          | ● キャノフ 冷蔵庫             |                   | 税5月10% 25,500.0  | JU 25,500                                                                                                    |
| 通常 🧹 拍         |                        | 原1曲 税防川10% 🗸 20,4 | 400.00           | 科日区分 売上 🗸                                                                                                    |
| *              | <u> </u>               |                   | ~                |                                                                                                    |
| 週市 🧹 🏦         |                        | 原111 ~            |                  | 科日区方 完上 🗸                                                                                                    |
|                |                        |                   |                  |                                                                                                    |
|                |                        |                   |                  |                                                                                                    |
| <b>安日約末(2)</b> |                        |                   | 96               | 36回74米片 口74                                                                                                   |
| 商品使案(5) 10%    | 商品(G) 明細川球(C) 支注(2)(J) | 単価度歴(1)           | 9                | 3年世1十安文 51十 FA-0101                                                                                           |
| 請求日 2020/01    | /31 締日:99 伝票ごと切り」      | LIf 内税参照額         | 0.00(四捨五入) 小     | it 199,430                                                                                                    |
| 摘要             | ~                      | メモ                | ያት               | 税 19,943                                                                                                    |
| 請求処理           | 理済「 納品書発行済「            |                   | 合                | 219,373                                                                                                    |
|                |                        |                   |                  |                                                                                                    |
|                |                        |                   |                  | ○ 月明示 日 (D) 日 (D) 日 (D) 日 (D) 日 (D) 日 (D) 日 (D) 日 (D) (D) 日 (D) (D) 日 (D) (D) (D) (D) (D) (D) (D) (D) (D) (D) |
| FA-0100        |                        |                   |                  |                                                                                                    |

売上伝票の例

複写や転記時は、設定した明細数に関わらず処理されます。

#### 伝票の編集方式

各伝票を開くモード(追加専用モードまたは編集追加モード)を選択します。

- 「追加」(追加専用モード)
   開くまでの速度は速くなりますが、入力している伝票から過去の伝票を参照できません。
- 「編集」(編集追加モード)
   データ量が多いと開くまでに時間がかかりますが、入力している伝票から移動ボタンで過去の伝票を 参照できます。

#### 伝票番号の採番方式

各伝票番号の採番方法(「自動連番」または「手入力」)を選択します。

手入力から自動連番に変更した場合は、手入力した最大番号の次の番号から採番されます。

#### 見積書の初期値

見積に関する項目の初期値を設定できます。見積書に常に同じような記載をする場合に便利です。

- 納入場所
- · 支払方法
- 有効期限

|                                                                | 見積データ                                                                   | - 🗆 ×                                                                                  |
|----------------------------------------------------------------|-------------------------------------------------------------------------|----------------------------------------------------------------------------------------|
| <u>見積番号</u> 3見積日<br>得意先1-ト <sup>、</sup> 0021 Q 相場産業<br>正式名相場産業 | 2020年01月10日     粗利       伊意先詳細       敬称     見積要件       ランク:1       御中 、 | 約入期日<br>約入場所 賃社指定の通り<br>支払方法 誤行振込み<br>有効期限 見種日より1ヶ月<br>担当者コー <sup>10</sup> 0009 Q 吉沢栄一 |
|                                                                | 名 数量 単位 税区分<br>20 セット > 税別10% ><br>原価 税別10% > 4,800.00                  | <u>単価 金額</u><br>9,860.00 197,200 単価詳細<br>科目区分 売上 、                                     |

#### 予定表

自社の予定を入力できます。(「5.2 予定表」参照)

#### 設定の終了

- 1. すべての設定が終了したら、【閉じる】をクリックします。
- 2. 図のようなメッセージが表示されるので、【OK】をクリックします。

| 基本設定の変更確認                    |        | × |
|------------------------------|--------|---|
| 基本設定が変更されました。                |        |   |
| 複数台で使用の場合は、他の「もうかりまうす!」を再起動し | てください。 |   |
|                              | OK     | - |
|                              | UK     |   |

メインメニューに戻ります。

3. 複数台でご使用の場合は、他の PC の「もうかりまうす!」を再起動してください。

# 1.1.3 環境設定

各種一覧表画面を開いた際の表示形式を選択できます。

・ フォーム形式の例

| -8                                   |         |           | 売       | 上集計表(売」   | 上日別)  |       |         | -       |                     |
|--------------------------------------|---------|-----------|---------|-----------|-------|-------|---------|---------|---------------------|
| 売上日                                  | 税込金額    | 外税額       | 本体金額    | (返品額)     | (値引額) | 売上対象外 | 純売上額    | 粗利益     | 粗利%                 |
| 14/04/04                             | 950,500 | 0         | 880,092 | 0         | 0     | 0     | 880,092 | 152,393 | 17.3%               |
| 14/04/05                             | 215,000 | 0         | 199,074 | 0         | 0     | 0     | 199,074 | 47,963  | 24.1%               |
| 14/04/07                             | 529,170 | 0         | 489,972 | 0         | 0     | 0     | 489,972 | 30,788  | 6.3%                |
| 14/04/08                             | 66,960  | 0         | 62,000  | 0         | 0     | 0     | 62,000  | 10,178  | 16.4%               |
| 14/04/13                             | 335,600 | 0         | 310,740 | 0         | 0     | 0     | 310,740 | 50,492  | 16.2%               |
| 14/04/15                             | 501,180 | 0         | 464,056 | 0         | 0     | 0     | 464,056 | 95,074  | 20.5%               |
| 14/04/17                             | 53,000  | 0         | 49,074  | 0         | 0     | 0     | 49,074  | 10,185  | 20.8%               |
| 14/04/18                             | 694,140 | 0         | 642,723 | 0         | 0     | 0     | 642,723 | 134,475 | 20.9%               |
| 14/04/19                             | 43,000  | 0         | 39,815  | 0         | 0     | 0     | 39,815  | 9,722   | 24.4%               |
| 14/04/20                             | 28,540  | 0         | 26,426  | 0         | 0     | 0     | 26,426  | 4,481   | 17.0%               |
| 14/04/23                             | 120,960 | 0         | 112,000 | 0         | 0     | 0     | 112,000 | 22,400  | 20.0%               |
| 14/05/02                             | 75,600  | 0         | 70,000  | 0         | 0     | 0     | 70,000  | 14,000  | 20.0%               |
| 14/05/13                             | 26,100  | 0         | 24,167  | 0         | 0     | 0     | 24,167  | 3,796   | 15.7%               |
| 14/05/14                             | 75,600  | 0         | 70,000  | 0         | 0     | 0     | 70,000  | 14,000  | 20.0%               |
| 14/05/15                             | 808,000 | 0         | 748,149 | 0         | 0     | 0     | 748,149 | 242,509 | 32.4%               |
| 14/05/16                             | 12,440  | 0         | 11,518  | 0         | 0     | 0     | 11,518  | 3,000   | 26.0%               |
| 14/05/17                             | 59,120  | 0         | 54,741  | 0         | 0     | 0     | 54,741  | 10,096  | 18.4%               |
| 14/05/20                             | 8,300   | 0         | 7,685   | 0         | 0     | 0     | 7,685   | 1,787   | 23.3%               |
| 14/05/21                             | 8,300   | 0         | 7,685   | 0         | 0     | 0     | 7,685   | 1,787   | 23.3%               |
| 14/05/22                             | 35,000  | 0         | 32,408  | 0         | 0     | 0     | 32,408  | 7,176   | 22.1%               |
| 14/05/24                             | 122,300 | 0         | 113,242 | 0         | 0     | 0     | 113,242 | 24,759  | 21.9%               |
| 14/05/26                             | 58,560  | 0         | 54,222  | 0         | 0     | 0     | 54,222  | 18,444  | 34.0%               |
| 14/05/27                             | 101,460 | 0         | 93,946  | 0         | 0     | 0     | 93,946  | 17,908  | 19.1%               |
| 14/05/28                             | 366,400 | 0         | 339,260 | 0         | 0     | 0     | 339,260 | 67,097  | 19.8%               |
| 14/06/05                             | 98,280  | 0         | 91,000  | 0         | 0     | 0     | 91,000  | 18,200  | 20.0%               |
| 14/06/06                             | 19,800  | 0         | 18,333  | 0         | 0     | 0     | 18,333  | 2,926   | 16.0%               |
| 14/06/18                             | 547,500 | 0         | 506,945 | 0         | 0     | 0     | 506,945 | 30,324  | 6.0%                |
| 14/06/19                             | 330,850 | 0         | 306,343 | 0         | 0     | 0     | 306,343 | 36,584  | 11.9%               |
| 14/06/20                             | 45,130  | 0         | 41,788  | 0         | 0     | 0     | 41,788  | 15,204  | 36.4%               |
| 14/06/23                             | 118,360 | 0         | 109,593 | 0         | 0     | 0     | 109,593 | 26,855  | 24.5%               |
| 14/06/24                             | 164,020 | 0         | 151,870 | 0         | 0     | 0     | 151,870 | 74,004  | 48.7%               |
| 14/06/25                             | 279,780 | 0         | 259,056 | 0         | 0     | 0     | 259,056 | 44,587  | 17.2%               |
| 14/06/26                             | 578,000 | 0         | 535,185 | 0         | 0     | 0     | 535,185 | 188,889 | 35.3%               |
| 14/06/27                             | 796,680 | 0         | 737,667 | 0         | 0     | 0     | 737,667 | 228,917 | 31.0%               |
| 14/06/29                             | 18,300  | 0         | 16,944  | 0         | 0     | 0     | 16,944  | 2,824   | 16.7%               |
| 14/06/30                             | 444,240 | 0         | 411,333 | 0         | 0     | 0     | 411,333 | 104,291 | 25.4%               |
| 該当レコート*<br>139<br>FA-0410<br>レコード: M | 件数      | N ME 🖉 74 | ルターなし 検 | <b>\$</b> |       |       |         |         | 閉じる<br>( <u>Q</u> ) |

・ データシート形式の例

| 11         |           |        |         | 売上集計      | 表(売上日別 | ))    |          |           |                 | - 🗆 ×   |
|------------|-----------|--------|---------|-----------|--------|-------|----------|-----------|-----------------|---------|
| 売上日 -      | 税込金額 -    | 外税額 -  | 内税額     | 本体金額 -    | 返品額 -  | 値引額 - | 売上対象外金 - | 純売上額 -    | 粗利益 -           | 粗利辛-    |
| 14/07/12   | 298,880   | 0      | 22,138  | 276,742   | 0      | 0     | 0        | 276,742   | 57,352          | 20.7%   |
| 14/07/14   | 84,750    | 0      | 6,278   | 78,472    | 0      | 0     | 0        | 78,472    | 14,205          | 18.1%   |
| 14/07/15   | 85,180    | 0      | 6,309   | 78,871    | 0      | 0     | 0        | 78,871    | 18,874          | 23.9%   |
| 14/07/19   | 105,840   | 0      | 7,840   | 98,000    | 0      | 0     | 0        | 98,000    | 19,600          | 20.0%   |
| 14/08/10   | 1,132,000 | 0      | 83,850  | 1,048,150 | 0      | 0     | 0        | 1,048,150 | 348,417         | 33.2%   |
| 14/08/17   | 32,300    | 0      | 2,393   | 29,907    | 0      | 0     | 0        | 29,907    | 11,046          | 36.9%   |
| 14/08/18   | 7,560     | U      | 560     | 7,000     | U      | U     | U        | 7,000     | 1,400           | 20.0%   |
| 14/08/19   | 68,660    | U      | 5,085   | 63,575    | U      | U     | U        | 63,575    | 16,027          | 25.2%   |
| 14/08/20   | 268,040   | 0      | 19,855  | 248,185   | U      | U     | U        | 248,185   | 39,417          | 15.9%   |
| 14/08/21   | 8,600     | U      | 637     | 7,963     | U      | U     | U        | 7,963     | 1,944           | 24.4%   |
| 14/08/22   | 380,890   | 0      | 28,213  | 352,677   | 0      | U     | U        | 352,677   | 69,634          | 19.7%   |
| 14/08/23   | 146,000   | U      | 10,818  | 135,232   | U      | 0     | U        | 135,232   | 22,348          | 16.5%   |
| 14/08/24   | 16,890    | U      | 1,201   | 10,639    | U      | U     | U        | 15,639    | 0,404           | 34.9%   |
| 14/00/20   | 112,400   | 0      | 0.400   | 105,000   | 0      | 0     | 0        | 105,000   | 1,400           | 20.0%   |
| 14/03/11   | 7 500     | 0      | 0,400   | 103,000   | 0      | 0     | 0        | 7,000     | 21,000          | 20.0%   |
| 14/03/21   | 7,360     | 0      | 010     | 7,000     | 0      | 0     | 0        | 7,000     | 1,400           | 20.0%   |
| 14/03/24   | 2,070     | 0      | 1 100   | 2,007     | 0      | 0     | 0        | 2,007     | 0.000           | 27.2%   |
| 14/08/25   | 110,120   | 0      | 1,120   | 14,000    | 0      | 0     | 0        | 14,000    | 2,800           | 20.0%   |
| 14/03/20   | 200,200   | 0      | 0,730   | 103,444   | 0      | 0     | 0        | 103,444   | 40,005          | 17.19   |
| 14/03/27   | 303,200   | 0      | 22,304  | 200,200   | 0      | 0     | 0        | 200,230   | 48,000          | 01 79   |
| 14/03/20   | 40,230    | 0      | 2,373   | 100 000   | 0      | 0     | 0        | 199 650   | 0,000           | 10 59   |
| 14/03/23   | 143,730   | 0      | 20,100  | 050,000   | 0      | 0     | 0        | 050,000   | 40 600          | 10.3%   |
| 14/03/30   | 272,000   | 0      | 20,132  | 202,400   | 0      | 0     | 0        | 202,400   | 42,000<br>E 770 | 10.3%   |
| 14/10/01   | 43,010    | 0      | 00 975  | 1 004 005 | 0      | 0     | 0        | 40,121    | 195 000         | 12.3%   |
| 14/10/02   | 198 070   | 0      | 0 990   | 110 720   | 0      | 0     | 0        | 110 790   | 27 000          | 00.00   |
| 14/10/03   | 67.550    | 0      | 5,004   | C2 542    | 0      | 0     | 0        | R2 540    | 10 000          | 10.5%   |
| 14/10/04   | 16,000    | 0      | 1 100   | 14 004    | 0      | 0     | 0        | 14 004    | 2 41 4          | 02.08   |
| 14/10/03   | 45,200    | 0      | 2 200   | 49,004    | 0      | 0     | 0        | 42,000    | 0,414           | 20.0%   |
| 14/10/07   | 43,300    | 0      | 1 502   | 42,000    | 0      | 0     | 0        | 42,000    | C 250           | 20.0%   |
| 14/10/11   | 174 890   | 0      | 12 955  | 161 935   | 0      | 0     | 0        | 161,000   | 56 774          | 35.1%   |
| 14/10/11   | 35,400    | 0      | 2 621   | 32 779    | 0      | 0     | 0        | 32 770    | 6 134           | 18.7%   |
| 14/10/12   | 9,860     | 0      | 730     | 9 130     | 0      | 0     | 0        | 9 130     | 4 685           | 51.3%   |
| 14/11/03   | 15 120    | 0      | 1 120   | 14,000    | 0      | 0     | 0        | 14 000    | 2 800           | 20.0%   |
| 14/11/08   | 21,800    | 0      | 1 614   | 20 186    | 0      | 0     | 0        | 20 186    | 5 105           | 25.3%   |
| 14/11/10   | 294 380   | 0      | 21 805  | 279 575   | 0      | 0     | 0        | 272 575   | 47 676          | 17.5%   |
| 14/11/11   | 232 200   | 0      | 17 200  | 215 000   | 0      | 0     | 0        | 215 000   | 21,861          | 10.2%   |
| 14/11/12   | 106,670   | 0      | 7,902   | 98.768    | 0      | 0     | 0        | 98,768    | 5,463           | 5.5%    |
| 14/11/12   | 113 500   | 0      | 8 408   | 105 092   | 0      | 0     | 0        | 105,092   | 6 454           | 6.1%    |
| 14/11/14   | 5,880     | 0      | 436     | 5.444     | 0      | 0     | 0        | 5.444     | 1,259           | 23.1%   |
| 14/11/15   | 6,480     | ň      | 480     | 6,000     | 0      | 0     | 0        | 6,000     | 1,393           | 23.2%   |
| 14/11/16   | 189,830   | ň      | 14.061  | 175,769   | 0      | 0     | 0        | 175,769   | 29,626          | 16.9%   |
| 14/11/17   | 24,680    | ň      | 1,828   | 22,852    | Ő      | 0     | 0        | 22,852    | 3,407           | 14.9%   |
| 14/12/08   | 7,560     | ŏ      | 560     | 7,000     | Ő      | 0     | ŏ        | 7,000     | 1,400           | 20.0% - |
| 1-F: M + 1 | /139 > N  | 1 8.74 | レターなし 検 | 索         |        |       |          |           |                 |         |

# ■ 設定方法

基本設定画面で【環境設定】をクリックします。 環境設定画面が開きます。

|    | 明設定        |                   |  |  |
|----|------------|-------------------|--|--|
| ID | 値          | 説明                |  |  |
| 10 | OFF        | 一覧表シート表示 (OFF/ON) |  |  |
| 11 | OFF        | 未使用               |  |  |
| 12 | OFF        | 未使用               |  |  |
| 13 | OFF        | 未使用               |  |  |
| 14 | OFF        | 未使用               |  |  |
| 15 | 2019/10/01 | 軽減財率変更日           |  |  |
|    |            |                   |  |  |
|    |            |                   |  |  |
|    |            |                   |  |  |
|    |            |                   |  |  |
|    |            |                   |  |  |
|    |            |                   |  |  |
|    |            |                   |  |  |

本バージョンでは、ID10のみ使用します。

- 「OFF」にした場合(初期値)
   通常の形式(フォーム形式)で画面が開きます。
- 「ON」にした場合
   データシート形式で画面が開きます。

ID 11~14 は未使用です。

# 1.1.4 システムの基準日

システムを起動すると、下記画面(メインメニュー)が開きます。

| 販売管理             |                  |                     | - 0 ×                        |
|------------------|------------------|---------------------|------------------------------|
|                  |                  |                     | 2024年07月25日                  |
| 売上処理             | 請求処理             | 見積処理                | 得意先情報                        |
| 交売上伝票の<br>入力/編集  | 讀 請求処理           | シリス 見積データの<br>入力/編集 | 得意先マスタ                       |
| で、売上伝票<br>の照会    | 入金処理             | り積データの服会            | テ定表 メッセージ営業メモ<br>の入力 二分の入力   |
| 高山服              | ◇ 入金伝票の<br>入力/編集 | 受注処理                | テプ定表 メッセージ営業メモ<br>の検索 ・コーの検索 |
| ▶<br>▶<br>□ 売上集計 | (人)金伝票<br>の照会    | 受注伝票の     入力/編集     | 各種マスタの保守                     |
| 是 売上順位           | 売 売 職 忘          | 受注伝票<br>の照会         | 高の商品 デジョン                    |
| 一 売上捕移           |                  |                     |                              |
| 得意先元帳            | 受取手形             | 受注集計                | ●● セット<br>●● 商品 ②● 銀行        |
|                  | もうかりまうす!         | Standard Ver6.0     | ▲ 終了                         |

#### 基準日

メインメニューの右上に表示されている日付がシステムの基準日となります。

パソコンの日付(本日)が表示されます。過去に遡って請求処理をやり直したり、未来日付の伝票をま とめて入力する際など、必要に応じて以下の方法で変更してください。

- ・ 「/」または「-」で区切った半角数字で入力します。
- ・ ダブルクリックします。カレンダー入力ウィンドウが開き、マウスで簡単に日付を入力できます。

作業終了後は忘れず戻してください。

# 1.2 データのインポート

インポートプログラムを使用すると、本システム導入時の入力作業が効率よく進みます。

# 1.2.1 旧バージョンや体験版データのインポート

メンテナンスツールを使用すると、体験版や旧製品に入力したデータを本システムに移行(イン ポート)することができます。

インポート可能なもうかりまうす!の種類は以下のとおりです。

| バージョン                | ファイル名         |
|----------------------|---------------|
| もうかりまうす!Standard 5.3 | msd530. MDB   |
| もうかりまうす!Pro 6.0 体験版  | Mmp600Dm. MDB |

ネットワークで同時にインポートプログラムを起動しないでください。

明細のない伝票のデータはインポートされません。

1. 「もうかりまうす Standard6.0」プログラムメニューから「メンテナンスツール」を選択する か、インストール先の mst600 フォルダ内の mts600.mdb をダブルクリックします。

メンテナンスツールメニュー画面が開きます。

インストール先を変更している場合は、インポート先データを指定してください。

| もうかりまうす!メンテナンスツール                                                             | <del></del>                                                                                                    |                           | × |
|-------------------------------------------------------------------------------|----------------------------------------------------------------------------------------------------|---------------------------|---|
| 2024年7月23日                                                                    |                                                                                                    |                           |   |
| 旧パージョンのもうかりまうす!の<br>インポートします。                                                 | データを                                                                                                    | Ē                         |   |
|                                                                               | ァイル名)                                                                                                    |                           |   |
| ◎ もうかりまうす!Standard 5.3製品版 (                                                   | msd530                                                                                                    | .mdb )                    |   |
| ○ もうかりまうす!Pro 6.0体験版 ( m                                                      | mp600Dm                                                                                                    | .mdb )                    |   |
| ★注意★<br>ヒサゴ、コクヨ、専用用紙は全てA4縦に設た<br>旧バージョンでこれらを使っていて変換後代<br>カスタマイズが必要となりますのでお問いる | されました。<br>それました。<br>それまた。<br>それまた。<br>それまた。<br>それまた。<br>それまた。<br>それまた。<br>それまた。<br>それまた。<br>それまた。<br>それまた。<br>それまた。<br>それまた。<br>それまた。<br>それまた。<br>それまた。<br>それまた。<br>それた。<br>それた。<br>それた。<br>それた。<br>それた。<br>それた。<br>それた。<br>それ | す。<br>場合は<br>さい!<br>Daido |   |
|                                                                               |                                                                                                    |                           |   |

2. インポート元になる「もうかりまうす!」の種類を選択します。

3. 【インポート】をクリックします。

インポート元データの指定画面が開きます。

| · > PC > OS(C)      | > daido > mst530 | v 0 | mst530の検索  |       |
|---------------------|------------------|-----|------------|-------|
| 整理 ▼ 新しいフォルダー       | <b>^</b> 名前      | ^   | 811 ▼      |       |
| <ul> <li></li></ul> | nsd530.mdb       |     | 2024/07/11 | 12:18 |
| - US (C:)           | v <              |     |            |       |
|                     |                  |     |            |       |

4. インポート元のデータファイルを指定して【開く】をクリックします。

指定したデータがインポートされます。

1件でもデータが登録されている場合はインポートできません。

# 1.2.2 マスタのインポート

得意先マスタ・商品マスタは、Excelファイルに入力したデータを本システムにインポートできます。

指定形式の Excel ファイル原本は、本システムのプログラムと同じフォルダにあります。必ずコピーし、 原本は保存しておいてください。

マスタのインポートには、以下の条件が必要です。

- インポート先のマスタ(「もうかりまうす!」の得意先マスタ/商品マスタ)にデータが1件も入力 されていないこと。
- ・ 「もうかりまうす!」の担当者マスタと商品区分マスタが入力されていること。
- 1. 所定の Excel ファイルに、マスタデータを入力します。

Excel ファイルに記載の留意点に従って入力してください。

2. メニュー画面でメニューバーの【メニュー】から【マスタインポート】を選択します。 マスタのインポート画面が開きます。

| - | 各種マスタのインポート                                   |
|---|-----------------------------------------------|
|   | 各種マスタのインポート                                   |
|   | 得意先マスタをインボートします。<br>【参照】をクリックしてファイルを選択してください。 |
|   |                                               |
|   | 参照                                            |
|   |                                               |
|   |                                               |

- 3. インポートするマスタの種類を選択します。
- 4. 【参照】をクリックします。

ファイルの参照ウィンドウが開きますので、手順1の Excel ファイル (インポート元ファイル) を選択 して【開く】をクリックします。

5. 【インポート】をクリックします。

インポート元ファイルに不備があるとエラーメッセージが表示されます。インポート元ファイルを修正 してから、手順3に戻ってください。

6. 確認のメッセージが表示されたら、【はい】をクリックします。

インポートが完了するとメッセージが表示されます。

インポートしなおしたい場合は、インポート済みのマスタデータをすべて削除してからやり直してくだ さい。

# 1.3 マスタ設定

得意先や商品など、本システムで作業をするために必要な情報(マスタ)を登録します。

# 1.3.1 担当者マスタ

自社担当者の情報を登録します。

#### 1. 販売管理メニューで【担当者】をクリックします。

担当者マスタの編集画面が開きます。

「担当者の選択」のコンボボックスで担当者名を選択すると、目的の担当者を表示できます。

| -8              | 担当者の編集                                                                                                    | -     |             | ×   |
|-----------------|----------------------------------------------------------------------------------------------------|-------|-------------|-----|
| 担当者コート          | 0001                                                                                                    |       |             |     |
| (フリカッナ)         | 対力が (スク 所属 営業1課 🔍                                                                                                    |       |             |     |
| 担当者名            | 田中大輔 性別 男 🗸                                                                                                    |       |             |     |
| Ŧ               | 166-0001                                                                                                    |       |             |     |
| 住所 1            | 東京都杉並区阿佐谷北3606                                                                                                    |       |             |     |
| 住所 2            |                                                                                                    |       |             |     |
| 電話番号            |                                                                                                    |       | _           | 1   |
| 携帯電話            | 090-1111-1111 入社日 85/01/01                                                                                                    |       |             |     |
| E-mail1         | tanaka@moukarijp.com 😡                                                                                                    |       |             |     |
| E-mail2         |                                                                                                    | 検索対象外 | · c         |     |
| 担当              |                                                                                                    |       |             |     |
| 1 0000          |                                                                                                    |       |             |     |
| 10200<br>担当者の選択 |                                                                                                    |       | <b>8</b> 91 | . 7 |
|                 | T T T T T T T T T T T T T T T T T T T                                                                                                    | (P)   |             | j)  |
| /J-F: H ( 1     | /17 ▶ ▶ ▶ ▶ ( ) / ( ) / ( ) |       |             | _   |

#### 2. 各項目を入力/編集します。

入力/編集後、続けて新規登録する場合は【追加】をクリックします。終了する場合は【閉じる】をク リックしてください。

#### 担当者コード(必須)

半角英数字で入力します。

- 重複したコードは入力できません。
- ・ ハイフン「-」以外の記号(\*,?,# 等)は使用しないでください。

#### フリガナ(必須)

担当者名を入力すると表示されます。必要に応じて変更してください。

#### 担当者名(必須)

担当者の名前を入力します。

#### 所属

担当者の所属する部署を入力します。入力済の部署は、コンボボックスで選択できます。

#### 性別

性別をコンボボックスで選択します。

#### 郵便番号/住所1/住所2

- ・ 郵便番号は半角で入力します。ハイフン「-」も付けてください。
- ・ 長い住所は「住所1」と「住所2」に分けてください。
- ・ ぽすとガイドに登録されている郵便番号を入力すると、住所1に自動で転記されます。また、【ぽす とガイド】をクリックすると、ぽすとガイドから郵便番号や住所の一部を転記できます。
   住所1が入力済の場合は、変更確認のメッセージが表示されます。

#### 電話番号/携帯番号

それぞれの番号を半角で入力します。

#### 生年月日/入社日

入社日には、メインメニューの日付が表示されます。以下のどちらかの方法で入力または変更できます。

- ・ 「/」または「-」で区切った半角数字で入力します。
- ・ ダブルクリックします。カレンダー入力ウィンドウが開き、簡単に日付を入力できます。

#### E-mail1/E-mail2

担当者の E-mail アドレスを入力します。

アドレスを入力して<sup>
▲</sup>(メール)ボタンをクリックすると、標準で使用するメールソフトウェアが起動します。送信先には入力されたメールアドレスがセットされるので、そのままタイトルと内容を入力して送信してください。

インターネットに接続できる環境が必要です。

#### 担当

担当する業務にチェックを付けます。各画面の担当者検索ウィンドウでは、チェックの付いた担当者の み初期表示されるので、検索しやすくなります。

#### 備考

特記事項があれば入力してください。

#### 検索対象外

退職したなど使用しなくなった場合にチェックを付けてください。 チェックを付けると、担当者検索ウィンドウに表示されません。

#### 担当者の削除

- 1. 削除したい担当者マスタの編集画面で、【削除】をクリックします。
- 2. 削除確認のメッセージが表示されるので、【OK】をクリックします。

表示中の担当者が削除されます。 ただし、既に他のマスタや伝票に担当者が入力されている場合は、メッセージが表示され削除できません。この場合、入力されているデータをすべて削除してから削除してください。 退職などの理由で不要となったデータは、「検索対象外」にチェックを付けてください。

#### 担当者リストの印刷

#### 1. 担当者マスタの編集画面で、【プレビュー】をクリックします。

印刷イメージが表示されます。

2. プリンタやページの設定後、実際に印刷します。

2回目以降は同じ設定で印刷されます。変更がない場合は、そのまま【印刷】をクリックしてください。

# 1.3.2 得意先マスタ

得意先の情報を登録します。

基本設定で「納品先を使用する」にチェックを付けた場合は、納品先の情報も併せて登録してください。 納品先検索時も得意先マスタが参照されます。

1. 販売管理メニューで【得意先マスタ】をクリックします。

得意先検索ウィンドウが開きます。

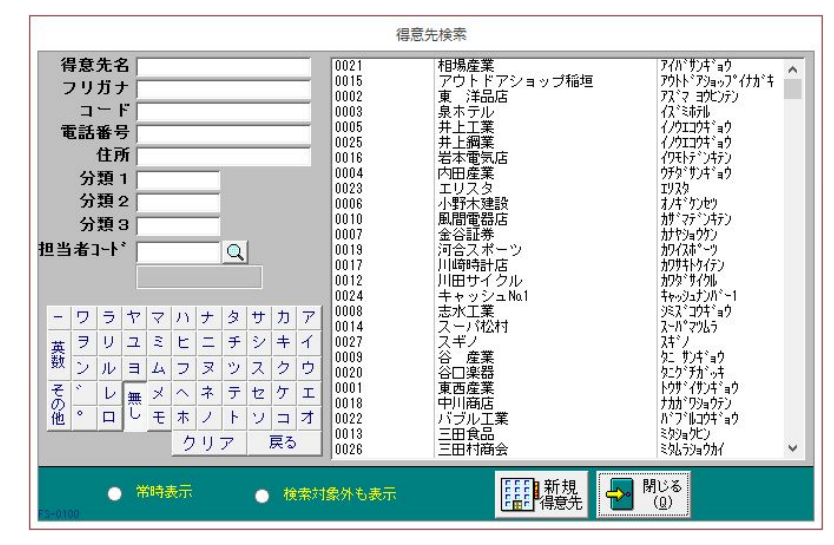

- 2. 得意先マスタ入力画面を開きます。
  - ・ 新規に得意先を登録する場合は、【新規得意先】をクリックします。

| -8                                                                                          | 得意先の編集                                                                                        | - 0                      | ×        |
|---------------------------------------------------------------------------------------------|-----------------------------------------------------------------------------------------------|--------------------------|----------|
| 得意先コート*<br>(フガケナ)<br>得意先名<br>正式名2<br>正式名2<br>〒<br>住所1<br>住所2<br>(動務先)<br>担当者<br>所属,<br>携帯電話 |                                                                                               | v                        |          |
| URL<br>E-mail1<br>E-mail2<br>送付情報                                                           | ・     ・     リンク       ・     マーク     マーク       ・     請求書     ・       ・     請求書     ・           | /解除( <u>M</u> )<br>す象外 ○ |          |
| 検索( <u>S</u> )                                                                              | 履歴情報         元帳(T)         請求情報(J)         売上推移(U)         受注(L)         見積(N)         予定表(E) | メッセーシ(                   | S I      |
| ■ ぽすと<br>が/ド( <u>6</u> )<br>レコード: M 4 2                                                     | □ 導入時<br>通 弾 単 価 (2)<br>3 / 28 → → ト 気 フィリターなし 検索                                             |                          | ジる<br>2) |

・ 既に登録済の得意先を編集する場合は、次の操作を行います。

- ① 検索条件を入力して得意先を絞り込みます。
- ② リスト内の得意先の行をクリックします。

| -8                                |                                                        | 得意先の編             | 集                                                  |                          |                 | - 🗆                      | ×        |
|-----------------------------------|--------------------------------------------------------|-------------------|----------------------------------------------------|--------------------------|-----------------|--------------------------|----------|
| 得意先コード<br>(フリガナ)<br>得意先名<br>正式名 1 | 0021<br>アイバ・サンキドョウ<br>相場産業<br>相場産業株式会社                 | 敬称<br>御中 <b>↓</b> | 自社担当者コート <sup>*</sup><br>締日 99 ▼<br>回収日 99 ▼       | 0009<br>回収方法 現金<br>回収月 1 |                 |                          |          |
| 正式名 2<br>〒<br>住所 1<br>住所 2        | 922-0244<br>石川県加賀市山代温泉(神明町                             | )                 | + 100 ジン F 100 11 11 11 11 11 11 11 11 11 11 11 11 | く 伝票ごと<br>【切り上げ          |                 | ×                        |          |
| TEL<br>(勤務先)<br>担当者<br>所属         | 999-999-9999 FAX 999<br>相場 里美<br>営業部                   | -999-9999         | 合訂請求者の種方<br>分類1 石川県<br>備考                          | 」<br>──分類2               | 分類3             |                          |          |
| 携帯電話<br>URL<br>E-mail1            | 090-9999-9999                                          |                   | リンク                                                |                          |                 |                          |          |
| E-mail2<br>送付情報<br>M-0100         | <ul> <li>●請求書</li> <li>●年賀状</li> </ul>                 | ● 暑中見舞 ●          | マ-ク<br>DM1 ⊙DM                                     | ● マーク抽れ<br>2 ● D M       | 出 了~<br>3 検索対   | ウ解踪( <u>M</u> )<br>対象外 ○ |          |
| 検索( <u>S</u> )                    | 履歴情報 元帳(I)                                             | 請求情報(J) 売上推       | ŧ移(山) 受注(K)                                        | 見積( <u>N</u> )           | 予定表( <u>F</u> ) | メッセージ(                   | V        |
| ますと<br>ポイド(G)                     | 算入時<br>残高(Z) 第二章 商品 ●●●●●●●●●●●●●●●●●●●●●●●●●●●●●●●●●● |                   | 追加<br>(A) 【3】 削除<br>(D)                            | 得意先<br>かド(E)             |                 | <mark>- 開</mark> い<br>() | じる<br>Q) |
| /J-F: M 4                         | 21/27 🕨 H 🛤 🍢 JKIV                                     | ターなし検索            |                                                    |                          |                 |                          |          |

3. 各項目を入力/編集します。

入力/編集後、続けて新規登録する場合は【追加】をクリックします。終了する場合は【閉じる】をク リックしてください。

得意先コード(必須)

半角英数字で入力します。

- 重複したコードは入力できません。
- ハイフン「-」以外の記号(\*,?,# 等)は使用しないでください。
- ・ 最大値の算出
- ① 入力欄をダブルクリックします。

頭文字を問い合わせてきます。

| 最大値の算出               | >     |
|----------------------|-------|
| 得意先コードの頭文字を入力してください。 | ОК    |
|                      | キャンセル |

 ② 頭文字を入力して【OK】をクリックします。

入力した文字から始まる得意先コードの最大値が表示されます。

頭文字を入力せずに【OK】または【キャンセル】をクリックするとメッセージが表示され、頭文字 なしで検索されます。

| 得意      | 先の編集      |
|---------|-----------|
| 得意先コードの | 最大値は 0027 |
|         | ОК        |

③ 表示された最大値を参考にして、得意先コードを入力します。

#### フリガナ(必須)

得意先名を入力すると表示されます。必要に応じて変更してください。

#### 得意先名(必須)

社内で使う得意先名です。

簡単にわかる名前で登録します。(株)や(有)なども省略し、フリガナ検索時にわかりやすく検索できるように入力してください。

#### 敬称

コンボボックスで選択するか、直接入力してください。

#### 正式名1(必須)/2

得意先の正式名を入力します。納品書や請求書など得意先向けの印刷物の宛先となります。 長い名前は正式名1と2に分けて入力してください。

#### 正式名1は必須入力です。

#### 郵便番号/住所1/住所2

- ・ 郵便番号は半角で入力します。ハイフン「-」も付けてください。
- ・ 長い住所は「住所1」と「住所2」に分けてください。
- ・ ぽすとガイドに登録されている郵便番号を入力すると、住所1に自動で転記されます。また、【ぽす とガイド】をクリックすると、ぽすとガイドから郵便番号や住所の一部を転記できます。
   住所1が入力済の場合は、変更確認のメッセージが表示されます。

#### TEL/FAX/携帯電話

それぞれの番号を半角で入力します。

#### 勤務先

個人の得意先の場合は勤務先を入力します。

#### 担当者/所属

相手先担当者と所属部署を入力します。宛名ラベルに印刷されます。

#### URL

得意先のホームページがある場合、入力してください。

パタンをクリックすると、登録されたサイトが表示されます。

#### インターネットに接続できる環境が必要です。

#### E-mail1/E-mail2

得意先または相手先担当者の E-mail アドレスを入力します。

アドレスを入力して (メール) ボタンをクリックすると、標準で使用するメールソフトウェアが起動します。送信先には入力されたメールアドレスがセットされるので、タイトルと内容を入力して送信してください。

#### インターネットに接続できる環境が必要です。

#### 自社担当者コード(必須)

自社担当者のコードを、以下のどちらかの方法で入力します。

・ 直接入力します。

• 右側の 🔍 (虫めがね)ボタンをクリックして、担当者検索ウィンドウより選択します。 自社担当者コードを入力すると、担当者名が表示されます。

#### 締日 (必須)

得意先の締日をコンボボックスで選択します。コンボボックスのリスト以外(1~28 まで、または 99) も直接入力できます。

毎月入力した締日に、必ず締処理(請求処理)を実行してください。

- 月末の場合は「99」を入力してください。
- ・ 一度設定した締日は変更しないでください。止むを得ず変更する場合は、下記のようにします。
- 1 締日の変更を行う前に、まず変更前の締日(現在の締日)で請求処理を行います。
- 2 得意先マスタの締日を変更します。
- 3 変更前の直近の請求日(手順1で請求処理を行ったときの請求日)の翌日から手順2で得意先マスタの変更を行う前までに入力した売上伝票がある場合は、該当伝票の得意先コードを入力しなおします。(再計算処理) 売上伝票の「請求日」が変更後の締日に更新されたことを確認してください。

#### 回収方法(必須)

回収方法をコンボボックスのリスト(振込・現金・手形・その他)から選択するか、それ以外を直接入 力します。

#### 回収日/回収月(どちらも必須)

回収日はコンボボックスで選択します。コンボボックスのリスト以外(1~28まで、または99)も直接 入力できます。

回収月は以下のように入力します。

- ・ 当月の場合:「0」
- ・翌月の場合:「1」
- ・ 翌々月の場合:「2」

例えば 20 日締の翌 20 日回収の得意先は、締日→「20」、回収日→「20」、回収月→「1」となり、20 日 締の当月末日回収の得意先は、締日→「20」、回収日→「99」、回収月→「0」の様に入力します。

月末の場合は「99」を入力してください。

#### 単価ランク(必須)

使用する販売単価のランクをコンボボックスのリスト(1~5)から選択します。商品マスタの販売単価(1~5)に対応しています。選択したランクにより各商品の販売単価が決まります。

| 1 | -8     |           | 商      | 品の編集    |
|---|--------|-----------|--------|---------|
|   | 商品コード  | A-004     |        |         |
|   | 商品名    | アウトドアセッ   | ŀ      |         |
|   | 商品区分   | アウトドア     | ~      |         |
|   | 単位     | 년까 🗸      |        |         |
|   | 定価     | 12,000.00 | 定価税区分  | 税別10% 🤍 |
|   | 販売単価 1 | 9,860.00  | 販売税区分1 | 税別10% 🤍 |
|   | 販売単価2  | 0.00      | 販売税区分2 | 税別10% 🧹 |
|   | 販売単価3  | 0.00      | 販売税区分3 | 税別10% 🧹 |
|   | 販売単価4  | 0.00      | 販売税区分4 | 税別10% 🧹 |
|   | 販売単価 5 | 0.00      | 販売税区分5 | 税別10% 🤍 |
|   | 仕入単価   | 4,800.00  | 仕入税区分  | 税別10% 🧹 |
|   |        |           |        |         |

商品マスタ編集画面

売上・受注の入力時、得意先のランクに応じた単価が使用されます。

例えば単価ランクが「1」の得意先の場合は、商品マスタの販売単価1の金額となります。 なお、得意先と商品ごとに個別の販売単価を設定することもできます。(後述「得意先別の商品単価設定」 参照)

#### 区分(必須)

得意先の販売区分を、コンボボックスのリスト(掛売上・現金売上)から選択します。売上伝票入力時の初期値になります。

#### 消費税の転嫁方法(必須)

売上消費税の転嫁方法を得意先ごとに設定します。

基本設定で選択されたものが表示されます。以下のどちらかをコンボボックスで選択してください。

・ 伝票ごと

明細ごと(商品ごと)に小数点以下の端数まで算出した消費税を伝票ごとに合計し、端数処理します。 伝票の小計・外税・合計には、端数処理された金額が表示されます。

合計請求ごと

明細ごと(商品ごと)に小数点以下の端数まで算出した消費税を請求締処理時に合計し、端数処理します。伝票の小計・外税・合計の金額は、小数点以下第2位まで表示されます。

なお、端数処理の方法は次項の「消費税の端数処理」の設定によります。

#### 基本設定より得意先マスタの設定が優先されます。

#### 消費税の端数処理(必須)

売上消費税の端数処理を得意先ごとに設定します。

基本設定で選択されたものが表示されます。コンボボックスのリスト(切り上げ・切り捨て・四捨五入) から選択してください。

#### 基本設定より得意先マスタの設定が優先されます。

#### 納品書の種別

納品書の種別を得意先ごとに指定できます。コンボボックスのリストから選択してください。

#### 何も指定しない場合は、基本設定の「納品書」で選択した種類で印刷されます。

#### 合計請求書の種別

合計請求書の種別を得意先ごとに指定できます。コンボボックスのリストから選択してください。

#### 何も指定しない場合は、基本設定の「合計請求書」で選択した種類で印刷されます。

#### 分類1~3

得意先ごとに3種類までキーワードを設定できます。得意先検索の際に、設定したキーワードで検索で きます。探しやすいキーワードを入力してください。

#### 備考

特記事項があれば入力してください。

#### リンク

得意先の詳細情報や関連情報のある場所(インターネット上のアドレスやファイルの場所)を指定しま す。入力したリンク先をクリックすると、指定したファイルやページが開きます。

#### インターネット上のアドレスやファイルを開くときは、インターネットに接続できる環境が必要です。

#### マーク/マーク抽出/マーク解除

マークを付けた得意先だけを絞り込んで、得意先マスタに表示できます。得意先を一時的に管理する際 にご利用ください。

「マーク」にチェックを付け、「マーク抽出」にチェックを付けると、「マーク」にチェックの付いた得 意先だけが得意先マスタに表示されます。

【マーク解除】をクリックすると、すべてのマークのチェックが外れます。

#### 送付情報

チェックを付けると、各項目の印刷時に印刷の対象になります。

「請求書」にチェックが付いていないと、請求処理時に請求書が発行されません。

#### 検索対象外

得意先との取引がなくなったなど使用しなくなった場合にチェックを付けてください。チェックを付け ると、得意先検索ウィンドウに表示されなくなります。

#### ■ マスタ入力中の得意先検索

得意先マスタの入力/編集中に、他の得意先を検索して表示できます。

- 【検索】をクリックします。
   得意先検索ウィンドウが開きます。
- コードや得意先名で抽出し、編集したいデータをクリックします。 編集画面が開きます。

#### 得意先の削除

- 1. 削除したい得意先マスタの編集画面で、【削除】をクリックします。
- 2. 削除確認のメッセージが表示されるので、【OK】をクリックします。

表示中の得意先が削除されます。

ただし、既に他のマスタや伝票に得意先が入力されている場合は、メッセージが表示され削除できません。この場合、入力されているデータをすべて削除してから削除してください。 取引中止などの理由で不要となったデータは、「検索対象外」にチェックを付けてください。

#### 得意先情報の印刷

得意先の情報を単票形式で印刷できます。

得意先マスタの編集画面で【得意先カード】をクリックすると、印刷イメージが表示されます。 プリンタやページの設定後、実際に印刷してください。

#### 得意先リストの印刷

送付情報の各項目にチェックを付けた得意先を対象にリストや宛名ラベルを印刷できます。

### ■ 印刷用紙について

下記のとおりです。

| 項目         | 用紙       |
|------------|----------|
| 得意先リスト     | 単票 A4    |
| 電話リスト      | 単票 A4    |
| 住所録        | 単票 A4    |
| DM1~3送付リスト | 単票 A4    |
| 年賀状送付リスト   | 単票 A4    |
| 暑中見舞送付リスト  | 単票 A4    |
| 全請求情報      | 単票 A4    |
| DM1~3宛名ラベル | 2 列宛名シール |
| 年賀状宛名ラベル   | 2 列宛名シール |
| 暑中見舞宛名ラベル  | 2 列宛名シール |

#### ■ 印刷手順

# 1. 得意先マスタの編集画面で、【印刷】をクリックします。

得意先マスタ印刷メニュー画面が開きます。

|        | 1           | 景意先台帳 印刷メニュー          |
|--------|-------------|-----------------------|
| 得意先リスト | 宛名ラベル<br>印刷 | 抽出条件<br>フリガナ          |
| 電話リスト  | DM 1        | 得意先名                  |
| 住所録    | DM2         | 住所1                   |
| DM 1   | DM3         |                       |
| DM2    | 年賀状         |                       |
| DM3    | 暑中見舞        | 分類2<br>分類2<br>得意先のみ抽出 |
| 年賀状    |             | 分類3●                  |
| 暑中見舞   |             |                       |
| 全請求情報  |             |                       |

2. 印刷種別を選択します。

目的に合った種別のボタン(【得意先リスト】~宛名ラベル印刷【暑中見舞】)をクリックしてください。

#### 3. 検索条件を入力します。

すべての条件と一致する得意先が検索されます。

フリガナ/得意先名/住所1/分類1~3

「あいまい検索」できます。

#### 担当者

担当者コードを、以下のどちらかの方法で入力します。

- ・ 直接入力します。
- ・ 右側の (虫めがね) ボタンをクリックして、担当者検索ウィンドウより選択します。 担当者コードを入力すると、担当者名が表示されます。

#### 締日

コンボボックスで選択するか、直接数値を入力してください。

#### マーク付き得意先のみ抽出

チェックを付けると、得意先マスタの「マーク」にチェックの付いた得意先が検索されます。

4. 【プレビュー】をクリックします。

印刷イメージが表示されます。

5. プリンタやページの設定後、実際に印刷します。

2回目以降は同じ設定で印刷されます。変更がない場合は、そのまま【印刷】をクリックしてください。

#### 導入時残高の入力

本システム導入時の売掛残高を入力します。

1. 得意先マスタの編集画面で、【導入時残高】をクリックします。

得意先導入時売掛残高の入力画面が開きます。

|                      | 得意先導入時売掛金残高の入     | ,л – <b>п х</b>                      |
|----------------------|-------------------|--------------------------------------|
| 得意先                  | コート* 得意先名         | 売掛金残高 🔺                              |
| 0021                 | 相場産業              | 0                                    |
| 0022                 | バブル工業             | 0                                    |
| 0023                 | エリスタ              | 0                                    |
| 0024                 | キャッシュNa1          | 0                                    |
| 0025                 | 井上綱業              | 0                                    |
| 0026                 | 三田村商会             | 0                                    |
| 0027                 | スギノ               | 0                                    |
| 5¢ 14 - 7.           | 1.574-857         |                                      |
| 部当り」<br>2<br>FM-0140 | 7 1+#X<br>7       | <ul> <li>閉じる</li> <li>(0)</li> </ul> |
| 103-1: 14 4          | 21/27 N N N K 741 | 19-なし 検索                             |

2. 本システム導入時点の売掛残高を、得意先ごとに入力します。

請求処理後に入力した場合、請求書の金額には反映されません。

#### 得意先別商品単価の設定

得意先ごとに商品の単価を設定できます。得意先との取り決めに従って、得意先への特別価格を設定し たい場合にご利用ください。

この設定は、商品マスタの販売単価より優先されます。

基本設定で「得意先別単価を自動更新する」にチェックを付けると、売上伝票を入力時に単価が自動更 新されます。自動で書き換えしたくない場合は、「得意先別単価を自動更新する」のチェックを外して おいてください。

1. 得意先マスタの編集画面で、【商品単価】をクリックします。

得意先別商品単価の設定画面が開きます。

| 得意先名    | 相場産業            | [               |               |   |  |  |  |  |  |
|---------|-----------------|-----------------|---------------|---|--|--|--|--|--|
| 商品コード   | 商品名             | 定価              | 単価 税区分 メモ     |   |  |  |  |  |  |
| A-002   | Q キャンプセット(ドーム型) | 35,000          | 31,500 税込8% 🗸 |   |  |  |  |  |  |
| A-007   | Q、ねぶくろ君         | 4,000           | 3,600 税込8% 🗸  |   |  |  |  |  |  |
| A-012   | Q、キャンプ冷蔵庫       | 30,000          | 27,000 税込8% 🔍 |   |  |  |  |  |  |
| A-016   | Q クラシックナイフ      | 2,000           | 1,800 税込8% 🔍  |   |  |  |  |  |  |
| A-017   | Q ジャックナイフ       | 1,250           | 1,125 税込8% 🔍  |   |  |  |  |  |  |
| *       | Q               |                 | 0             |   |  |  |  |  |  |
|         |                 |                 |               |   |  |  |  |  |  |
| FM-0120 | 8               | 追加<br>(A) 【3 (1 |               | 6 |  |  |  |  |  |
|         | 5 ▶ ▶ ▶ ▶ ●     |                 |               |   |  |  |  |  |  |

- 2. 商品コードを以下のどちらかの方法で入力します。
  - ・ 直接入力します。
  - ・ 🔍 (虫めがね)ボタンをクリックして、商品検索ウィンドウより選択します。

商品コードを入力すると、商品マスタの定価が表示され、商品名と税区分が転記されます。

#### 3. 各項目を入力します。

#### 単価

得意先への販売単価を、以下のどちらかの方法で入力します。

- ・ 直接入力します。
- ・ ダブルクリックすると数値入力ウィンドウが開き、マウスで数値を入力できます。

#### 税区分

単価の税区分です。

商品コードを入力すると、商品マスタの税区分が転記されます。必要に応じて、コンボボックスで変更 してください。

#### メモ

必要に応じて入力してください。

#### ■ 得意先別商品単価の印刷

1. 【プレビュー】をクリックします。

印刷イメージが表示されます。

### 2. プリンタやページの設定後、実際に印刷します。

2回目以降は同じ設定で印刷されます。変更がない場合は、そのまま【印刷】をクリックしてください。

# 売上/入金履歴の参照

得意先マスタの編集画面で【元帳】をクリックすると、得意先の売上と入金の履歴(得意先元帳)が参照できます。(「4.2.5 得意先元帳」参照)

| 3            |      |                              | 得意先元帳 |         |         |     |           |                    | - 0           |  |
|--------------|------|------------------------------|-------|---------|---------|-----|-----------|--------------------|---------------|--|
| 得意先名         | 相場産  | <b>業</b>                     | 1     |         |         |     |           |                    |               |  |
| 日付           | 伝票番号 | 商品名                          | 数量    | 単価      | 売上額     | 消費税 | 入金額       | 調整額                | 売掛残高          |  |
|              | 0    | 繰り越し残高                       |       |         |         |     |           |                    | 0             |  |
| 14/04/04     | 1001 | ミニコンポ                        | 2     | 68,950  | 137,900 | 0   |           |                    | 137,900       |  |
| 14/04/04     | 1001 | ×G3O3コンポ                     | 1     | 34,000  | 34,000  | 0   |           |                    | 171,900       |  |
| 14/04/04     | 1001 | ヘッドホンプレーヤー                   | 10    | 23,860  | 238,600 | 0   |           |                    | 410,500       |  |
| 14/04/04     | 1001 | ビデオカメラ VE450                 | 5     | 108,000 | 540,000 | 0   |           |                    | 950,500       |  |
| 14/04/04     | 1001 | 売上伝票ごとの消費税                   |       |         |         | 0   |           |                    | 950,500       |  |
| 14/04/17     | 1013 | スモールワールドロード 73               | 2     | 26,500  | 53,000  | 0   |           |                    | 1,003,500     |  |
| 14/04/17     | 1013 | 売上伝票ごとの消費税                   |       |         |         | 0   |           |                    | 1,003,500     |  |
| 14/05/31     | 1014 | 振込 あなご銀行かもめ支店                |       |         |         |     | 1,002,870 | 630                | (             |  |
| 14/07/01     | 1060 | イエロービーナス                     | 2     | 23,480  | 46,960  | 0   |           |                    | 46,96         |  |
| 14/07/01     | 1060 | コニシ リボルバ R                   | . 1   | 36,400  | 36,400  | 0   |           |                    | 83,36         |  |
| 14/07/01     | 1060 | コニシ S minimini               | 5     | 10,000  | 50,000  | 0   |           |                    | 193,96        |  |
| 14/07/01     | 1060 | コニシ超ミニフラッシュ24B×              | 36    | 1,450   | 52,200  | 0   |           |                    | 185,56        |  |
| 14/07/01     | 1060 | コニシ超ミニ24B×                   | 20    | 980     | 19,600  | 0   |           |                    | 205,16        |  |
| 14/07/01     | 1060 | 売上伝票ごとの消費税                   |       |         |         | 0   |           |                    | 205,16        |  |
| 14/07/07     | 1067 | シースルーカセット                    | 50    | 2,000   | 100,000 | 0   |           |                    | 305,16        |  |
| 14/07/07     | 1067 | 売上伝票ごとの消費税                   |       |         |         | 0   |           |                    | 305,16        |  |
| 14/08/20     | 1089 | 液晶テレビ VX-15                  | 1     | 120,000 | 120,000 | 0   |           |                    | 425,16        |  |
| 14/08/20     | 1089 | 売上伝票ごとの消費税                   |       |         |         | 0   |           |                    | 425,16        |  |
| 14/08/31     | 1059 | 振込 あなご銀行かもめ支店                |       |         |         |     | 304,530   | 630                | 120,00        |  |
| 14/09/27     | 1108 | パーティーセット                     | 12    | 20,000  | 240,000 | 0   |           |                    | 360,00        |  |
| 14/09/27     | 1108 | 売上伝票ごとの消費税                   |       |         |         | 0   |           |                    | 360,00        |  |
| 14/09/30     | 1073 | 振込 あなご銀行かもめ支店                |       |         |         |     | 119,370   | 630                | 240,00        |  |
| 14/10/02     | 1123 | ポケデジSX-600                   | 20    | 25,870  | 517,400 | 0   |           |                    | 757,40        |  |
| 14/10/02     | 1123 | 売上伝票ごとの消費税                   |       |         |         | 0   |           |                    | 757,40        |  |
| 14/10/03     | 1124 | MDケース                        | 1     | 1,080   | 1,080   | 0   |           |                    | 758,48        |  |
| 14/10/03     | 1124 | CDケース                        | 1     | 980     | 980     | 0   |           |                    | 759.46        |  |
| 14/10/03     | 1124 | VO-150H (回転台付)               | 1     | 880     | 880     | 0   |           |                    | 760,34        |  |
| 14/10/03     | 1124 | 売上伝票ごとの消費税                   |       |         |         | 0   |           |                    | 760,34        |  |
| 14/10/03     | 1125 | MD/CDプレーヤー                   | 1     | 39,680  | 39,680  | 0   |           |                    | 800,02        |  |
| 14/10/03     | 1125 | CDラジオPH 72                   | 1     | 14,500  | 14,500  | 0   |           |                    | 814.52        |  |
| 14/10/03     | 1125 | ミニコンボ                        | 1     | 68,950  | 68,950  | 0   |           |                    | 883.47        |  |
| 14/10/03     | 1125 | 売上伝票ごとの消費税                   |       | ,       |         | 0   |           |                    | 883,47        |  |
| 14/10/31     | 1089 | 掘込 まぐろ銀行きつね支店                |       |         |         |     | 239,370   | 630                | 643,47        |  |
| 該当Uコート<br>58 | 作数   | 伝票の編集結果は、元帳を<br>作り直すと反映されます。 |       |         |         |     |           | <b>父</b> 編集<br>(E) | 日本 開じる<br>(1) |  |

# 請求履歴の参照

得意先マスタの編集画面で【請求情報】をクリックすると、得意先の請求履歴が参照できます。請求処 理を行うたびに追加・更新されます。(最初は0になっています。)

|   | F /00 /02 | BUL 164 -1 168 |           | 調金額 | 左列噪跑復 | マ凹完上額     | 用其代 | フ回論米額     | H 39 |
|---|-----------|----------------|-----------|-----|-------|-----------|-----|-----------|------|
|   | 15/02/28  | 28,200         | 27,780    | 420 | U     | 12,940    | U   | 12,940    | 1    |
| - | 15/01/31  | 0              | 0         | 0   | 0     | 28,200    | 0   | 28,200    | 2    |
| 1 | 14/12/31  | 25,950         | 25,530    | 420 | 0     | 0         | 0   | 0         |      |
| 1 | 14/11/30  | 643,470        | 642,840   | 630 | 0     | 25,950    | 0   | 25,950    | 1    |
| 1 | 14/10/31  | 240,000        | 239,370   | 630 | 0     | 643,470   | 0   | 643,470   | 3    |
| 1 | 14/09/30  | 120,000        | 119,370   | 630 | 0     | 240,000   | 0   | 240,000   | 1    |
| 1 | 14/08/31  | 305,160        | 304,530   | 630 | 0     | 120,000   | 0   | 120,000   | 1    |
| 1 | 14/07/31  | 0              | 0         | 0   | 0     | 305,160   | 0   | 305,160   | 2    |
| 1 | 14/06/30  | 0              | 0         | 0   | 0     | 0         | 0   | 0         |      |
| 1 | 14/05/31  | 1,003,500      | 1,002,870 | 630 | 0     | 0         | 0   | 0         | 1    |
| 1 | 14/04/30  | 0              | 0         | 0   | 0     | 1,003,500 | 0   | 1,003,500 | 2    |
| * | 040 030 0 | 0              | 0         | 0   | 0     | 0         | 0   | 0         | (    |

このデータは書き換えないでください。

Г

# 売上推移の参照

得意先の売上推移を参照できます。

得意先マスタの編集画面で、【売上推移】をクリックします。
 売上推移表の検索指定画面が開きます。

| 売上推移表                                                                        |
|------------------------------------------------------------------------------|
| 種類<br>ⓒ 得意先別売上 ○ 担当者別売上 ○ 商品別売上<br>○ 売上商品数 ○ 商品区分別売上 ○ 所属別売上<br>○ 総売上        |
| 表示金額<br>● 税込金額 C 純売上額 C 粗利益額<br>売上日 基準月<br>自 2019/01/11 ~ 至 2020/01/10 1 _ 月 |
| 得意先コード<br>Q<br>商品コード<br>Q                                                    |
|                                                                              |

2. 条件を指定して、各コマンドボタンをクリックします。(「4.2.4 売上推移表」参照)

### 受注履歴の参照

得意先マスタの編集画面で【受注】をクリックすると、得意先の受注履歴が参照できます。(「4.1.1 受 注明細表」参照)

| 村田先本名 愛注日<br>村田先定業 14/04/0<br>村田先定業 14/04/0<br>村田先定業 14/04/0<br>村田先定業 14/04/0<br>村田先定業 14/04/0<br>村田先定業 14/04/0<br>村田先定業 14/05/2<br>村田先定業 14/05/2 | 約入期日<br>14/04/04<br>14/04/04<br>14/04/04<br>14/04/04<br>14/04/17 | 1001<br>1001<br>1001<br>1001<br>1001<br>1001 | : 商品名<br> ミニコンポ<br> ×G303コンポ<br> ヘッドホンブレーヤー | <b>政策</b><br>2<br>1 | 単価<br>68,950 | 金額(P    | 7夜参考讀) | 外疫 | 승파      | 1010122 493      |
|----------------------------------------------------------------------------------------------------|------------------------------------------------------------------|----------------------------------------------|---------------------------------------------|---------------------|--------------|---------|--------|----|---------|------------------|
| ▶ 1日珠度菜 14/04/01<br>1日珠度菜 14/04/01<br>1日珠度菜 14/04/01<br>1日珠度菜 14/04/01<br>1日珠度菜 14/04/01<br>1日珠度菜 14/06/21<br>日田焼豆菜 14/06/21<br>日田焼豆菜 14/06/21    | 14/04/04<br>14/04/04<br>14/04/04<br>14/04/04<br>14/04/17         | 1001<br>1001<br>1001<br>1001                 | ミニコンポ<br>×G303コンポ<br>ヘッドホンブレーヤー             | 2                   | 68,950       |         |        |    |         | THE CAME OF CAME |
|                                                                                                    | 14/04/04<br>14/04/04<br>14/04/04<br>14/04/17                     | 1001<br>1001<br>1001                         | ×G303コンポ<br>ヘッドホンブレーヤー                      | 1                   |              | 137,900 | 10,215 | 0  | 137,900 | 28,944           |
|                                                                                                    | 14/04/04<br>14/04/04<br>14/04/17                                 | 1001                                         | ヘッドホンブレーヤー                                  |                     | 34,000       | 34,000  | 2,519  | 0  | 34,000  | 6,422            |
| 相場定葉<br>14/04/01<br>相場定葉<br>14/04/00<br>相場定葉<br>14/06/22<br>相場定葉<br>14/06/22<br>14/06/22                                                          | 14/04/04<br>14/04/17                                             | 1001                                         |                                             | 10                  | 23,860       | 238,600 | 17,674 | 0  | 238,600 | 41,491           |
| 相場症葉     14/04/10     相場症葉     14/06/22     14/06/22     14/06/22     14/06/22                                                                    | 14/04/17                                                         |                                              | ビデオカメラ VE450                                | 5                   | 108,000      | 540,000 | 40,000 | 0  | 540,000 | 77,546           |
| 相場産業 14/06/23<br>相場産業 14/06/23                                                                                                    |                                                                  | 1013                                         | スモールワールドロード 73                              | 2                   | 26,500       | 53,000  | 3,926  | 0  | 53,000  | 10,185           |
| 相規産業 14/06/27                                                                                                    | 14/07/01                                                         | 1054                                         | イエロービーナス                                    | 2                   | 23,480       | 46,960  | 3,479  | 0  | 46,960  | 8,333            |
|                                                                                                    | 14/07/01                                                         | 1054                                         | コニシ リボルバ R                                  | 1                   | 36,400       | 36,400  | 2,696  | 0  | 36,400  | 3,241            |
| 相場産業 14/06/23                                                                                                    | 14/07/01                                                         | 1054                                         | コニシ S minimini                              | 5                   | 10,000       | 50,000  | 3,704  | 0  | 50,000  | 10,185           |
| 相場産業 14/06/23                                                                                                    | 14/07/01                                                         | 1054                                         | コニシ超ミニフラッシュ24B×                             | 36                  | 1,450        | 52,200  | 3,867  | 0  | 52,200  | 10,533           |
| 相場産業 14/06/23                                                                                                    | 14/07/01                                                         | 1054                                         | コニシ超ミニ24B×                                  | 20                  | 980          | 19,600  | 1,452  | 0  | 19,600  | 2,074            |
| 相場産業 14/07/03                                                                                                    | 14/07/07                                                         | 1060                                         | シースルーカセット                                   | 50                  | 2,000        | 100,000 | 7,407  | 0  | 100,000 | 19,213           |
| 相場産業 14/08/04                                                                                                    | 14/08/20                                                         | 1077                                         | 液晶テレビ VX-15                                 | 1                   | 120,000      | 120,000 | 8,889  | 0  | 120,000 | 3,713            |
| 相場産業 14/03/15                                                                                                    | 14/09/27                                                         | 1099                                         | パーティーセット                                    | 12                  | 20,000       | 240,000 | 17,778 | 0  | 240,000 | 27,778           |
| 相場産業 14/09/27                                                                                                    | 14/10/02                                                         | 1113                                         | ポケデジSX-600                                  | 20                  | 25,870       | 517,400 | 38,326 | 0  | 517,400 | 73,704           |
| 相場産業 14/09/25                                                                                                    | 14/10/03                                                         | 1117                                         | MDケース                                       | 1                   | 1,080        | 1,080   | 80     | 0  | 1,080   | 111              |
| 相場産業 14/09/25                                                                                                    | 14/10/03                                                         | 1117                                         | CDケース                                       | 1                   | 380          | 980     | 73     | 0  | 980     | 222              |
| 相場産業 14/09/25                                                                                                    | 14/10/03                                                         | 1117                                         | VO-150H (回転台付)                              | 1                   | 888          | 880     | 65     | 0  | 880     | 259              |
| 相境産業 14/10/01                                                                                                    | 14/10/03                                                         | 1118                                         | MD/CDブレーヤー                                  | 1                   | 39,680       | 39,680  | 2,939  | 0  | 39,680  | 9,667            |
| 相境産業 14/10/01                                                                                                    | 14/10/03                                                         | 1118                                         | CD597PH72                                   | 1                   | 14,500       | 14,500  | 1,074  | 8  | 14,500  | 3,352            |
| 相境産業 14/10/01                                                                                                    | 14/10/03                                                         | 1118                                         | ミニコンボ                                       | 1                   | 68,950       | 68,950  | 5,107  | 0  | 68,950  | 13,472           |
| 相境産業 14/11/07                                                                                                    | 14/11/11                                                         | 1135                                         | キャンプセット(ドーム型)                               | 1                   | 25,950       | 25,950  | 1,922  | 0  | 25,950  | 2,963            |
| 相境産業 15/01/05                                                                                                    | 15/01/18                                                         | 1167                                         | ヘアドライヤー                                     | 5                   | 4,300        | 21,500  | 1,593  | 0  | 21,500  | 4,798            |
| 相境産業 15/01/05                                                                                                    | 15/02/06                                                         | 1169                                         | 消型ラジオ                                       | 2                   | 3,500        | 7,000   | 519    | 8  | 7,000   | 1,852            |
| 相操奏業 15/01/05                                                                                                    | 15/02/08                                                         | 1169                                         | ポケットラジオ                                     | 3                   | 1,880        | 5,940   | 440    | 0  | 5,840   | 1,333            |
| 相場産業 15/01/16                                                                                                    | 15/01/27                                                         | 1177                                         | クラシックCD 2枚組                                 | 1                   | 2,200        | 2,200   | 163    | 0  | 2,200   | 385              |
| 相操奏筆 15/01/16                                                                                                    | 15/01/27                                                         | 1177                                         | しっかり取納者                                     | 1                   | 4,500        | 4,500   | 333    | 0  | 4,500   | 1.574            |
| 相場産業 15/02/22                                                                                                    | 15/03/02                                                         | 1215                                         | 增型-5-2才                                     | 2                   | 3,500        | 7,000   | 518    | 0  | 7,000   | 1,852            |
| 相操奏筆 15/02/22                                                                                                    | 15/03/02                                                         | 1215                                         | ポケットラジオ                                     | 3                   | 1,880        | 5,840   | 440    | 0  | 5,840   | 1,333            |
| 相操奏筆 15/03/10                                                                                                    | 15/03/10                                                         | 1228                                         | MD7-2                                       | 1                   | 1,080        | 1,080   | 80     | 0  | 1,080   | 111              |
| 相操產業 15/03/10                                                                                                    | 15/03/10                                                         | 1228                                         | 007-7                                       | 1                   | 980          | 980     | 73     | 0  | 980     | 222              |
| 相優産業 15/03/10                                                                                                    | 15/03/10                                                         | 1228                                         | VO-150日(回転会付)                               | 1                   | 880          | 880     | 85     | 0  | 880     | 259              |
| 相操奏案 15/03/15                                                                                                    | 15/03/12                                                         | 1281                                         | 100 HOOT CAMERINA                           | 1                   | 2 000        | 2 000   | 148    | 0  | 2 000   | 658              |
| 相操奏案 15/03/15                                                                                                    | 15/03/12                                                         | 1281                                         | VAFE-                                       | 1                   | 16,890       | 16,890  | 1.251  | 0  | 16,890  | 5 454            |

## 見積履歴の参照

得意先マスタの編集画面で【見積】をクリックすると、得意先の見積の履歴が参照できます。(「2.1.3 見 積データの照会」参照)

|                          |                      | 見積一覧   | 6                 |         |                   |              | – 🗆 X                    |
|--------------------------|----------------------|--------|-------------------|---------|-------------------|--------------|--------------------------|
| 見莅日 見莅極 得意分              | 名 見積要                | 件 税込金制 | <b>新</b> 転記用      | 担当者名    | 処理済 伝票摘要          | 消費根          | 処理方法                     |
| ▶ 15/03/09 1214 相場慮      | х<br>х               | 35,6   | 30                | 吉沢栄一    |                   | 伝票ごと         | : 切り上げ                   |
| 15/02/02 1180 相場慮        | <del>х</del>         | 39,0   | 00                | 吉沢栄一    |                   | 伝票ごと         | : 切り上げ                   |
| 15/01/09 1175 相場直        | ж.                   | 46,8   | 00                | 吉沢栄一    |                   | 伝票ごと         | : 切り上げ                   |
| 14/12/01 1142 相場点        | <del>х</del>         | 21,5   | 00                | 吉沢栄一    |                   | 伝票ごと         | : 切り上げ                   |
| 14/11/10 1136 相場点        | ¥.                   | 25,9   | 50                | 吉沢栄一    |                   | 伝真ごと         | : 切り上げ                   |
| 14/11/03 1126 相場点        | <u>¥</u>             | 123.1  | 30                | 吉沢栄一    |                   | 伝真ごと         | : 切り上げ                   |
| 14/11/01 1123 相場慮        | ¥.                   | 2,9    | 40                | 吉沢栄一    |                   | 伝票ごと         | : 切り上げ                   |
| 14/10/06 1108 相場慮        | ж.                   | 100,0  | 00 0              | 吉沢栄一    |                   | 伝票ごと         | : 切り上げ                   |
| 14/08/11 1076 相場点        | ¥                    | 18,8   | 30                | 吉沢栄一    |                   | 伝票ごと         | <ul> <li>切り上げ</li> </ul> |
| 14/08/10 1073 相場点        | ¥                    | 2,9    | 40                | 吉沢栄一    |                   | 伝票ごと         | : 切り上げ                   |
| 14/08/01 1060 相場点        | ¥                    | 12.9   | 40                | 吉沢栄一    |                   | 伝票ごと         | : 切り上げ                   |
| 14/05/14 1023 相場慮        | ¥.                   | 53,0   | 00 🗌              | 吉沢栄一    |                   | 伝票ごと         | : 切り上げ                   |
|                          |                      |        |                   |         |                   |              |                          |
| 該当い-ド作数<br>12<br>F0-0210 | <u> て</u> フルカー対 。 除去 |        | - 15<br>\$2.22(6) | Excel A | 745- <u>व</u> 🗐 🚦 | ) 開いる<br>(①) |                          |

# 予定の参照

得意先マスタの編集画面で【予定表】をクリックすると、得意先に関する予定が参照できます。(「5.2.2 予定の照会」参照)

|                  |               |        |      | 予定表一覧入力        |            |           |                 |          |   | - 0 | × |
|------------------|---------------|--------|------|----------------|------------|-----------|-----------------|----------|---|-----|---|
| 得意先名 相場          | Ê             |        |      |                |            |           |                 |          |   |     |   |
| 日付               | 分類            | 担当者    |      | 予定タイトル         |            | 対応内容      | 対               | 応済 更新サイク | μ | 新済  |   |
| ▶ 2015/04/04 (±) | 期日管理 🗸        | 0009   | 吉沢栄一 | ビデオカメラ VE450 係 | 証期間切れ      |           |                 | 1回のみ     | ~ |     |   |
| 2015/04/30 (木)   | 7~>>          | 0009   | 古沢栄一 | たこ焼パーティ        |            |           |                 | 100%     | ~ |     | _ |
| 2015/05/31 (日)   | 行動予定 🗸 🗸      | 0003   | 吉沢栄一 | 訪問予定           |            |           |                 | 10034    | ~ |     |   |
| * 2015/04/01 (水) | v             |        | 1    |                |            |           |                 |          | ¥ |     |   |
|                  |               |        |      |                |            |           |                 |          |   |     |   |
|                  |               |        |      |                |            |           |                 |          |   |     |   |
|                  |               |        |      |                |            |           |                 |          |   |     |   |
|                  |               |        |      |                |            |           |                 |          |   |     |   |
|                  |               |        |      |                |            |           |                 |          |   |     |   |
|                  |               |        |      |                |            |           |                 |          |   |     |   |
|                  |               |        |      |                |            |           |                 |          |   |     |   |
|                  |               |        |      |                |            |           |                 |          |   |     |   |
|                  |               |        |      |                |            |           |                 |          |   |     |   |
|                  |               |        |      |                |            |           |                 |          |   |     |   |
|                  |               |        |      |                |            |           |                 |          |   |     |   |
|                  |               |        |      |                |            |           |                 |          |   |     |   |
|                  |               |        |      |                |            |           |                 |          |   |     |   |
|                  |               |        |      |                |            |           |                 |          |   |     |   |
|                  |               |        |      |                |            |           |                 |          |   |     |   |
|                  |               |        |      |                |            |           |                 |          |   |     |   |
|                  |               |        |      |                |            |           |                 |          |   |     |   |
|                  |               |        |      |                |            |           |                 |          |   |     |   |
|                  |               |        |      |                |            |           |                 |          |   |     |   |
|                  |               |        |      |                |            |           |                 |          |   |     |   |
|                  |               |        |      |                |            |           |                 |          |   |     |   |
| 該当1/3-1*件数<br>3  | ●対            | 応済も表示す |      |                | < ○ 編集 (E) |           | MDる<br>(0)      |          |   |     |   |
| F0-0110          | ト ト ト アフィルター道 | 用 検索   |      |                | * •        | • • 100 • | Later and South |          |   |     |   |

# メッセージの参照

得意先マスタの編集画面で【メッセージ】をクリックすると、得意先に関するメッセージが参照できます。(「5.1.2 メッセージ・営業メモの照会」参照)

|                                     | ,     | いセージ・営業メモー | 質      |                  |           | – 🗆 ×    |
|-------------------------------------|-------|------------|--------|------------------|-----------|----------|
| 入力日時 タイトル                           | 分類    | 書込者        | 相手先    |                  | 得意先名      | 担当者名 済   |
| ▶ 15/02/20 13:36 ヘアドライヤーキャンペーン引継ぎ事項 | メモ    |            | 相場産業   |                  | 相場産業      | 吉沢栄一     |
| 15/02/20 13:32 坂野さんへの引継ぎの件          | 業務連絡  | 吉沢         | 相場産業   |                  | 相場産業      | 吉沢栄一     |
| 15/02/19 13:18 新担当者のご紹介             | 社外文書  |            | 相場産業   |                  | 相場産業      | <br>吉沢栄→ |
| 15/02/19 12:11 展示会のご案内              | FAX通信 | 吉沢         | 相場産業相場 | 里見               | 相場産業      | 吉沢栄一     |
| [發音D-FY 件数]                         |       |            |        | 544 <b>(2011</b> | C571 8/64 |          |
| 4<br>FF-0210                        |       |            |        | E) V (A)         |           |          |
| レコード: H + 1/4 > H > 、フィルターなし 検索     |       |            |        |                  |           |          |

# 1.3.3 商品区分マスタ

商品をいくつかのグループ(商品区分)に分けて、集計や商品検索の絞り込みに利用します。

#### 1. 販売管理メニューで【商品区分】をクリックします。

商品区分の編集画面が開きます。

| -8                  | 商品区分の                              | 編集 - 🗆 🗙                                                    |  |  |  |  |  |
|---------------------|------------------------------------|-------------------------------------------------------------|--|--|--|--|--|
| コード                 | 区分名                                | 説明                                                          |  |  |  |  |  |
| 001                 | アウトドア                              |                                                             |  |  |  |  |  |
| 002                 | カメラ                                |                                                             |  |  |  |  |  |
| 003                 | 時計                                 |                                                             |  |  |  |  |  |
| 004                 | オーディオ製品                            |                                                             |  |  |  |  |  |
| 005                 | 生活用品                               |                                                             |  |  |  |  |  |
| 006                 | トラベル                               |                                                             |  |  |  |  |  |
| 100                 | 修理費                                | 在庫計算はしない                                                    |  |  |  |  |  |
| 101                 | 設定料                                | 在庫計算はしない                                                    |  |  |  |  |  |
| 200                 | 経費                                 |                                                             |  |  |  |  |  |
| 999                 | 諸口                                 |                                                             |  |  |  |  |  |
|                     |                                    |                                                             |  |  |  |  |  |
|                     |                                    |                                                             |  |  |  |  |  |
|                     |                                    |                                                             |  |  |  |  |  |
| <b>《》</b> 追加<br>(A) |                                    | ) <sup>71,44</sup> - <mark>昌</mark> 印刷 🗗 閉じる<br>(Y) (D) (D) |  |  |  |  |  |
| 10-F: N             | レコード: は 《 1 / 10 》 り り スフィルターなし 検索 |                                                             |  |  |  |  |  |

#### 2. 各項目を入力/編集します。

入力/編集後、続けて新規登録する場合は【追加】をクリックします。終了する場合は【閉じる】をク リックしてください。

#### 区分コード(必須)

半角英数字で入力します。

重複したコードは入力できません。

#### 区分名(必須)

商品区分の名前を入力します。

#### 説明欄

区分の説明を入力します。商品区分リストに印刷されます。
# 商品区分の削除

- 1. 削除したい商品区分の行にカーソルを合わせ、【削除】をクリックします。
- 2. 削除確認のメッセージが表示されるので、【OK】をクリックします。

選択した行の商品区分が削除されます。 ただし、既に他のマスタや伝票に商品区分が入力されている場合は、メッセージが表示され削除できま せん。この場合、入力されているデータをすべて削除してから削除してください。

# 商品区分リストの印刷

1. 【プレビュー】をクリックします。

印刷イメージが表示されます。

2. プリンタやページの設定後、実際に印刷します。

2回目以降は同じ設定で印刷されます。変更がない場合は、そのまま【印刷】をクリックしてください。

# 1.3.4 商品マスタ

商品の情報を登録します。

1. 販売管理メニューで【商品】をクリックします。

商品検索ウィンドウが開きます。

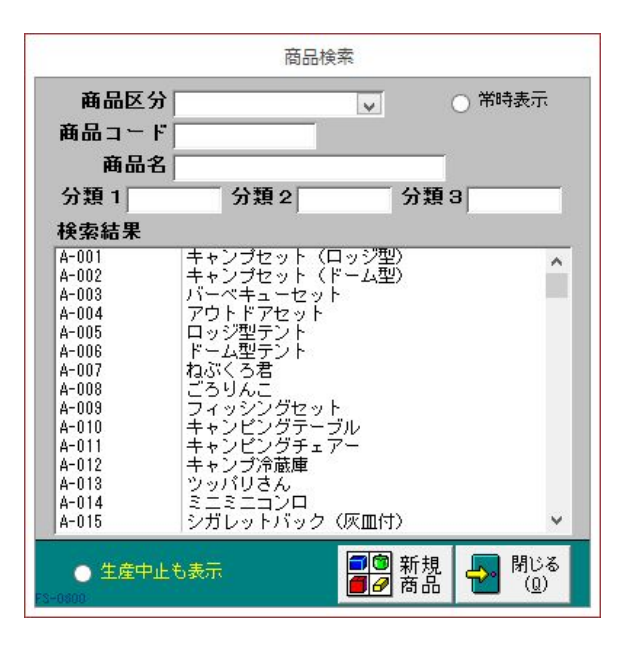

- 2. 商品マスタの編集画面を開きます。
  - ・ 新規に商品を登録する場合は、【新規商品】をクリックします。

| -8      |                | 商品の編集          |                            | - 0     | ×                |
|---------|----------------|----------------|----------------------------|---------|------------------|
| 商品コード   |                |                |                            |         |                  |
| 商品名     |                |                | <ul> <li>C 限定販売</li> </ul> | ○ 生産中止  |                  |
| 商品区分    |                | ~              |                            |         |                  |
| 単位      | ~              |                | 分類 1 分                     | }類2 分類3 |                  |
| 定価      | 0.00           | 定価税区分税別10% 🗸   |                            |         |                  |
| 販売単価1   | 0.00           | 販売税区分1税別10% 🗸  | J = [                      |         |                  |
| 販売単価2   | 0.00           | 販売税区分2税別10% 🧹  | 7 T                        |         |                  |
| 販売単価3   | 0.00           | 販売税区分3税別10% 🗸  |                            |         |                  |
| 販売単価4   | 0.00           | 販売税区分4 税別10% 🗸 |                            |         |                  |
| 販売単価 5  | 0.00           | 販売税区分5税別10% 🗸  |                            |         |                  |
| 仕入単価    | 0.00           | 仕入税区分税別10% 🗸   |                            |         |                  |
| リンク1    |                |                |                            |         |                  |
| リンク2    |                |                |                            |         |                  |
|         | 検索( <u>S</u> ) |                |                            |         |                  |
| FM-0300 |                | V              | 追加<br>(A)                  |         | じる<br><u>Q</u> ) |
| 13-1: 1 | 13 / 113 🕨 🕨   | 📲 🌄 フィルターなし 検索 |                            |         |                  |

- ・ 既に登録済の商品を編集する場合は、次の操作を行います。
- ① 検索条件を入力して商品を絞り込みます。
- ② リスト内の商品の行をクリックします。

| -8          |                | 商品の        | 編集      |           |         | _     |                            | ×        |
|-------------|----------------|------------|---------|-----------|---------|-------|----------------------------|----------|
| 商品コード       | 4-001          |            |         |           |         |       |                            |          |
| 商品名         | キャンプセット        | (ロッジ型)     |         | ○限        | 定販売 ○ 刍 | 主産中止  |                            |          |
| 商品区分        | アウトドア          | ~          |         |           |         |       |                            |          |
| 単位          | 291 🗸          |            |         | 分類        | 1 分類    | 2 分類  | 3                          |          |
| 定価「         | 45,000.00      | 定価税区分 税服   | 3110% 🤍 |           |         |       |                            |          |
| 販売単価1       | 32,450.00      | 販売税区分1 税   | 3010% 🤍 |           | 0.000   | 1.199 | -                          |          |
| 販売単価2       | 0.00           | 販売税区分2税    | 3110% 🗸 | > T       |         |       |                            |          |
| 販売単価3       | 0.00           | 販売税区分3 税   | 3010% 🗸 |           |         |       |                            |          |
| 販売単価4       | 0.00           | 販売税区分4 税   | 3010% 🗸 |           |         |       |                            |          |
| 販売単価5       | 0.00           | 販売税区分5 税   | 3010% 🗸 |           |         |       |                            |          |
| 仕入単価        | 29,250.00      | 仕入税区分 税3   | 3010% 🤍 |           |         |       |                            |          |
| リンク1 [      |                |            |         |           |         |       |                            |          |
| リンク2        |                |            |         |           |         |       |                            |          |
|             | 検索( <u>S</u> ) |            |         |           |         |       |                            |          |
| FM-0300     |                |            | نگی ا   | 自加<br>(A) |         |       | <mark>&gt;</mark> 閉\<br>(j | シる<br>Q) |
| V⊐-F: M 4 8 | / 112 🕨 🕨 🌬    | 、フィルターなし [ | 検索      |           |         |       |                            |          |

3. 各項目を入力/編集します。

入力/編集後、続けて新規登録する場合は【追加】をクリックします。終了する場合は【閉じる】をク リックしてください。

# 商品コード(必須)

半角英数字で入力します。

- 重複したコードは入力できません。
- ハイフン「-」以外の記号(\*,?,# 等)は使用しないでください。
- ・ 最大値の算出
- ① 入力欄をダブルクリックします。

頭文字を問い合わせてきます。

| ×       |
|---------|
| ОК      |
| キャンセル   |
| <u></u> |
|         |
|         |

 ② 頭文字を入力して【OK】をクリックします。

入力した文字から始まる商品コードの最大値が表示されます。

頭文字を入力せずに【OK】または【キャンセル】をクリックするとメッセージが表示され、頭文字 なしで検索されます。

| Microso  | oft Access 🔽 × |
|----------|----------------|
| 商品コードの最大 | 大値は Z-1000     |
|          | OK             |

③ 表示された最大値を参考にして、商品コードを入力します。

#### 商品名(必須)

商品名を入力します。

売上・受注・見積の各伝票の入力時、商品コードを入力するとこの商品名が転記されます。商品名は転 記先で直接書き換えることができます。

#### 商品区分(必須)

商品区分をコンボボックスのリストから選択します。

#### 単位

単位をコンボボックスで選択するか直接入力します。

#### 定価

商品の定価を入力します。 入力された値は、商品価格表の定価に表示されます。

#### 販売単価1~5

得意先マスタの単価ランク1~5にそれぞれ対応します。

入力された値は、見積・受注・売上の各伝票の単価の初期値として転記されます。転記先で変更できま す。

#### 仕入単価

商品の仕入単価を入力します。

入力された値は、見積・受注・売上の各伝票の原価として転記されます。転記先で変更できます。

# 定価・販売単価1~5・仕入単価は、入力欄をダブルクリックすると数値入力ウィンドウで入力できます。

#### 定価税区分(必須)

定価の税区分を入力します。コンボボックスで選択してください。

#### 販売税区分1~5(必須)

得意先マスタの単価ランク1~5にそれぞれ対応します。 販売単価1~5の税区分を入力します。コンボボックスで選択してください。 見積・受注・売上の各伝票の販売税区分として転記されます。転記先で変更できます。

#### 仕入税区分(必須)

仕入単価の税区分を入力します。コンボボックスで選択してください。
見積・受注・売上の各伝票の仕入税区分として転記されます。転記先で変更できます。

#### リンク1/リンク2

商品の詳細情報や関連情報・カタログファイルのある場所(インターネット上のアドレスやファイルの 場所)を指定します。入力したリンク先をクリックすると、指定したファイルやページが開きます。

#### インターネット上のアドレスやファイルを開くときは、インターネットに接続できる環境が必要です。

#### 限定販売

商品が限定販売の商品の場合にチェックを付けます。

#### 現バージョンではこの項目に関連する機能はありません。

#### 生産中止

現在取り扱っていない商品の場合にチェックを付けます。チェックを付けると、商品検索ウィンドウに 表示されなくなります。

### 分類1~3

商品ごとに3種類までキーワードを設定できます。商品検索の際に、設定したキーワードで検索できま す。探しやすいキーワードを入力してください。

#### メモ

特記事項があれば入力してください。

# ■ マスタ入力中の商品検索

商品マスタの入力/編集中に、他の商品を検索して表示できます。

1. 【検索】をクリックします。

商品検索ウィンドウが開きます。

 2. 商品区分やキーワードで抽出し、編集したい商品をクリックします。 編集画面が開きます。

# 商品の削除

- 1. 削除したい商品マスタの編集画面で、【削除】をクリックします。
- 2. 削除確認のメッセージが表示されるので、【OK】をクリックします。

表示中の商品が削除されます。 ただし、既に他のマスタや伝票に商品が入力されている場合は、メッセージが表示され削除できません。 この場合、入力されているデータをすべて削除してから削除してください。 取扱がなくなったなどの理由で不要となったデータは、「生産中止」にチェックを付けてください。

# 商品情報の印刷

商品のリストや価格表を印刷できます。

1. 商品マスタの編集画面で、【印刷】をクリックします。 商品マスタの印刷メニュー画面が開きます。

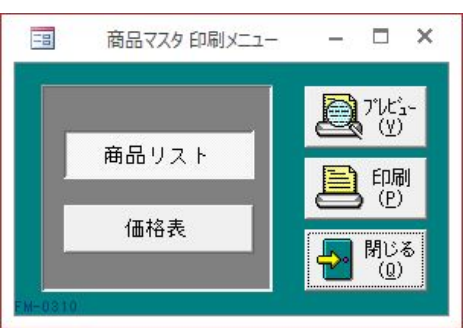

- 4. 帳票の種類を選択して【プレビュー】をクリックします。
   印刷イメージが表示されます。
- プリンタやページの設定後、実際に印刷します。
   2回目以降は同じ設定で印刷されます。変更がない場合は、そのまま【印刷】をクリックしてください。

# 1.3.5 セット商品マスタ

よく使う商品をセット商品として登録しておくと、伝票画面でまとめて入力できるので、入力作 業が簡単になります。

#### 1. 販売管理メニューで【セット商品】をクリックします。

セット商品の編集画面が開きます。

「セット商品の選択」のコンボボックスでセット商品名を選択すると、目的のセット商品を表示できま す。

| -8                                  |                           | セット商品の編集 |     |    |        |            |                 |        | -25 |          | ×        |
|-------------------------------------|---------------------------|----------|-----|----|--------|------------|-----------------|--------|-----|----------|----------|
| セット商品名                              | キャンプセットA                  |          |     |    |        |            |                 |        |     |          |          |
| 商品コード                               | 商品名                       | 数量       | 単任  | Ū. | 販売単価   | 販売税        | 区分              | 仕入単価   | (仕) | 、税⊵      | 区分       |
| ► A-002                             | ◎ キャンブセット(ドーム型)           | 1        | セット | ×  | 35,000 | 税込8%       | ~               | 22,750 | 税讫  | 78%      | ~        |
| A-010                               | (キャンピングテーブル     )         | 1        | 台   | ~  | 18,000 | 税込8%       | ~               | 9,900  | 税辽  | 8%       | ~        |
| A-011                               | キャンピングチェアー                | 4        | 個   | ~  | 6,500  | 税込8%       | ~               | 3,575  | 税边  | 8%       | ~        |
| A-007                               | ◎ ねぶくろ君                   | 1        | 個   | ~  | 4,000  | 税込8%       | ~               | 2,200  | 税议  | 8%       | ~        |
| *                                   | Q                         | 0        |     | ~  |        |            | ~               |        |     |          | ~        |
| 日月糸田岩                               | Br(C)                     |          |     |    |        |            |                 |        |     |          |          |
|                                     |                           |          | _   | -  | _      | -          | _               |        | ,   | FMEU     | 1201     |
| セット商品の<br>FM-0700<br>レコード: M - 4 1/ | D選択<br>7 トリト# こフィルターなし 検索 |          |     |    |        | <b>V</b> i | 加<br><u>A</u> ) | 創除     | 2   | )閉\<br>( | ジる<br>Q) |

#### 2. 各項目を入力/編集します。

入力/編集後、続けて新規登録する場合は【追加】をクリックします。終了する場合は【閉じる】をク リックしてください。

### セット商品名(必須)

伝票画面から呼び出すときのセット商品の名前です。検索時にわかりやすく検索できるように入力して ください。

#### 商品コード

セットとなる商品のコードを、以下のどちらかの方法で入力します。

直接入力します。

• 右側の 🔍 (虫めがね)ボタンをクリックし、商品検索ウィンドウより選択します。

商品コードを入力すると、商品マスタを参照して商品名と単位・販売単価・販売税区分・仕入単価・仕 入税区分が転記されます。

#### 商品名

商品コードを入力すると表示されます。必要に応じて変更してください。

#### 数量

構成数量を、以下のどちらかの方法で入力してください。

- ・ 直接入力します。
- ・ ダブルクリックすると数値入力ウィンドウが開き、マウスで数値を入力できます。

#### 小数点以下の数値は小数点第4位まで入力できます。

#### 単位

商品コードを入力すると表示されます。必要に応じて変更してください。

#### 販売単価

商品コードを入力すると、商品マスタの定価が表示されます。必要に応じて変更してください。

#### 販売税区分

商品コードを入力すると、商品マスタの定価税区分が表示されます。必要に応じて変更してください。

### 仕入単価

商品コードを入力すると表示されます。必要に応じて変更してください。

### 販売単価・仕入単価は、入力欄をダブルクリックすると数値入力ウィンドウで入力できます。

# 仕入税区分

商品コードを入力すると表示されます。必要に応じて変更してください。

# セット商品の削除

- 1. 削除したいセット商品マスタの編集画面で、【削除】をクリックします。
- 2. 削除確認のメッセージが表示されるので、【OK】をクリックします。 表示中のセット商品が削除されます。

# 1.3.6 伝票摘要マスタ

よく使う摘要を登録しておくと、伝票の入力時に便利です。

伝票摘要はいくつか登録されています。必要に応じて、追加または変更してください。

1. メニュー画面でメニューバーの【メニュー】から【伝票摘要】を選択します。 伝票摘要の編集画面が開きます。

|            | 伝票摘要の編集 - 🗆 🗙           |
|------------|-------------------------|
| $\Box = F$ | 伝票摘要 🔤                  |
|            | 毎度ありがとうございます。           |
| 2          | 代金 領収済み                 |
| 3          | 分納                      |
| 4          | 返品                      |
| 5          | 値引き                     |
| 6          | 再発行分です。                 |
| 7          | 金額は税込み表示です。             |
| 8          | 金額は税抜き表示です。             |
| 9          | 月日ご注文分                  |
| 10         | 様ご注文分                   |
| 11         | 以上の通り御請求申し上げます。         |
| 12         | 送料は貴社負担でお願い致します         |
| FM-0600    |                         |
| 10-F: H    | ▲ 1/12 トトト ト ステレターなし 検索 |

# 2. 各項目を入力/編集します。

入力/編集後、続けて新規登録する場合は【追加】をクリックします。終了する場合は【閉じる】をク リックしてください。

コード(必須)

半角数字で入力します。

重複したコードは入力できません。

伝票摘要(必須)

摘要の内容を入力します。

# 伝票摘要の削除

- 1. 削除したい伝票摘要の行にカーソルを合わせ、【削除】をクリックします。
- 2. 削除確認のメッセージが表示されるので、【OK】をクリックします。

選択した行の伝票摘要が削除されます。

# 1.3.7 取扱銀行マスタ

自社の取引先銀行を登録しておくと、入金伝票入力時に便利です。

1. 販売管理メニューで【取扱銀行】をクリックします。

取扱銀行マスタの編集画面が開きます。

| E  | 00                             | 取扱銀行の編集                                    |          |                    | - 🗆    | × |
|----|--------------------------------|--------------------------------------------|----------|--------------------|--------|---|
|    | $\exists  \exists  \forall  F$ | 銀行名                                        | 口座種      | 創                  | 口座番号   |   |
|    | 1                              | あなご銀行かもめ支店                                 | 普通       | >                  | 567890 |   |
|    | 2                              | まぐろ銀行きつね支店                                 | 普通       | ~                  | 234567 |   |
|    | 3                              | いわし銀行すずめ支店                                 | 当座       | ¥                  | 654321 |   |
|    | 4                              | いくら銀行ねずみ支店                                 | 当座       | ×                  | 876543 |   |
|    | 5                              | くじら銀行うさぎ支店                                 | 普通       | ~                  | 123456 |   |
|    | 6                              | さわら銀行かえる支店                                 | 当座       | ~                  | 765432 |   |
|    | 7                              | さんま銀行たぬき支店                                 | 普通       | ~                  | 345678 | - |
|    | 8                              | なまこ銀行あしか支店                                 | 当座       | ~                  | 987654 |   |
|    | 9                              | ひらめ銀行いたち支店                                 | 普通       | ~                  | 234567 | _ |
| *  | í –                            |                                            | <u> </u> | ~                  | [      | - |
| ų. |                                |                                            |          |                    |        |   |
|    | FM-0800                        | 道加<br>(A)                                  |          | III余<br><u>D</u> ) | 日本 開じる | 6 |
| V  | ]−F: M                         | ◆1/9 ▶ ▶ ▶ ● ● ● ● ● ● ● ● ● ● ● ● ● ● ● ● |          |                    |        |   |

#### 2. 各項目を入力/編集します。

入力/編集後、続けて新規登録する場合は【追加】をクリックします。終了する場合は【閉じる】をク リックしてください。

コード(必須)

半角英数字で入力します。

重複したコードは入力できません。

銀行名(必須)

銀行名と支店名を入力します。

### 口座種別(必須)

コンボボックスのリストから選択するか、直接入力します。

口座番号(必須)

半角で入力してください。

# 取扱銀行の削除

- 1. 削除したい銀行の行にカーソルを合わせ、【削除】をクリックします。
- 2. 削除確認のメッセージが表示されるので、【OK】をクリックします。 選択した行の取扱銀行が削除されます。

# 1.3.8 単位マスタ

よく使う単位を登録しておくと、商品マスタの設定や伝票入力時に便利です。

単位はいくつか登録されています。必要に応じて、追加または変更してください。

メニュー画面でメニューバーの【メニュー】から【単位】を選択します。
 単位の編集画面が開きます。

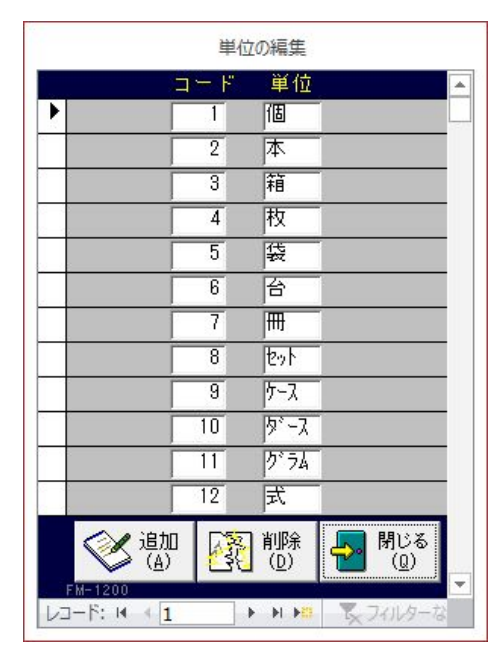

2. 各項目を入力/編集します。

入力/編集後、続けて新規登録する場合は【追加】をクリックします。終了する場合は【閉じる】をク リックしてください。

コード(必須)

半角数字で入力します。

重複したコードは入力できません。

#### 単位(必須)

単位名を入力します。

# 単位の削除

- 1. 削除したい単位の行にカーソルを合わせ、【削除】をクリックします。
- 2. 削除確認のメッセージが表示されるので、【OK】をクリックします。
   選択した行の単位が削除されます。

# 1.3.9 メッセージ分類マスタ

メッセージ・営業メモの分類と印刷時の雛形を設定できます。

メッセージ分類はいくつか登録されています。必要に応じて、追加または変更してください。

# 1. メニュー画面でメニューバーの【メニュー】から【メッセージ分類】を選択します。

メッセージ分類の編集画面が開きます。

|              | メッセージ分類の編集                                   |
|--------------|----------------------------------------------|
| 分類名<br>表題    | FAX通信<br>FAX Information                     |
| ヘッダー<br>表示内容 | 平麦は格別のご高配を賜り説にありがとうございます。<br>下記の通りご連絡申し上げます。 |
| フッター<br>表示内容 | もうかりまうす!株式会社<br>石川県金沢市鞍月2丁目1番地<br>IT総合センター4F |
| FM-1600      |                                              |
| V⊐-R: M →    | 1 トトレ 取り 入口 人 検索                             |

### 2. 各項目を入力/編集します。

入力/編集後、続けて新規登録する場合は【追加】をクリックします。終了する場合は【閉じる】をク リックしてください。

### 分類名(必須)

メッセージ分類の名前を入力します。

### 表題

分類ごとに表題を設定できます。表題部分に印刷されます。

#### ヘッダー表示内容

分類ごとに定型文を設定できます。ヘッダー部分に印刷されます。

#### フッター表示内容

分類ごとに定型文を設定できます。フッター部分に印刷されます。

| お取引先 各位                                | A = 4 -      |
|----------------------------------------|--------------|
| 平泉は格別のご高配を開り誠にありがとう<br>下記の通りご連絡申し上げます。 | ございます.       |
| 弊社の休業日は下記となりますので、よろ                    | しくお願い申し上げます。 |
| 2014年12月30日~2015年1月                    | 38           |
|                                        |              |
|                                        |              |
|                                        |              |
|                                        |              |
|                                        |              |
|                                        |              |
|                                        |              |
|                                        |              |
|                                        |              |
|                                        | 7 4-         |

# メッセージ分類の削除

- 1. 削除したいメッセージ分類マスタの編集画面で、【削除】をクリックします。
- 2. 削除確認のメッセージが表示されるので、【OK】をクリックします。 表示中のメッセージ分類が削除されます。

# 1.3.10 予定分類マスタ

予定表機能を使用する際の、予定分類を設定できます。

メッセージ分類はいくつか登録されています。必要に応じて、追加または変更してください。

1. メニュー画面でメニューバーの【メニュー】から【予定分類】を選択します。 予定分類の編集画面が開きます。

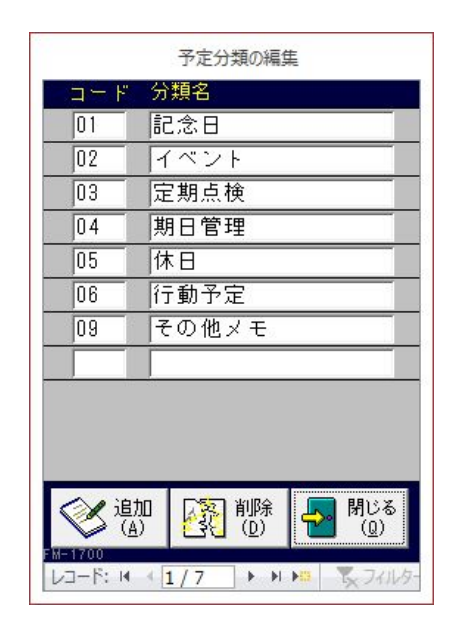

#### 2. 各項目を入力/編集します。

入力/編集後、続けて新規登録する場合は【追加】をクリックします。終了する場合は【閉じる】をク リックしてください。

## 分類コード(必須)

半角英数字で入力します。

#### 重複したコードは入力できません。

**分類名(必須)** 分類名を入力します。

# 予定分類の削除

- 1. 削除したい予定分類の行にカーソルを合わせ、【削除】をクリックします。
- 2. 削除確認のメッセージが表示されるので、【OK】をクリックします。

選択した行の予定分類が削除されます。 ただし、既に伝票に予定分類が入力されている場合は、メッセージが表示され削除できません。この場 合、入力されているデータをすべて削除してから削除してください。

# 1.3.11 消費税関連マスタ

消費税に関する設定について説明します。

# 税率マスタ

消費税の税率が変更になったら新税率を登録します。 マスタや伝票を入力後は変更できなくなるので、慎重に登録してください。

# 1. メニュー画面でメニューバーの【メニュー】から【税率】を選択します。

税率の編集画面が開きます。あらかじめいくつかの税区分が登録されています。

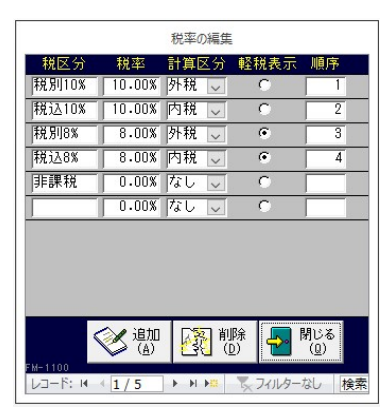

#### 2. 必要に応じて追加/変更します。

入力/編集後、続けて新規登録する場合は【追加】をクリックします。終了する場合は【閉じる】をク リックしてください。

### 税区分

税区分の名前を入力します。

#### 重複した名前は入力できません。

#### 税率

小数で入力します。例えば10%なら「10.00」と入力してください。 表示は、カーソルが離れたとき「10.00%」となります。

#### 計算区分

コンボボックスのリスト(外税・内税・なし)から選択します。

#### 軽税表示

軽減税率対象商品の取り扱いがある場合、軽減税率対象の税区分にチェックを付けます。

#### 順序

各伝票の入力等で税区分を選択する際に、税区分がリストに表示される順序を指定できます。

#### ■ 税区分の削除

- 1. 削除したい税区分の行にカーソルを合わせ、【削除】をクリックします。
- 2. 削除確認のメッセージが表示されるので、【OK】をクリックします。

選択した行の税区分が削除されます。 ただし、既に他のマスタや伝票に税区分が入力されている場合は、メッセージが表示され削除できません。この場合、入力されているデータをすべて削除してから削除してください。

# 税区分の初期値の設定

商品マスタの各税区分の初期値を設定できます。税率マスタに登録済の税区分から選択します。

1. メニュー画面でメニューバーの【メニュー】から【税区分の初期値】を選択します。 税区分の初期値の編集画面が開きます。

| 価格     | 税区分     |
|--------|---------|
| 定価     | 税別10% 🧹 |
| 販売単価 1 | 税別10% 🧹 |
| 販売単価 2 | 税別10% 🧹 |
| 販売単価 3 | 税別10% 🧹 |
| 販売単価 4 | 税別10% 🗸 |
| 販売単価 5 | 税別10% 🧹 |
| 仕入単価   | 税別10% 🗸 |
|        |         |
|        | 🔲 閉じる   |

- 2. 税区分をコンボボックスで選択します。
- 3. 【閉じる】をクリックします。

# 税率の更新

税率が変更になったとき、商品マスタ・セット商品マスタ得意先別商品単価に設定されている税区分を まとめて変更できます。

- 1. 税率の更新を行う前に、税率マスタに新しい税率を追加登録します。(前述「税率マスタ」 参照)
- 2. メニュー画面でメニューバーの【メニュー】から【税率更新】を選択します。 税率の更新画面が開きます。

| 税率の更新                                                                |
|----------------------------------------------------------------------|
| 現在税区分 更新後税区分<br>▼ → ▼                                                |
| 商品マスタ税区分                                                             |
| ● 定価                                                                 |
| C 販売4 C 販売5                                                          |
| <ul> <li>○ セット商品販売</li> <li>○ セット商品仕入</li> <li>○ 得意先別商品単価</li> </ul> |
| 各税区分を一括更新します。                                                        |
| 変更新 (A) 第1300                                                        |

3. 変更する税区分を選択します。

商品マスタの定価~得意先別商品単価のいずれかにチェックを付けます。

- 4. 現在の税区分(旧税率)をコンボボックスで選択します。
- 5. 更新後の税区分(新税率)をコンボボックスで選択します。
   手順1で追加した税区分を選択します。
- 6. 【更新】をクリックします。
- 7. 確認メッセージが表示されるので、【はい】を選択します。
   選択した税区分がすべて変更されます。

金額は更新されません。各マスタ画面で変更してください。

8. 【閉じる】をクリックします。

# 2 伝票の入力/照会

各伝票の入力方法について説明します。

# 2.1 見積データ

見積内容を入力して見積書を作成します。見積から受注伝票や売上伝票を作成することもできます。

# 2.1.1 見積データの入力/編集

### 1. 販売管理メニューで【見積データの入力/編集】をクリックします。

見積データの編集画面が開きます。

| -8                    |                                      | J                   | 見積データ                     |                              |                                              |                                | – 🗆 🗙                        |
|-----------------------|--------------------------------------|---------------------|---------------------------|------------------------------|----------------------------------------------|--------------------------------|------------------------------|
| 見積番号<br>得意先コート (      | 4 見積日<br>0021 Q 相場/                  | 2020年01月10<br>産業    | 日     粗利       得意先詳       | <b>治田</b>                    | 納入期日 2020年0<br>納入場所 <u></u> 査社指定<br>支払方法 銀行振 | 2月10日<br>記の通り<br>込み            |                              |
| 正式名                   | 相場産業                                 | <br>敬称 見積要<br>御中 ☑  | 件 ランク:                    | 1                            | 有効期限 見積日。<br>担当者コート <sup>*</sup> 0009        | より1ヶ月<br>Q 吉沢栄·                | -                            |
| 商品<br>▶ A-001<br>通常 ↓ | コード<br>Q キャンプセット<br>摘要               | 商品名<br>(ロッジ型)<br>原価 | 数量 単位<br>3 セット<br>税別10% ▽ | 税区分<br>√税別10% √<br>29,250.00 | 単価<br>32,450.00<br>料目                        | 金額<br>97,350<br>区分 <b>売上</b> 、 | 単価詳細                         |
| A-002<br>通常 →         | Q キャンプセット<br>摘要                      | (ドーム型)<br>原価        | 2 セット<br>税別10% 🧹          | √税別10% √<br>22,750.00        | 25,950.00<br>科目                              | 51,900<br>区分 売上 🗸              | 単価詳細                         |
| A-005<br>通常 \/<br>*   |                                      | 原価                  | 2 台<br>税別10% 🏹            | √ 祝5円10% 〜<br>16,250.00      | 20,000.00                                    | 40,000<br>区分 <b>売上</b> マ       |                              |
| 通常~                   | 摘要                                   | 原価                  | ~                         |                              | 料目                                           | 1区分売上〜                         |                              |
|                       |                                      |                     |                           |                              |                                              |                                |                              |
| 商品検索                  | \$( <u>S</u> ) toh商品( <u>G</u> ) 明新明 | J <u>『除余(C</u> )    |                           |                              |                                              | 明細件数 3件                        | FD-0101                      |
| 伝票ご<br>摘要  <br>処理     | と 切り上げ<br>里済 匚                       | × × +               | 内利                        | <b>范参照額</b>                  | 0.00(四捨五入)小<br>タ<br>合                        | N計                             | 189,250<br>18,925<br>208,175 |
|                       |                                      | 見積書の<br>印刷(P)       | 見積へ                       |                              | 「売上へ」<br>転記(I) くび 追加<br>(A)                  | 副能                             | 別じる<br>(Q)                   |

#### 2. 各項目を入力/編集します。

入力/編集後、続けて新規登録する場合は【追加】をクリックします。終了する場合は【閉じる】をク リックしてください。

# 見積番号(必須)

見積データの入力/編集画面を開くと見積番号にカーソルがあります。 基本設定で見積番号の採番方式を自動連番に設定している場合は、自動で見積番号が表示されます。手 入力に設定している場合は、見積番号を入力してください。

#### 重複した番号は入力できません。

# 見積日(必須)

見積日を入力します。

メインメニューの日付が表示されます。必要に応じて、以下のどちらかの方法で変更してください。

- ・「/」または「-」で区切った半角数字で、直接入力します。年は、西暦の4桁または下2桁で入力してください。
- ・ 入力欄をダブルクリックすると日付入力ウィンドウが開き、マウスで日付を入力できます。

#### 得意先コード(必須)

得意先コードを、以下のどちらかの方法で入力します。

・ 直接入力します。

・ 右側の (虫めがね)ボタンをクリックして、得意先検索ウィンドウより選択します。
 得意先コードを入力すると、得意先マスタの得意先名・単価ランク・消費税の転嫁方法・消費税の端数
 処理が表示され、得意先正式名・敬称・担当者コードが転記されます。

#### 得意先詳細ボタン

クリックすると、入力した得意先のマスタ画面が開き、詳細を確認できます。

#### 正式名(必須)

得意先コードを入力すると表示されます。必要に応じて変更してください。見積書の宛名となります。

敬称

得意先コードを入力すると表示されます。必要に応じて変更してください。

#### 見積要件

見積の要件を入力します。

#### ランク

得意先コードを入力すると、得意先の単価ランクが表示されます。

### 納入期日

納入期日を入力します。メインメニューの日付が表示されます。

- 必要に応じて、以下のどちらかの方法で変更してください。
- ・ 直接入力します。
- 日付で入力する場合は、入力欄をダブルクリックすると日付入力ウィンドウが開き、マウスで日付を 入力できます。

#### 納入場所

納入する場所を適宜入力します。

基本設定の「見積書の初期値」に登録した納入場所が初期表示されます。必要に応じて変更してください。

#### 支払方法

支払に関する条件を入力します。

基本設定の「見積書の初期値」に登録した支払方法が初期表示されます。必要に応じて変更してください。

#### 有効期限

見積の有効期限を入力します。

基本設定の「見積書の初期値」に登録した有効期限が初期表示されます。必要に応じて変更してください。

#### 担当者コード(必須)

得意先コードを入力すると表示されます。必要に応じて、以下のどちらかの方法で変更してください。 ・ 直接入力します。

• 右側の (虫めがね) ボタンをクリックして、担当者検索ウィンドウより選択します。 担当者コードを入力すると、担当者名が表示されます。

#### 商品コード

商品コードを、以下のどちらかの方法で入力します。

- 直接入力します。
- 右側の (虫めがね) ボタンをクリックして、商品検索ウィンドウより選択します。

#### 明細行の下にある【商品検索】をクリックしても、商品検索ウィンドウが開きます。

商品コードを入力すると、商品マスタの商品名と単位・単価・税区分・原価(仕入単価)が転記されま す。

#### 商品名

商品コードを入力すると表示されます。必要に応じて変更してください。

#### 数量

基本設定で設定した数量の初期値が表示されます。必要に応じて、以下のどちらかの方法で変更してく ださい。

- ・ 直接入力します。
- ・ 入力欄をダブルクリックすると数値入力ウィンドウが開き、マウスで数値を入力できます。
  - 小数点以下の数値は小数点第4位まで入力できます。ただし、金額の計算時(単価×数量)には小数点以下は切り捨てされます。
  - ・ 明細区分を「値引」にすると、「1」が初期値となります。
  - ・ 数量を「1」にすると、見積書の単価は印刷されません。

#### 単位

商品の数量を表わす単位です。商品コードを入力すると表示されます。 必要に応じて、コンボボックスで選択するか直接入力して変更してください。

#### 税区分(販売)

商品コードを入力すると表示されます。必要に応じてコンボボックスで変更してください。

#### 単価

商品の単価を入力します。商品コードを入力すると、得意先マスタの単価ランクと商品の販売単価1~ 5と一致した金額、または得意先マスタの得意先別商品単価が転記されます。(「1.3.3 得意先マスタ」

→「得意先別商品単価の設定」参照)

必要に応じて、以下のどちらかの方法で変更してください。

- ・ 直接入力します。
- ・ 入力欄をダブルクリックすると単価入力ウィンドウが開き、マウスで単価を入力できます。

|         | 3 単価入力 |    |     |                                              |          |  |
|---------|--------|----|-----|----------------------------------------------|----------|--|
|         |        | 92 | 000 | 定価 10,000                                    | h        |  |
| C       | 7      | 8  | 9   | 得意先単価 (<br>● <mark>販売単価1 8,500</mark>        | শ<br>শ   |  |
| BS      | 4      | 5  | 6   | <ul> <li>」 販売単価2</li> <li>□ 販売単価3</li> </ul> | <b>h</b> |  |
| +/-     | 1      | 2  | 3   | <ul> <li>○ 販売単価4</li> <li>()</li> </ul>      |          |  |
|         | 0      | 00 | 000 | <ul> <li>○ 販売単価5 (</li></ul>                 | 4<br>4   |  |
| FD-0120 |        | 0  | к   | キャンセル                                        |          |  |

- 小数点以下の数値は小数点第4位まで入力できます。ただし、表示される桁数は、基本設定の「販売単価の小数点以下桁数」の設定によります。また、金額の計算時(単価×数量)には小数点以下は切り捨てされます。
- ・ 得意先マスタで得意先別商品単価が登録されている場合は、商品マスタの販売単価でなく得意先別 商品単価が転記されます。ただしセット商品を入力した場合は、得意先別商品単価でなくセット商 品マスタの販売単価が転記されます。
- ・ 単価は単価詳細入力画面から書き換えることができます。後述の「単価詳細の入力」を参照してく ださい。

# 金額

数量×単価で計算されます。

なお、小数点以下の端数は切り捨てされます。

#### 明細区分

コンボボックスのリストから、「通常」(通常売上)・「値引」・「注釈」・「小計」のいずれかを選択します。

- ・ 「値引」を選択した場合、数量はプラスの値、単価はマイナスの値を入力してください。
- 見積明細の途中に注釈文を入れたい場合は、「注釈」を選択して商品名を入力してください。見積書の商品名欄のみ印刷されます。
- 「小計」を選択すると、見積書に小計行までの金額の合計が印刷されます。

|     | 商品コード    | 商品名          |    | 数量   | 単 | 位   税区: | 分   | 単価      | 金額        | -      |
|-----|----------|--------------|----|------|---|---------|-----|---------|-----------|--------|
| •   | Z-0000 🔍 | ★キャンペーン対象商品★ |    | 0    |   | ✔ 税込8%  | ~   | 0       | 0         | 単価詳細   |
|     | 注釈 攝要    |              | 原価 | 税込8% | ~ |         | 0   |         | 科目区分売上↓   |        |
|     | A-010 🔍  | キャンピングテーブル   |    | 5    | 台 | ▽ 税込8%  | ~   | 15,000  | 75,000    | 单行面詳希田 |
|     | 通常 🧹 摘要  |              | 原価 | 税込8% | ¥ | 9,      | 900 |         | 科目区分 売上 ✔ |        |
|     | A-011 🔍  | キャンピングチェアー   |    | 10   | 個 | ▽ 税込8%  | ~   | 4,890   | 48,900    | 单価詳細   |
|     | 通常 🧹 摘要  |              | 原価 | 税込8% | V | 3,      | 575 |         | 科目区分売上▼   |        |
|     | Z-0000 🔍 | 小計           |    | 0    |   | √ 税込8%  | ~   | 0       | 0         | 単価詳細   |
|     | 小計 、 描要  |              | 原価 | 税込8% | V |         | 0   |         | 科目区分 売上 ↓ |        |
| î i | Z-0000 🔍 | 値弓 (20%)     |    | 1    | 式 | ✔ 税込8%  | ~   | -24,780 | -24,780   | 単価詳細   |
|     | 値引 攝要    |              | 原価 | 税込8% | ~ |         | 0   |         | 科目区分売上、   |        |

Ţ

<入力時>

| 商品名          | 数量 | 単位 | 単価     | 金額       | 明細摘要 |
|--------------|----|----|--------|----------|------|
| ★キャンペーン対象商品★ |    |    |        |          |      |
| キャンピングテーブル   | 5  | 台  | 15,000 | 75,000   |      |
| キャンピングチェアー   | 10 | 個  | 4, 890 | 48,900   |      |
| 小計           |    |    |        | 123, 900 |      |
| 信引 (20%)     | 1  | =  |        | -24 780  |      |

<見積書印刷時>

#### 明細摘要

明細ごとの摘要を入力します。

#### 税区分(仕入)

基本設定で「原価と粗利を表示する」にチェックを付けた場合に表示されます。 商品コードを入力すると表示されます。必要に応じてコンボボックスで変更してください。

#### 原価

基本設定で「原価と粗利を表示する」にチェックを付けた場合に表示されます。 商品コードを入力すると、仕入単価が表示されます。必要に応じて、以下のどちらかの方法で変更して ください。

・ 直接入力します。

・ 入力欄をダブルクリックすると数値入力ウィンドウが開き、マウスで数値を入力できます。

#### 単価詳細入力画面から書き換えることができます。

#### 科目区分

基本設定で「科目区分を使用する」にチェックを付けた場合に表示されます。 コンボボックスで、「売上」または「立替」を選択してください。

#### 消費税の計算方法

得意先コードを入力すると、得意先マスタで設定された消費税の転嫁方法と端数処理が表示されます。

# 伝票の入力後に得意先マスタの設定が変更され、消費税の計算方法が伝票とマスタとで異なる場合、● マークが表示されます。

#### 内税

内税は伝票ごとに合計され、小数点以下第2位未満で四捨五入されます。

#### 小計

明細の金額の合計です。自動で計算されます。

# 外税

明細の金額と税区分から自動で計算されます。

# 合計

小計と外税の合計です。

小計/外税/合計に小数点以下の端数があったら、得意先の消費税の転嫁方法が「伝票ごと」の場合は、 得意先の消費税の端数処理に従って処理されます。得意先の消費税の転嫁方法が「合計請求ごと」の場 合は、伝票では端数を残したままとなり、請求締処理時に端数処理されます。

### 伝票摘要

伝票ごとの摘要をコンボボックスで選択するか直接入力します。

#### メモ

上記項目以外で必要項目があれば入力してください。

#### 見積書には印刷されません。

# 処理済

処理が完了した場合にチェックを付けます。また、受注や売上に転記するとチェックが付きます。

# セット商品の入力

マスタ登録されたセット商品を利用して、複数の商品を一気に伝票に入力できます。(「1.3.6 セット商 品マスタ」参照)

1. 【セット商品】をクリックします。

セット商品検索ウィンドウが開きます。

|                                                                         | セット商品   | 検索           |                                    |
|-------------------------------------------------------------------------|---------|--------------|------------------------------------|
| キーワード                                                                   |         | セット数 👘 🏻 🏻 👔 |                                    |
| 検索結果                                                                    | セット内容   |              |                                    |
| キャットA<br>キャッンプブセットトB<br>キャットB<br>キャッン活準ルトC<br>新生気水花の1<br>料理初心者セット<br>料理 | FS-0901 | 商品名          | 5) <del>(</del>                    |
| FS-0900                                                                 |         |              | <mark>会</mark> 閉じる<br>( <u>0</u> ) |

- 2. キーワードにセット商品名の一部を入力して絞り込みできます。
- 3. 検索結果リストのセット商品をクリックして選択します。

セット内容が表示されます。

|                                                                                      | セット商品検索                                                                                                    |
|--------------------------------------------------------------------------------------|----------------------------------------------------------------------------------------------------|
| キーワード                                                                                | セット数 1                                                                                                    |
| 検索結果                                                                                 | セット内容                                                                                                    |
| キャンブブセットA<br>キャンブブセットB<br>キャンブゼセットトC<br>新キャン活ルセのトトC<br>新学べルセロット<br>コン状心者<br>料理初心者セット | 商品名         数量           キャンプセット(ドーム型)         1           キャンピングテーブル         1           キャンピングチェアー         4           ねぶくろ君         1 |
|                                                                                      | 75-0901                                                                                                    |
| F3-0900                                                                              |                                                                                                    |

4. セット数を指定して【転記】をクリックします。

見積データに転記されます。

- 各商品の数量は、設定された数量×セット数で転記されます。
- ・ 得意先別商品単価が登録されていても、単価にはセット商品マスタの販売単価が転記されます。

# 単価詳細の入力

各明細の商品(数量1つあたり)について、更に詳しい内訳を入力できます。 下記は、商品明細「パーティグッズ 1式 20,000円」の内訳を入力した例です。

1. 見積データの編集画面で、単価詳細を入力したい明細行の【単価詳細】をクリックします。 単価詳細の入力画面が開きます。

|                                                                                                    | 単価詳細入力                   |                         |                          |                           |
|----------------------------------------------------------------------------------------------------|--------------------------|-------------------------|--------------------------|---------------------------|
| 見積番号         1051         見積日         2014年07月           得意先         0015         アウトドアショッブ稲垣            商品         8-001         パーティーグッズ | 120日                     | 1式 あた<br>※商品1式あ         | とり 単価<br>原価<br>5たりの詳細を入り | 税込8%<br>税込8%<br>」してください。↓ |
| 商品名                                                                                                    | 数量 単                     | 1位                      | 単価                       | 金額                        |
| ● わくわくビジョケームセット                                                                                                    | 2式                       | マーク                     | 2,000                    | 4,000                     |
| カラフルライトYUー240                                                                                                    | 4 (8                     | ×T(IIII)                | 2,500                    | 10,000                    |
|                                                                                                    | S AV                     | 原価                      | 2,200                    |                           |
| 花火100選「匠」                                                                                                    | 4袋                       | ¥                       | 1,500                    | 6,000                     |
|                                                                                                    |                          | 原価                      | 1,200                    |                           |
| *                                                                                                    |                          | V<br>(T)                |                          |                           |
| 明%酮/除(C) 全て満去(D)                                                                                                    |                          |                         | 明細件数                     | 3件 En-ntat                |
| <br>内稅参照額 1,481.48(四捨五入)                                                                                                    | 単<br>車云記( <u>工)</u><br>米 | 単価詳細の合<br>原価詳細の合<br>目利率 |                          | 20,000<br>17,500<br>5.5%  |
| FD-0140                                                                                                    |                          |                         |                          | 閉じる<br>(Q)                |

#### 2. 以下の項目を入力します。

#### 単価/原価

手順1で選択した明細行の単価と原価(仕入単価)が表示されます。

#### 商品名

内訳の商品名を直接入力します。

商品マスタからは転記できません。

#### 数量

数量を、以下のどちらかの方法で入力します。

- ・ 直接入力します。
- ・ 入力欄をダブルクリックすると数値入力ウィンドウが開き、マウスで数値を入力できます。

# 小数点以下の数値は小数点第4位まで入力できます。ただし、金額の計算時(単価×数量)には小数点 以下は切り捨てされます。

#### 単位

商品の数量を表わす単位です。 コンボボックスで選択するか直接入力してください。

#### 単価

内訳商品の単価を、以下のどちらかの方法で入力します。

- ・ 直接入力します。
- 入力欄をダブルクリックすると数値入力ウィンドウが開き、マウスで数値を入力できます。

小数点以下の数値は小数点第4位まで入力できます。ただし、表示される桁数は、基本設定の「販売単価の小数点以下桁数」の設定によります。また、金額の計算時(単価×数量)には小数点以下は切り捨てされます。

### 金額

内訳商品の数量×単価で計算されます。 なお、小数点以下の端数は切り捨てされます。

#### 原価

内訳商品の仕入単価を、以下のどちらかの方法で入力します。

- ・ 直接入力します。
- ・ 入力欄をダブルクリックすると数値入力ウィンドウが開き、マウスで数値を入力できます。

以上を入力すると、単価詳細の合計・原価詳細の合計・粗利率が自動で計算されます。

- 3. 明細行の単価と原価(仕入単価)を書き換えたい場合は、【転記】をクリックします。 それぞれ転記確認のメッセージが表示されるので、【はい】をクリックします。
- 4. 【閉じる】をクリックして、見積データの編集画面に戻ります。

#### ■単価詳細明細の削除

単価詳細の明細を1行ずつ削除できます。

- 1. 削除したい明細行にカーソルを合わせ、【明細削除】をクリックします。
- 2. 削除確認のメッセージが表示されるので、【はい】をクリックします。

#### ■ 単価詳細の消去

表示中の単価詳細の明細をすべて消去できます。

- 1. 【すべて消去】をクリックします。
- 2. 確認のメッセージが表示されるので、【はい】をクリックします。

### 明細の削除

明細を1行ずつ削除できます。

- 1. 削除したい明細行にカーソルを合わせ、【明細削除】をクリックします。
- 2. 削除確認のメッセージが表示されるので、 【はい】をクリックします。

#### 見積データの削除

- 1. 削除したい見積データの編集画面で、【削除】をクリックします。
- 2. 削除確認のメッセージが表示されるので、【OK】をクリックします。 表示中の見積が削除されます。

### 見積の複写

過去の見積を複写して、新規の見積を作成できます。

- 1. 複写したい見積の編集画面で、【見積へ複写】をクリックします。
- 2. 複写確認のメッセージが表示されるので、【はい】をクリックします。

見積が複写作成されます。

- ・ 複写先の見積日と納入期日は、メインメニューの日付となります。
- 基本設定の見積番号の採番方式で「手入力」を選択している場合は、複写先の見積に新規伝票番号 を入力してください。

# 受注伝票への転記

見積を元に受注伝票を作成できます。

- 1. 転記したい見積データの編集画面で、【受注へ転記】をクリックします。
- 2. 転記確認のメッセージが表示されるので、【はい】をクリックします。

受注伝票が転記作成されます。

- ・ 受注日と納入期日は、メインメニューの日付となります。
- 基本設定の受注番号の採番方式で「手入力」を選択している場合は、新規伝票番号を入力してください。
- ・ 見積要件は受注要件として転記されます。
- ・ 注釈行と小計行は転記されません。
- ・ 単価詳細は転記されません。
- ・ 転記後、見積は「処理済」となります。

### 売上伝票への転記

見積を元に売上伝票を作成できます。

- 1. 転記したい見積データの編集画面で、【売上へ転記】をクリックします。
- 2. 転記確認のメッセージが表示されるので、 【はい】をクリックします。

売上伝票が転記作成されます。

- 売上日は、メインメニューの日付となります。
- 基本設定の売上番号の採番方式で「手入力」を選択している場合は、転記先の伝票に新規伝票番号 を入力してください。
- ・ 注釈行と小計行は転記されません。
- ・ 単価詳細は転記されません。
- ・ 転記後、見積は「処理済」となります。

# 粗利の参照

基本設定で「原価と粗利を表示する」にチェックを付けた場合、【粗利】ボタンが表示されます。 見積データの編集画面で【粗利】をクリックすると、見積の粗利益が参照できます。

|         |           |           | 粗             | 利益         |          |        |         | ×          |
|---------|-----------|-----------|---------------|------------|----------|--------|---------|------------|
| 商品コー    | ド 商品名     |           |               | <b>数</b> 量 | 金額       | 原価     | 粗利益     | 粗利%        |
| A-009   | フィッシン     | グ用品       |               | 1          | 92,000   | 59,000 | 30,556  | 35.9%      |
| A-003   | バーベキュ     | ーセット特別企画商 | 100           | 1          | 128,000  | 95,750 | 29,861  | 25.2%      |
| S-001   | パーティー     | グッズ       |               | 1          | 20,000   | 17,500 | 2,315   | 12.5%      |
|         |           |           |               |            |          |        |         |            |
|         |           |           |               |            |          |        |         |            |
|         |           |           |               |            |          |        |         |            |
|         |           |           |               |            |          |        |         |            |
|         |           |           |               |            |          |        |         |            |
|         |           |           |               |            |          |        |         |            |
|         |           |           |               |            |          |        |         |            |
|         |           |           |               |            |          |        |         |            |
|         |           |           |               |            |          |        |         |            |
|         |           |           |               |            |          |        |         |            |
|         |           |           |               |            |          |        |         |            |
|         |           |           |               |            |          |        |         |            |
|         |           |           |               |            |          |        |         |            |
| -       | A #5 A -1 | 医原入部      | 10 CU 24 A 51 | - अन्य करत |          |        |         |            |
|         |           | 原価合計      |               | 1111       | ₩<br>0 ₩ |        | 1、11例 👆 | 閉じる<br>(0) |
| FD-0110 | 240,000   | 172,200   | 62,731        | 28         | • 2 /0   |        |         |            |

# ■ 見積原価表の印刷

1. 見積粗利の参照画面で【プレビュー】をクリックします。

印刷イメージが表示されます。

プリンタやページの設定後、実際に印刷します。
 2回目以降は同じ設定で印刷されます。変更がない場合は、そのまま【印刷】をクリックしてください。

# 2.1.2 見積書の印刷

見積書を印刷します。

見積書の種別は、基本設定で選択してください。

# 見積書の種別

• 明細見積

種別を【明細】にすると、1件ごとの見積書が作成されます。

「詳細表示」にチェックを付けると、単価詳細を入力した各明細の内訳も表示されます。 「合計表示」のチェックを外すと合計金額は表示されません

| 書 No. 10                                                 | 見積                          | 御                                                                          |                  |                                                                                                    | _                    |
|----------------------------------------------------------|-----------------------------|----------------------------------------------------------------------------|------------------|----------------------------------------------------------------------------------------------------|----------------------|
| 2014年7月20                                                |                             |                                                                            |                  | 16                                                                                                    | ₹                    |
| もうかりまうす!好評発売中!                                           | 2.12                        |                                                                            |                  | 大阪市天王寺区餌差町                                                                                                    |                      |
| かりまうす!株式会社                                               | 5                           |                                                                            |                  |                                                                                                    |                      |
| 03 石川県金沢市駅月21日1番)<br>IT総合センター4                           | 1 920-0                     |                                                                            |                  | ウトドアショップ稲垣                                                                                                    |                      |
| 267-7533 FAX 076-267-785<br>行・くじら線行うさぎ支店 普通1234          | TEL 076                     |                                                                            |                  | 御中                                                                                                    |                      |
| 金沢市鞍月2丁目1番地(IT総合セパー4                                     | PC事業部:〒 920-8203            |                                                                            |                  |                                                                                                    |                      |
| TEL: 010-201-1033 PAA: 010-201-18<br>行:まぐる銀行きつね支店 普通2345 | 取引续                         |                                                                            |                  | りがとうございます                                                                                                    |                      |
| 担当:田中大:                                                  |                             |                                                                            |                  | とおり御見積申し上げます。                                                                                                    |                      |
| · · · · ·                                                | 主羽公面离月                      | モェンプ休殿                                                                     | 西 (十 ·           | 待人計人類·₩240 000                                                                                                    | * = - · [            |
|                                                          | 大自正國同加                      |                                                                            | XIT.             | <u>頃日时並領, 1240,000</u>                                                                                                    | TX IX                |
|                                                          |                             | 定場所                                                                        | 御社ご              | 月日 受注後2週間 納入場所                                                                                                    |                      |
|                                                          |                             | り1ヶ月                                                                       | 見積日              | 7法 銀行振込み 有効期限                                                                                                    | 1                    |
| 明細摘要                                                     | 金額                          | 単価                                                                         | 単位               | 商品名 数量                                                                                                    | 1                    |
|                                                          |                             |                                                                            |                  |                                                                                                    |                      |
|                                                          | 92,000                      |                                                                            | 式                | シング用品 1                                                                                                    |                      |
|                                                          | 92,000                      | 27,000                                                                     | 式本               | シング用品 1<br>ッシュカーボン クラフトスライサーT <sup>10</sup>                                                                                                    | *                    |
|                                                          | 92,000                      | 27,000<br>65,000                                                           | 式本個              | シング用品 1<br>ッシュカーボン クラフトスライサーT 10<br>タンコーティングDX-556 10                                                                                                    | 表示→                  |
|                                                          | 92,000                      | 27,000<br>65,000                                                           | 式本個式             | シング用品         1           ッシュカーボン クラフトスライサーT         10           ダンコーティングDX-556         10           キューセット特別企画商品         1                                                                                                    | 表示→                  |
|                                                          | 92,000                      | 27,000<br>65,000<br>58,000                                                 | 式本個式個            | シング用品         1           ッシュカーボン クラフトスライサーT         10           タンコーティングDX-556         10           キューセット特別企画商品         1           ぶくろ着スーパー         10                                                                                                    | ∎表示→                 |
|                                                          | 92,000                      | 27,000<br>65,000<br>58,000<br>60,000                                       | 式本個式個個           | シング用品         1           ッシュカーボン クラフトスライサーT         10           タンコーティングDX-556         10           キューセット特別企画商品         11           ぶくろ君スーパー         10           キナガ=ンロ TX200G         5                                                                                                    | 表示→                  |
|                                                          | 92,000                      | 27,000<br>65,000<br>58,000<br>60,000<br>10,000                             | 式本個式<br>個<br>ty} | シング用品         1           リシュカーボン クラフトスライサーT         10           ダンコーディングDX-556         10           キューセット特別企画商品         1           ぶくろ君スーパー         10           キナガコンロ TX200C         5           単ナイフ&フォークセット         10                                                                                                    | ⊞表示→<br>⊞表示→         |
|                                                          | 92,000<br>128,000<br>20,000 | 27,000<br>65,000<br>58,000<br>60,000<br>10,000                             | 式本個式個個した         | シング用品         1           リシュカーボン クラフトスライサーT         10           ダンコーディングDX-556         10           キューセット特別企画商品         1           ぶくろ君スーパー         10           キナガコンロ TX200G         5           埋ナイフをフォークセット         10           ィーグッズ         1                                                                                                    | ∎表示→<br>⊞表示→         |
|                                                          | 92,000<br>128,000<br>20,000 | 27,000<br>65,000<br>58,000<br>60,000<br>10,000<br>4,000                    | 式本個式個個が式式        | シング用品         1           ッシュカーボン クラフトスライサーT         10           タンコーティングDX-556         10           キューセット特別企画商品         1           ぶくろ書スーパー         10           キナガコンロ TX200G         5           単ナイフ&フォークセット         10           ィーグッズ         10           くわくビンゴゲームセット         2                                                                                                    | ī表示→                 |
|                                                          | 92,000<br>128,000<br>20,000 | 27,000<br>65,000<br>58,000<br>60,000<br>10,000<br>4,000<br>10,000          | 式本個式個個が式式個       | シング用品         1           ッシュカーボン クラフトスライサーT         10           タンコーティングDX-556         10           キューセット特別企画商品         1           ぶくろ君スーパー         10           キナガコンロ TX200G         5           増ナイフをフォークセット         10           ィーグッズ         10           くわくビンゴゲームセット         2           ラフルライトYU-240         4                                                                                                    | ∎表示→<br>∎表示→<br>⊞表示→ |
|                                                          | 92,000                      | 27,000<br>65,000<br>58,000<br>60,000<br>10,000<br>4,000<br>10,000<br>6,000 | 式本個式個個い式式個袋      | シング用品         1           ッシュカーボン クラフトスライサーT         10           タンコーティングDX-556         10           タンコーティングDX-556         10           オンゴケンクDX-556         10           よくろ君スーパー         10           キューセット特別企画商品         1           よくろ君スーパー         10           キナガコンロ TX200G         5           単ナイフをフォークセット         10           ペクッズ         1           くわくビンゴグームセット         2           フルライトYU-240         4           火100億「匠」         4 | 表示→<br>表示→<br>表示→    |
|                                                          | 92,000                      | 27,000<br>65,000<br>58,000<br>60,000<br>10,000<br>4,000<br>10,000<br>6,000 | 式本個式個個抄式式個袋      | シング用品         1           ッシュカーボン クラフトスライサーT         10           タンコーティングDX-556         10           オューセット特別企画商品         1           ふくろ着スーパー         10           キナガョンロ TX200G         5           軍ナイフ&フォークセット         10           メイガーンマン TX200G         5           マグッズ         1           ペわくビンゴゲームセット         2           ラフルライトYU-240         4           次100邁「匠」         4                                                                 | 表示→<br>表示→<br>表示→    |
|                                                          | 92,000                      | 27,000<br>65,000<br>58,000<br>60,000<br>10,000<br>4,000<br>10,000<br>6,000 | 式本個式個個が式式個袋      | シング用品         1           ッシュカーボン クラフトスライサーT         10           タンコーティングDX-556         10           キューセット特別企画商品         11           ぶくろ君スーパー         10           キナガョンロ TX200G         5           単ナイフ&フォークセット         10           メングラブトスライトワレークシット         10           バムマグッズ         1           バムマグッズ         1           バムマグッズ         1           ジンクリングレークセット         2           ラブルライトYU-240         4           次100週「匠」         4    | 表示→<br>表示→<br>表示→    |

消費税の転嫁方法が「合計請求ごと」の場合、消費税(外税)は表示されません。

#### • 合計見積

種別を【合計】にすると、複数件の見積をまとめた総計の見積書を作成できます。

- 1 出力したい見積データを連続して入力します。
- ② 種別を【明細】にして、入力した見積書をすべて印刷します。
- ③ 種別を【合計】にして、見積番号の範囲(番号~番号)と見積日の期間を指定します。

1見積を1明細(1行)とした総計の見積書が出力されます。

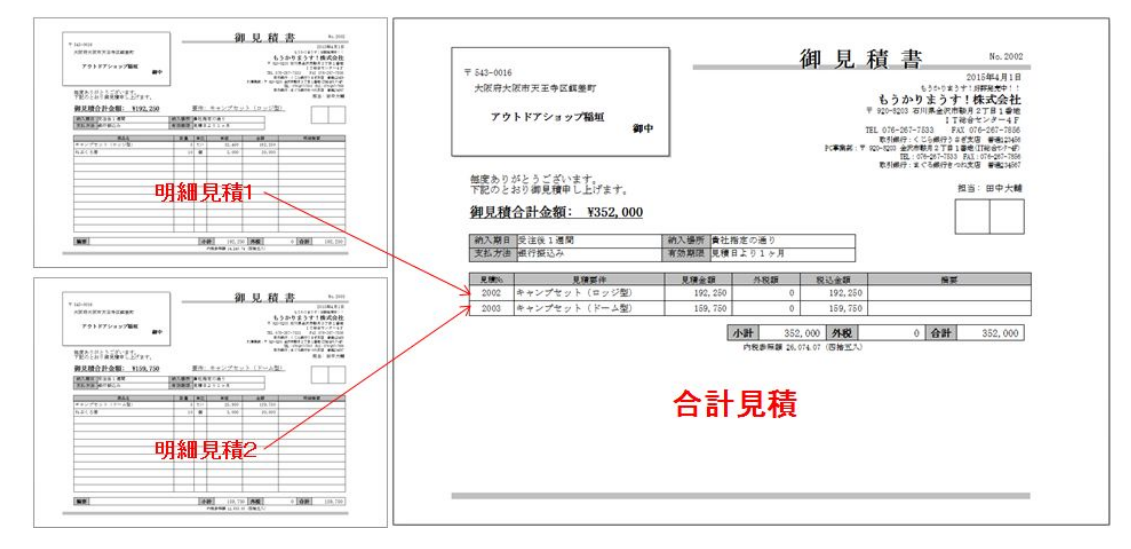

- ・ 消費税の転嫁方法が「合計請求ごと」の場合、消費税(外税)は表示されません。
- ・ 範囲指定した見積データの中に複数の得意先がある場合、得意先ごとに分かれて出力されます。

### 印刷の手順

見積データの編集画面で、【印刷】をクリックします。
 見積書の印刷メニュー画面が開きます。

| 🗐 見積書 印刷メニュー 🗕 🗖 🗙                 |  |  |  |  |  |
|------------------------------------|--|--|--|--|--|
| 見積番号 4 ~ 4                         |  |  |  |  |  |
| 見積日<br>自 2019/01/11 ~ 至 2020/01/10 |  |  |  |  |  |
| 種別<br>明細 合計<br>○ 合計表示 ○ 詳細表示       |  |  |  |  |  |
| FD-0130                            |  |  |  |  |  |
|                                    |  |  |  |  |  |

# 2. 印刷条件を指定します。

以下の条件を満たす見積書が印刷されます。

#### 見積番号

見積番号の範囲を指定します。

表示中の見積の見積番号が表示されます。必要に応じて、以下のどちらかの方法で変更してください。

- ・ 直接入力します。
- ・ 入力欄をダブルクリックすると数値入力ウィンドウが開き、マウスで数値を入力できます。

#### 見積日

見積日の期間を指定します。

1年前の日付~表示中の見積の見積日が初期表示されます。必要に応じて、以下のどちらかの方法で変 更してください。

- ・「/」または「-」で区切った半角数字で、直接入力します。年は、西暦の4桁または下2桁で入力 してください。
- ・ 入力欄をダブルクリックすると日付入力ウィンドウが開き、マウスで日付を入力できます。

# 種別

明細または合計のどちらかを選択します。

# 合計表示

見積書に合計金額を印刷したくない場合はチェックを外します。

### 詳細表示

単価詳細の内容を見積書に印刷したい場合にチェックを付けます。

3. 【プレビュー】をクリックします。

印刷イメージが表示されます。

4. プリンタやページの設定後、実際に印刷します。

2回目以降は同じ設定で印刷されます。変更がない場合は、そのまま【印刷】をクリックしてください。

# 2.1.3 見積データの照会

条件を指定して、見積を検索できます。

1. 販売管理メニューで【見積データの照会】をクリックします。

見積データの検索指定画面が開きます。

| 見積データの照会                                       |
|------------------------------------------------|
| 見積番号 得意先コード Q                                  |
| 見積日<br>自 2019/01/11 ~ 至 2020/01/10 担当者コード<br>Q |
| 伝票摘要                                           |
| ○ 処理済も検索する ○ 正式名で検索する                          |
| F0-0200 F0-0200                                |

### 2. 検索条件を入力します。

#### 見積番号

見積番号を入力します。完全に一致したものだけが検索されます。

### 得意先コード

得意先コードを、以下のどちらかの方法で入力します。

- ・ 直接入力します。
- ・ 右側の (虫めがね) ボタンをクリックして、得意先検索ウィンドウより選択します。
- 得意先コードを入力すると、得意先名が表示されます。

#### 見積正式名

「正式名で検索」にチェックを付けた場合に使用できます。 見積の正式名の一部であいまい検索できます。

# 見積日

見積日の期間を入力します。

1年前の日付~メインメニューの日付が表示されます。必要に応じて、以下のどちらかの方法で変更し てください。

- 「/」または「-」で区切った半角数字で、直接入力します。年は、西暦の4桁または下2桁で入力してください。
- ・ 入力欄をダブルクリックすると日付入力ウィンドウが開き、マウスで日付を入力できます。

### 担当者コード

担当者コードを、以下のどちらかの方法で入力します。

- ・ 直接入力します。
- ・ 右側の (虫めがね) ボタンをクリックして、担当者検索ウィンドウより選択します。 担当者コードを入力すると、担当者名が表示されます。

#### 伝票摘要

伝票の摘要をあいまい検索できます。

#### 処理済も検索する

この項目にチェックを付けると、「処理済」にチェックが付いている見積も検索されます。

# 正式名で検索する

この項目にチェックを付けると、「得意先コード」入力欄が「見積正式名」入力欄に変わります。

3. 【検索】をクリックします。

すべての条件と一致する見積が表示されます。

| -                         |              |                          |                 | 見積一覧       |                       |             | -    | □ ×  |
|---------------------------|--------------|--------------------------|-----------------|------------|-----------------------|-------------|------|------|
| 見積日                       | 見積極          | 得意先名                     | 見積要件            | 税込金額       | 転記用 担当者名              | 処理済 伝票摘要    | 消費税処 | 理方法  |
| 15/04/01                  | 2003         | アウトドアショップ稲垣              | キャンプセット (ドーム型)  | 159,750    | 田中大輔                  |             | 伝票ごと | 切り捨て |
| 15/04/01                  | 2002         | アウトドアショップ稲垣              | キャンブセット (ロッジ型)  | 192,250    | 田中大輔                  |             | 伝票ごと | 切り捨て |
| 15/04/01                  | 2001         | アウトドアショップ指垣              |                 | 99,120     | 田中大輔                  |             | 伝票ごと | 切り捨て |
| 15/03/28                  | 1221         | 井上工業                     |                 | 33,000     | 東山純一                  |             | 伝票ごと | 切り捨て |
| 15/03/26                  | 1220         | 泉ホテル                     | スブリングキャンペーン膳答品の | 300,400    | 高松重雄                  |             | 伝票ごと | 切り捨て |
| 15/03/22                  | 1219         | 小野木建設                    |                 | 102,500    | 武田信正                  |             | 伝票ごと | 切り捨て |
| 15/03/10                  | 1217         | 風間電器店                    |                 | 173,800    | 田村恭介                  |             | 伝票ごと | 切り捨て |
| 15/03/10                  | 1216         | アウトドアショップ稲垣              |                 | 25,950     | 田中大輔                  |             | 伝票ごと | 切り捨て |
| 15/03/09                  | 1214         | 相場産業                     |                 | 35,680     | 吉沢栄一                  |             | 伝票ごと | 切り上げ |
| 15/02/20                  | 1201         | 三田村商会                    | お得意先感謝祭目玉商品     | 2,875,000  | 東山純一                  |             | 伝票ごと | 切り捨て |
| 15/02/05                  | 1184         | 三田村商会                    | お得意先感謝祭目玉商品     | 2,994,000  | 東山純一                  |             | 伝票ごと | 切り捨て |
| 15/02/02                  | 1180         | 相場産業                     |                 | 39,000     | 吉沢栄一                  |             | 伝票ごと | 切り上げ |
| 15/01/09                  | 1175         | 相場産業                     |                 | 46,800     | 吉沢栄一                  |             | 伝票ごと | 切り上げ |
| 14/12/01                  | 1142         | 相場産業                     |                 | 21,500     | 吉沢栄一                  |             | 伝票ごと | 切り上げ |
| 14/11/10                  | 1136         | 相場産業                     |                 | 25,950     | 吉沢栄一                  |             | 伝票ごと | 切り上げ |
| 14/11/03                  | 1126         | 相場産業                     |                 | 123,130    | 吉沢栄一                  |             | 伝票ごと | 切り上げ |
| 14/11/01                  | 1123         | 相場産業                     |                 | 2,940      | 吉沢栄一                  |             | 伝票ごと | 切り上げ |
| 14/10/06                  | 1108         | 相場産業                     |                 | 100,000    | 吉沢栄一                  |             | 伝票ごと | 切り上げ |
| 14/08/11                  | 1076         | 相場産業                     |                 | 18,890     | 吉沢栄一                  |             | 伝票ごと | 切り上げ |
| 14/08/10                  | 1073         | 相場産業                     |                 | 2,940      | 吉沢栄一                  |             | 伝票ごと | 切り上げ |
| 14/08/01                  | 1060         | 相場産業                     |                 | 12,940     | 吉沢栄一                  |             | 伝票ごと | 切り上げ |
| 14/07/20                  | 1051         | アウトドアショップ稲垣              | キャンプ体験実習企画商品    | 240,000    | 田中大輔                  | 金額は税込み表示です。 | 伝票ごと | 切り捨て |
|                           |              |                          |                 |            |                       |             |      |      |
| 該当りつ-F<br>22<br>レコーF: M く | 件故<br>1 / 22 | ▶ N→ <b>、</b> 7/11/9-78し | 検索              | (##<br>(E) | 一括<br>転記(8) 国 Hanto L |             |      |      |

1見積あたり1行で表示されます。

#### 転記用

売上に一括転記する見積にチェックを付けます。

#### 処理済

処理済の見積にチェックが付きます。この画面でも変更できます。

### 編集

該当の見積の行をダブルクリックするか、行にカーソルを置いて【編集】をクリックすると、見積デー タの編集画面が開きます。

# 売上へ一括転記

複数の見積を一気に売上伝票へ転記できます。 毎月決まった売上が発生する場合は、この機能を利用すると入力の手間が省けます。

- 1. 見積一覧画面で、転記したい見積の行の「転記用」にチェックを付けます。
- 2. 【一括転記】をクリックします。

売上伝票が一括作成されます。

- ・ 転記先の売上日は、メインメニューの日付となります。
- 基本設定の売上番号の採番方式で「手入力」を選択している場合は、転記先の伝票に新規伝票番号 を入力してください。
- ・ 注釈行と小計行は転記されません。
- 単価詳細は転記されません。
- ・ 転記後、見積データは「処理済」となります。

# Excel データの出力

見積一覧を Excel データに出力できます。

1. 見積一覧画面で、【Excel 出力】をクリックします。

Excel データ出力先指定画面が開きます。

| EXCELデータ出力                                         |                           |
|----------------------------------------------------|---------------------------|
| <b>出力ファイル名</b><br>C:¥daido¥mst600¥見積一覧_240725.×Is× | 参照                        |
| ₽ <b>₽</b> -0800                                   | சீர்-ர் 🎦 🕅 ப்க<br>மயர் 🕐 |

2. 出力先ファイル名を指定します。

ファイル名が初期表示されます。必要に応じて、以下のどちらかの方法で変更してください。

- ・ 直接入力します。
- ・ 【参照】をクリックしてファイル参照ウィンドウで検索し、【開く】をクリックします。
- 3. 【データの出力】をクリックします。
- 4. 出力確認のメッセージが表示されるので、【はい】をクリックします。

# 見積一覧表の印刷

見積一覧を印刷できます。

- 1. 見積一覧画面で、【プレビュー】をクリックします。
   印刷イメージが表示されます。
- 2. プリンタやページの設定後、実際に印刷します。
   2回目以降は同じ設定で印刷されます。変更がない場合は、そのまま【印刷】をクリックしてください。

# 2.2 受注伝票

受注の内容を入力して注文請書を印刷します。また、受注から売上伝票を作成することもできます。

# 2.2.1 受注伝票の入力/編集

1. 販売管理メニューで【受注伝票の入力/編集】をクリックします。

受注伝票の編集画面が開きます。

| -9                                      | 受注伝票                                                       |                                                                      | – 🗆 ×                                                  |
|-----------------------------------------|------------------------------------------------------------|----------------------------------------------------------------------|--------------------------------------------------------|
| 伝票番号 3 受注日 2                            | 020年01月10日 納入期日 202                                        | 20/01/10 粗利                                                          |                                                        |
| 得意先コード 0021 Q 相場産業<br>受注要件              |                                                            | 担当者1小。0009 0                                                         | 2、吉沢栄一                                                 |
|                                         | 数量 単位 和<br>3 セット ン税<br>原価税別10% 28,25                       | 税区分 単価<br>BU10% → 32,450.00<br>50.00 受注残 3                           | 金額<br>97,350<br>科目区分 <b>克上</b> ○                       |
| A-002 Q キャンフセット(トーム型)<br>通常 レ           | 2 (2) 1 442<br>原価 税別10% 22,75<br>2 台 V税別<br>原価 税別10% 16,25 | 5010X V 25,950.00<br>50.00 受注残 2<br>5010X V 20,000.00<br>50.00 受注残 2 | 51,900<br>科目区分 売上 <u></u><br>40,000<br>科目区分 売上 <u></u> |
| · ▲ · · · · · · · · · · · · · · · · · · |                                                            | ♥ 受注残                                                                | 科目区分 売上 ↓                                              |
|                                         |                                                            | 20 str //                                                            |                                                        |
| 商品検索(5) セ州商品(3) 明細則除(5)                 | 内稻条昭菊                                                      | 0.00(四栓五入) 小計「                                                       | 100 250                                                |
| はまして いりエリ 摘要                            | V メモ                                                       |                                                                      | 18,925                                                 |
|                                         | 注文諸書の印刷(P) 受注へ<br>複写(E)                                    |                                                                      | )削除<br>(D) 🛃 閉じる<br>(Q)                                |

2. 各項目を入力/編集します。

入力/編集後、続けて新規登録する場合は【追加】をクリックします。終了する場合は【閉じる】をク リックしてください。

# 伝票番号(必須)

受注伝票の編集画面を開くと伝票番号にカーソルがあります。 基本設定で受注番号の採番方式を自動連番に設定している場合は、自動で伝票番号が取得されます。手 入力に設定している場合は、伝票番号を入力してください。

#### 重複した番号は入力できません。

受注日(必須)

受注日を入力します。

- メインメニューの日付が初期表示されます。必要に応じて、以下のどちらかの方法で変更してください。
- 「/」または「-」で区切った半角数字で、直接入力します。年は、西暦の4桁または下2桁で入力してください。
- ・ 入力欄をダブルクリックすると日付入力ウィンドウが開き、マウスで日付を入力できます。

## 納入期日

納期を日付で入力します。

メインメニューの日付が初期表示されます。必要に応じて、以下のどちらかの方法で変更してください。

- ・「/」または「-」で区切った半角数字で、直接入力します。年は、西暦の4桁または下2桁で入力してください。
- ・ 入力欄をダブルクリックすると日付入力ウィンドウが開き、マウスで日付を入力できます。

#### 得意先コード(必須)

得意先コードを、以下のどちらかの方法で入力します。

- ・ 直接入力します。
- ・ 右側の (虫めがね) ボタンをクリックして、得意先検索ウィンドウより選択します。

得意先コードを入力すると、得意先マスタの得意先名と単価ランク・消費税の転嫁方法・消費税の端数 処理が表示され、担当者コードが転記されます。

#### 得意先詳細ボタン

クリックすると、入力した得意先のマスタ画面が開き、詳細を確認できます。

#### 受注要件

受注の件名を入力します。

#### ランク

得意先コードを入力すると、得意先の単価ランクが表示されます。

#### 担当者コード(必須)

得意先コードを入力すると表示されます。必要に応じて、以下のどちらかの方法で変更してください。

- ・ 直接入力します。
- ・ 右側の (虫めがね) ボタンをクリックして、担当者検索ウィンドウより選択します。

担当者コードを入力すると、担当者名が表示されます。

#### 商品コード

商品コードを、以下のどちらかの方法で入力します。

- ・ 直接入力します。
- 右側の 🔍 (虫めがね) ボタンをクリックして、商品検索ウィンドウより選択します。

#### 明細行の下にある【商品検索】をクリックしても、商品検索ウィンドウが開きます。

商品コードを入力すると、商品マスタの商品名と単位・単価・税区分・原価(仕入単価)が転記されます。

#### 商品名

商品コードを入力すると表示されます。必要に応じて変更してください。

#### 数量

基本設定で設定した数量の初期値が表示されます。必要に応じて、以下のどちらかの方法で変更してく ださい。

- ・ 直接入力します。
- 入力欄をダブルクリックすると数値入力ウィンドウが開き、マウスで数値を入力できます。
  - ・ 小数点以下の数値は小数点第4位まで入力できます。ただし、金額の計算時(単価×数量)には小 数点以下は切り捨てされます。
  - ・ 明細区分を「値引」にすると、「1」が初期値となります。
#### 単位

商品の数量を表わす単位です。商品コードを入力すると表示されます。 必要に応じて、コンボボックスで選択するか直接入力して変更してください。

#### 税区分(販売)

商品コードを入力すると表示されます。必要に応じてコンボボックスで変更してください。

#### 単価

商品の単価を入力します。商品コードを入力すると、得意先マスタの単価ランクと商品の販売単価1~ 5と一致した金額、または得意先マスタの得意先別商品単価が転記されます。(「1.3.3 得意先マスタ」 →「得意先別商品単価の設定」参照)

必要に応じて、以下のどちらかの方法で変更してください。

- ・ 直接入力します。
- ・ 入力欄をダブルクリックすると単価入力ウィンドウが開き、マウスで単価を入力できます。

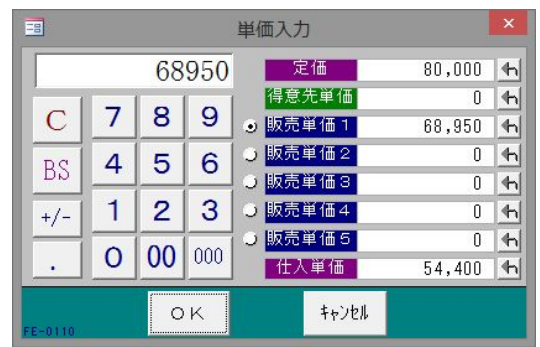

- 小数点以下の数値は小数点第4位まで入力できます。ただし、表示される桁数は基本設定の「販売 単価の小数点以下桁数」の設定によります。また、金額の計算時(単価×数量)には小数点以下は 切り捨てされます。
- ・ 得意先マスタで得意先別商品単価が登録されている場合は、商品マスタの販売単価でなく得意先別 商品単価が転記されます。ただしセット商品を入力した場合は、得意先別商品単価でなくセット商 品マスタの販売単価が転記されます。

## 金額

数量×単価で計算されます。 なお、小数点以下の端数は切り捨てされます。

#### 明細区分

コンボボックスのリストから、「通常」(通常売上)または「値引」を選択します。 「値引」を選択した場合、数量はプラスの値、単価はマイナスの値を入力してください。

#### 明細摘要

明細ごとの摘要を入力します。

#### 税区分(仕入)

基本設定で「原価と粗利を表示する」にチェックを付けた場合に表示されます。 商品コードを入力すると表示されます。必要に応じてコンボボックスで変更してください。

#### 原価

基本設定で「原価と粗利を表示する」にチェックを付けた場合に表示されます。 商品コードを入力すると、仕入単価が表示されます。必要に応じて、以下のどちらかの方法で変更して ください。

- ・ 直接入力します。
- ・ 入力欄をダブルクリックすると数値入力ウィンドウが開き、マウスで数値を入力できます。

### 受注残

基本設定で「受発注残を管理する」にチェックを付けた場合に表示されます。

数量を入力すると、同じ値が受注残に転記されます。受注残が自動転記されるのは最初の入力時だけで す。

数量の変更時はメッセージが表示されます。【はい】を選択すると、もう一度受注数量が転記されます。 売上伝票とリンクされている場合、売上数量を変更すると受注残は自動的に更新されます。

#### 明細区分が「値引」の場合、受注残は0になります。

## 科目区分

基本設定で「科目区分を使用する」にチェックを付けた場合に表示されます。 コンボボックスで、「売上」または「立替」を選択してください。

#### 消費税の計算方法

得意先コードを入力すると、得意先マスタで設定された消費税の転嫁方法と端数処理が表示されます。

## 伝票の入力後に得意先マスタの設定が変更され、消費税の計算方法が伝票とマスタとで異なる場合、● マークが表示されます。

## 内税

内税は伝票ごとに合計され、小数点以下第2位未満で四捨五入されます。

## 小計

明細の金額の合計です。自動で計算されます。

## 外税

明細の金額と税区分から自動で計算されます。

#### 合計

小計と外税の合計です。

小計/外税/合計に小数点以下の端数があったら、得意先の消費税の転嫁方法が「伝票ごと」の場合は、 得意先の消費税の端数処理に従って処理されます。得意先の消費税の転嫁方法が「合計請求ごと」の場 合は、伝票では端数を残したままとなり、請求締処理時に端数処理されます。

## 伝票摘要

伝票ごとの摘要をコンボボックスで選択するか直接入力します。

## メモ

上記項目以外で必要項目があれば入力してください。

注文請書には印刷されません。

## セット商品の入力

マスタ登録されたセット商品を利用して、複数の商品を一気に伝票に入力できます。(「1.3.7 セット商 品マスタ」参照)

1. 【セット商品】をクリックします。

セット商品検索ウィンドウが開きます。

|                                                                                                 | セット商品は             | 検索          |               |
|-------------------------------------------------------------------------------------------------|--------------------|-------------|---------------|
| キーワード                                                                                           |                    | セット数        | 1             |
| 検索結果                                                                                            | セット内容              |             |               |
| キャットA<br>キャッンブブセッットA<br>キャットB<br>ジブブ準備セットB<br>ンプブ準備セット<br>ト<br>コ理初心者<br>セット<br>料<br>理初心者<br>セット | <del>r3-0901</del> | 商品名         | 鼓量            |
| FS-0900                                                                                         |                    | <b>美</b> 転記 | 日本 開じる<br>(Q) |

- 2. キーワードにセット商品名の一部を入力して絞り込みできます。
- 3. 検索結果リストのセット商品をクリックして選択します。

セット内容が表示されます。

|          | セット商品検索         |
|----------|-----------------|
| キーワード    | セット数 1          |
| 検索結果     | セット内容           |
| キャンプセットA | 商品名 数量          |
| キャンプセットB | キャンプセット(ドーム型) 1 |
| キャンプセットC | キャンピングテーブル 1    |
| 新生活準備セット | キャンピングチェアー 4    |
| コンポでGOI  | ねぶくろ君 1         |
|          |                 |
| 7        | - [Fa-0801      |

4. セット数を指定して【転記】をクリックします。

受注伝票に転記されます。

- ・ 各商品の数量は、設定された数量×セット数で転記されます。
- ・ 得意先別商品単価が登録されていても、単価にはセット商品マスタの販売単価が転記されます。

## 明細の削除

明細を1行ずつ削除できます。

- 1. 削除したい明細行にカーソルを合わせ、【明細削除】をクリックします。
- 2. 削除確認のメッセージが表示されるので、【はい】をクリックします。

## 受注伝票の削除

- 1. 削除したい受注伝票の編集画面で、【削除】をクリックします。
- 2. 削除確認のメッセージが表示されるので、【OK】をクリックします。 表示中の伝票が削除されます。

## 受注伝票の複写

過去の受注伝票を複写して、新規の受注伝票を作成できます。

- 1. 複写したい受注伝票の編集画面で、【受注へ複写】をクリックします。
- 2. 複写確認のメッセージが表示されるので、【はい】をクリックします。

受注伝票が複写作成されます。

- ・ 複写先の受注日と納入期日は、メインメニューの日付となります。
- 基本設定の受注番号の採番方式で「手入力」を選択している場合は、複写先の受注伝票に新規伝票 番号を入力してください。
- 受注残は複写されません。

## 売上伝票への転記

受注を元に売上伝票を作成できます。

- 1. 転記したい受注伝票の編集画面で、【売上へ転記】をクリックします。
- 2. 転記確認のメッセージが表示されるので、【はい】をクリックします。

売上伝票が転記作成されます。

- ・ 売上日は、メインメニューの日付となります。
- 基本設定の売上番号の採番方式で「手入力」を選択している場合は、新規伝票番号を入力してください。
- 基本設定で「受発注残を管理する」にチェックを付けた場合は、売上伝票の数量と受注残がリンク されます。

## 粗利の参照

基本設定で「原価と粗利を表示する」にチェックを付けた場合、【粗利】ボタンが表示されます。 受注伝票の編集画面で【粗利】をクリックすると、受注の粗利益が参照できます。

|         |         |         | 粗利      | 山益    |       |         |        | ×     |
|---------|---------|---------|---------|-------|-------|---------|--------|-------|
| 商品コ、    | -ド 商品名  |         | 藪       | 量金    | 額     | 原価      | 粗利益    | 粗利%   |
| D-001   | ミニコンポ   |         |         | 2 13  | 7,900 | 108,800 | 26,944 | 21.1% |
| D-002   | XG3O3   | コンポ     |         | 1 3   | 4,000 | 27,064  | 6,422  | 20.4% |
| D-005   | ヘッドホン   | ブレーヤー   |         | 10 23 | 8,600 | 193,800 | 41,481 | 18.8% |
| D-011   | ビデオカメ   | 5 VE450 |         | 5 54  | 0,000 | 456,250 | 77,546 | 15.5% |
|         |         |         |         |       |       |         |        |       |
|         | 金額合計    | 原価合計    | 粗利益合計   | 粗利率   |       |         |        | 閉じる   |
| FE+0140 | 950,500 | /85,914 | 152,394 | 17.39 | í la  |         |        |       |

# 2.2.2 注文請書の印刷

注文請書を印刷します。

注文請書の種別は、基本設定で選択してください。

1. 受注伝票の編集画面で、【注文請書の印刷】をクリックします。

注文請書の印刷メニュー画面が開きます。

| -8              | 注文請          | 書 印刷メニュー  | -      |                    | ×        |
|-----------------|--------------|-----------|--------|--------------------|----------|
| 伝票              | 番号           | 1001 ~    | 100    | 1                  |          |
| /<br>受注[<br>自 [ | 3<br>2019/0  | 1/11 ~ 至[ | 2020/0 | 1/10               | -        |
|                 | ブレビュー<br>(⊻) |           |        | 閉じ<br>( <u>Q</u> ) | <b>శ</b> |

## 2. 印刷条件を指定します。

以下の条件を満たす注文請書が印刷されます。

## 伝票番号

伝票番号の範囲を指定します。

表示中の受注伝票の伝票番号が初期表示されます。必要に応じて、以下のどちらかの方法で変更してく ださい。

- ・ 直接入力します。
- ・ 入力欄をダブルクリックすると数値入力ウィンドウが開き、マウスで数値を入力できます。

## 受注日

受注日の期間を指定します。

1年前の日付~表示中の受注伝票の受注日が表示されます。必要に応じて、以下のどちらかの方法で変 更してください。

- ・「/」または「-」で区切った半角数字で、直接入力します。年は、西暦の4桁または下2桁で入力してください。
- ・ 入力欄をダブルクリックすると日付入力ウィンドウが開き、マウスで日付を入力できます。

## 3. 【プレビュー】をクリックします。

印刷イメージが表示されます。

4. プリンタやページの設定後、実際に印刷します。

2回目以降は同じ設定で印刷されます。変更がない場合は、そのまま【印刷】をクリックしてください。

# 2.2.3 受注伝票の照会

条件を指定して、受注伝票を検索できます。

1. 販売管理メニューで【受注伝票の照会】をクリックします。

受注伝票の検索指定画面が開きます。

| 受注伝                                 | 票の照会                                                                       |
|-------------------------------------|----------------------------------------------------------------------------|
| 伝票番号   得意先コード                       |                                                                            |
| 受注日<br>自 2019/01/11 ~ 至 2020/01/10  | 担当者コード<br>Q                                                                |
| 納入期日<br>自 2019/01/11 ~ 至 2021/01/10 |                                                                            |
| /<br> 伝票摘要<br>                      |                                                                            |
| ● 納入期日で検索する                         |                                                                            |
| FF-0200                             | <ul> <li>検索</li> <li>(3)</li> <li>(1)</li> <li>(1)</li> <li>(2)</li> </ul> |

## 2. 検索条件を入力します。

## 伝票番号

伝票番号を入力します。完全に一致したものだけが検索されます。

## 得意先コード

得意先コードを、以下のどちらかの方法で入力します。

- ・ 直接入力します。
- 右側の (虫めがね) ボタンをクリックして、得意先検索ウィンドウより選択します。

得意先コードを入力すると、得意先名が表示されます。

## 受注日

受注日の期間を入力します。

1年前の日付~メインメニューの日付が表示されます。必要に応じて、以下のどちらかの方法で変更し てください。

- ・「/」または「-」で区切った半角数字で、直接入力します。年は、西暦の4桁または下2桁で入力してください。
- ・ 入力欄をダブルクリックすると日付入力ウィンドウが開き、マウスで日付を入力できます。

## 納入期日

納入期日の期間を指定できます。この場合は、「納入期日で検索」にチェックを付けてください。 1年前の日付~メインメニューの日付が表示されます。必要に応じて、以下のどちらかの方法で変更し てください。

- 「/」または「-」で区切った半角数字で、直接入力します。年は、西暦の4桁または下2桁で入力してください。
- ・ 入力欄をダブルクリックすると日付入力ウィンドウが開き、マウスで日付を入力できます。

## 担当者コード

担当者コードを、以下のどちらかの方法で入力します。

・ 直接入力します。

・ 右側の (虫めがね) ボタンをクリックして、担当者検索ウィンドウより選択します。 担当者コードを入力すると、担当者名が表示されます。

#### 伝票摘要

伝票の摘要をあいまい検索できます。

## 納入期日で検索する

この項目にチェックを付けると、納入期日が検索条件になります。

## 3. 【検索】をクリックします。

すべての条件と一致する受注伝票が表示されます。

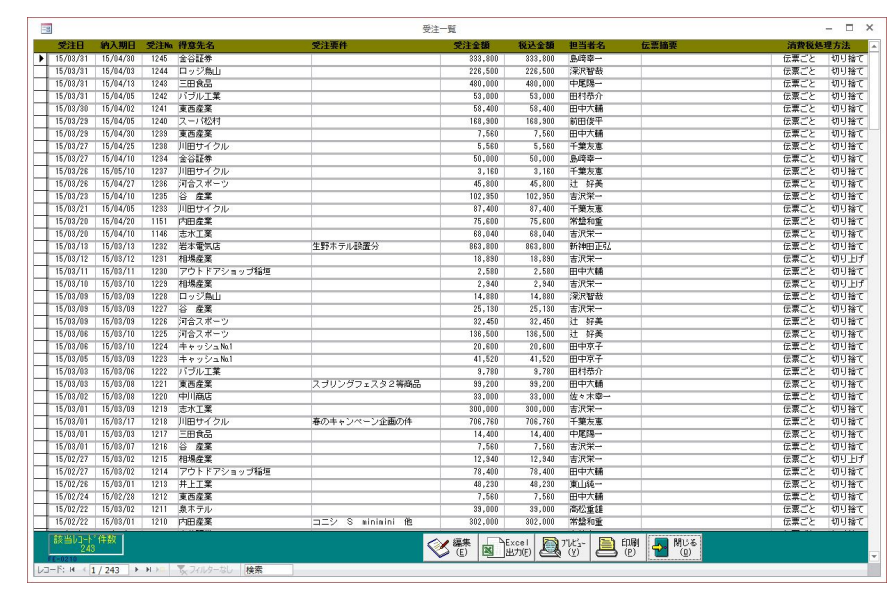

1伝票あたり1行で表示されます。

## 編集

該当の受注伝票の行をダブルクリックするか、行にカーソルを置いて【編集】をクリックすると、受注 伝票の編集画面が開きます。

## Excel データの出力

受注一覧を Excel データに出力できます。

1. 受注一覧画面で、【Excel 出力】をクリックします。 Excel データ出力先指定画面が開きます。

| 出力ファ        | イル名         |            |     | 参昭 |
|-------------|-------------|------------|-----|----|
|             | ·//         | 覧 2/0725 √ | lev |    |
| [C. #0a100# | mstouo∓文/±− | 見_240723.X | ISX |    |

2. 出力先ファイル名を指定します。

ファイル名が初期表示されます。必要に応じて、以下のどちらかの方法で変更してください。

- ・ 直接入力します。
- ・【参照】をクリックしてファイル参照ウィンドウで検索し、【開く】をクリックします。
- 3. 【データの出力】をクリックします。
- 4. 出力確認のメッセージが表示されるので、【はい】をクリックします。

## 受注一覧表の印刷

受注一覧を印刷できます。

- 1. 受注一覧画面で、【プレビュー】をクリックします。
   印刷イメージが表示されます。
- 2. プリンタやページの設定後、実際に印刷します。

2回目以降は同じ設定で印刷されます。変更がない場合は、そのまま【印刷】をクリックしてください。

# 2.3 売上伝票

売上の内容を入力して納品書を印刷します。

# 2.3.1 売上伝票の入力/編集

1. 販売管理メニューで【売上伝票の入力/編集】をクリックします。

売上伝票の編集画面が開きます。

|    | 1                                        |           |                                 |                                         |            | 売上伝票    |          |         |             |           | - 0     | ×     |
|----|------------------------------------------|-----------|---------------------------------|-----------------------------------------|------------|---------|----------|---------|-------------|-----------|---------|-------|
|    | 医票番号                                     | 5         | 売上日                             | 2020年                                   | 01月10      | 日区分掛売   | E 🗸 🤅    | 入金   受注 | 粗利          |           |         |       |
| 得: |                                          | 021       | Q 相場                            | 雇業                                      |            | 得意先詳    | £⊞       |         |             |           |         |       |
| 納  | 品先コード 0                                  | 021       | Q 相場                            | <b>}</b> 產業                             |            | ランク:1   |          | 担当利     | 皆コート、 10009 | <br>Q 吉沢栄 | _       |       |
|    | 商品コ                                      | - F       |                                 | 商品名                                     |            | 数量      | 単位   税[  | 区分      | 単価          | 金         | 額       |       |
| •  | A-001                                    | Q +       | ャンプセット                          | (ロッジ型)                                  |            | 3 27    | ▶ √ 税別1  | 10% 🗸   | 32,450.0    | 0         | 97,350  | )     |
|    | 通常 🗸                                     | 摘要        |                                 | ( ) · · · · · · · · · · · · · · · · · · | 原価         | 税別10% 🤍 | 29,250.0 | )0      | 受           | 科目[       | 区分 売上 🔍 | ~     |
|    | A-002                                    | Q +       | ・ャンブセット                         | (ドーム型)                                  | Paper June | 2 27    | ト _ 税別1  | 10% ~   | 25,950.0    | 0         | 51,900  | )     |
|    | 通常 🗸                                     | 摘要        | 2 " <b>H</b> ul - 2             |                                         | 原恤         | 税別10% 🧹 | 22,750.0 | 10      | 受           | 科目        | ど分 売上 、 | ~     |
|    | A-005                                    |           | リッン型テノト                         |                                         | 100/100    | 2台      | √ 祝5川    | 10.8 ~  | 20,000.0    | U         | 40,000  | J     |
| -  | 通常 🗸                                     | 捕要        |                                 |                                         | 原1回        | 祝方川U& 🍚 | 16,250.0 |         | 受           | 作日        | ムカ 売上 🕔 | ~     |
| *  | () () () () () () () () () () () () () ( |           |                                 |                                         | 百価         |         | $\sim$   | $\sim$  |             | 彩日        | 고상 혹니다  | -     |
|    |                                          | 1181090   |                                 |                                         | 2/1/IIII   | ~       |          |         |             | 19 (1)    |         | ~     |
|    |                                          |           |                                 |                                         |            |         |          |         |             |           |         |       |
|    |                                          |           |                                 |                                         |            |         |          |         |             |           |         |       |
|    |                                          |           |                                 |                                         |            |         |          |         |             |           |         |       |
|    |                                          |           |                                 |                                         |            |         |          |         |             |           |         |       |
|    |                                          |           |                                 |                                         |            |         |          |         |             |           |         |       |
|    |                                          |           |                                 |                                         |            |         |          |         |             |           |         |       |
| E  | 商品検索(S)                                  | 1 セット商品() | <ol> <li>3) 日日を用置い居金</li> </ol> | (6) 受注此为(1) 貧                           | (無履歴(      | T)      |          |         | 8月          | 細件数 3件    |         |       |
|    |                                          |           |                                 |                                         |            | <u></u> |          |         |             |           | FA-0101 |       |
| =1 | рж <u>на 1</u> 202                       | 20/01/31  | 新帝日:99                          | 伝票ごと 切り上げ                               |            | 内税      | 参照額      | 0.00    | (四捨五人) 小調   |           | 189,250 | )     |
| 1  | 商要                                       |           |                                 | $\checkmark$                            | メモ         |         |          |         | 917<br>0    | Я<br>ч    | 18,925  | )     |
|    | 副                                        | 求処理済口     | 納品書                             | 発行 済 🔽                                  |            |         | _        |         |             |           | 208,175 | )     |
|    |                                          |           |                                 |                                         |            | 納品書の    | 37607    | /三/高トへ  | ietn .      |           |         | z     |
|    |                                          |           |                                 |                                         |            |         |          |         |             |           |         | 200 1 |

2. 各項目を入力/編集します。

入力/編集後、続けて新規登録する場合は【追加】をクリックします。終了する場合は【閉じる】をク

#### 伝票番号(必須)

売上伝票を開くと伝票番号にカーソルがあります。

基本設定で売上番号の採番方式を自動連番に設定している場合は、自動で伝票番号が表示されます。手 入力に設定している場合は、伝票番号を入力してください。

#### 重複した番号は入力できません。

売上日(必須)

売上日を入力します。

メインメニューの日付が初期表示されます。必要に応じて、以下のどちらかの方法で変更してください。

- 「/」または「-」で区切った半角数字で、直接入力します。年は、西暦の4桁または下2桁で入力してください。
- ・ 入力欄をダブルクリックすると日付入力ウィンドウが開き、マウスで日付を入力できます。

## 得意先コード(必須)

得意先コードを、以下のどちらかの方法で入力します。

- ・ 直接入力します。
- ・ 右側の (虫めがね) ボタンをクリックして、得意先検索ウィンドウより選択します。

得意先コードを入力すると、得意先マスタの得意先名と単価ランク・締日・消費税の転嫁方法・消費税 の端数処理が表示され、納品先コード・売上区分・担当者コードが転記されます。

#### 得意先詳細ボタン

クリックすると、入力した得意先のマスタ画面が開き、詳細を確認できます。

#### 納品先コード(必須)

基本設定で「納品先を使用する」にチェックを付けた場合は、納品先コードの入力欄が表示されます。 得意先コードを入力すると、得意先コードが納品先コードとして転記されます。納品先が得意先(請求 先)と異なる場合は変更してください。

- ・ 納品書と送り状の宛名は納品先の正式名が印字されます。
- ・ 請求書の宛名は得意先の正式名が印字されます。

#### 納品先を変更した後で得意先を変更すると、納品先も併せて変更されます。

#### ランク

得意先コードを入力すると、得意先の単価ランクが表示されます。

## 区分(必須)

得意先コードを入力すると表示されます。必要に応じてコンボボックスで変更してください。

#### 「現金売上」を選択した場合は、この伝票上にて入金扱いとなるので入金処理をする必要はありません。

#### 担当者コード(必須)

得意先コードを入力すると表示されます。必要に応じて、以下のどちらかの方法で変更してください。

- ・ 直接入力します。
- ・ 右側の Q (虫めがね) ボタンをクリックして、担当者検索ウィンドウより選択します。

担当者コードを入力すると、担当者名が表示されます。

納品書の担当者はこの担当者が印刷されます。請求書の担当者は、得意先マスタの担当者が印字されま す。

## 商品コード

商品コードを、以下のどちらかの方法で入力します。

- ・ 直接入力します。
- 右側の 🔍 (虫めがね) ボタンをクリックして、商品検索ウィンドウより選択します。

#### 明細行の下にある【商品検索】をクリックしても、商品検索ウィンドウが開きます。

商品コードを入力すると、商品マスタの商品名と単位・単価・税区分・原価(仕入単価)が転記されま す。

#### 商品名

商品コードを入力すると表示されます。必要に応じて変更してください。

## 数量

基本設定で設定した数量の初期値が表示されます。必要に応じて、以下のどちらかの方法で変更してく ださい。

- ・ 直接入力します。
- ダブルクリックします。数値入力ウィンドウが開き、マウスでも簡単に数値を入力できます。
  - 小数点以下の数値は小数点第4位まで入力できます。ただし、金額の計算時(単価×数量)には小数点以下は切り捨てされます。
  - ・ 明細区分を「値引」にすると、「1」が初期値となります。

#### 単位

商品の数量を表わす単位です。商品コードを入力すると表示されます。必要に応じて、コンボボックス で選択するか直接入力して変更してください。

#### 税区分(販売)

販売の税区分を入力します。

商品コードを入力すると表示されます。必要に応じて、コンボボックスで変更してください。

#### 単価

商品の販売単価を入力します。商品コードを入力すると、得意先マスタの単価ランクと商品の販売単価 1~5と一致した金額、または得意先マスタの得意先別商品単価が転記されます。(「1.3.3 得意先マスタ」 →「得意先別商品単価の設定」参照)

必要に応じて、以下のどちらかの方法で変更してください。

- ・ 直接入力します。
- ・ 入力欄をダブルクリックすると単価入力ウィンドウが開き、マウスで単価を入力できます。

|          | ····································· |          |     |         |        |                     |  |  |
|----------|---------------------------------------|----------|-----|---------|--------|---------------------|--|--|
|          |                                       | 68       | 950 | 定価      | 80,000 | <b>€</b> h          |  |  |
| l in t   | -                                     | 0        |     | 得意先単価   | 0      | <h l<="" th=""></h> |  |  |
| C        | 1                                     | 8        | 9   | • 販売単価1 | 68,950 | h                   |  |  |
| DC       | 4                                     | 5        | 6   | ○ 販売単価2 | 0      | h                   |  |  |
| GO       |                                       | <u> </u> |     | ○ 販売単価3 | 0      | h                   |  |  |
| +/-      | 1                                     | 2        | 3   | ○ 販売単価4 | 0      | <h l<="" th=""></h> |  |  |
| <u> </u> | ~                                     | 00       | 000 | ◯ 販売単価5 | 0      | h                   |  |  |
|          | 0                                     | 00       | 000 | 仕入単価    | 54,400 | h                   |  |  |
| FA-0130  |                                       | 0        | ĸ   | キャンセル   |        |                     |  |  |

- 小数点以下の数値は小数点第4位まで入力できます。ただし、表示される桁数は、基本設定の「販売単価の小数点以下桁数」の設定によります。また、金額の計算時(単価×数量)には小数点以下は切り捨てされます。
- ・ 得意先マスタで得意先別商品単価が登録されている場合は、商品マスタの販売単価でなく得意先別 商品単価が転記されます。ただしセット商品を入力した場合は、得意先別商品単価でなくセット商 品マスタの販売単価が転記されます。
- 基本設定で「得意先別単価を自動更新する」にチェックが付いている場合は、自動で得意先マスタの得意先別商品単価が更新されます。一度売り上げた商品は、得意先別商品単価を参照して転記されます。

#### 金額

単価×数量で計算されます。

なお、小数点以下の端数は切り捨てされます。

#### 明細区分

コンボボックスのリストから、「通常」(通常売上)・「値引」・「返品」のいずれかを選択します。

- ・ 「値引」を選択した場合、数量はプラスの値で単価はマイナスの値を入力してください。
- ・ 「返品」を選択した場合、数量はマイナスの値で単価はプラスの値を入力してください。

## 明細摘要

明細ごとの摘要を入力します。

## 税区分(仕入)

基本設定で「原価と粗利を表示する」にチェックを付けた場合に表示されます。 商品コードを入力すると表示されます。必要に応じてコンボボックスで変更してください。

#### 原価

基本設定で「原価と粗利を表示する」にチェックを付けた場合に表示されます。 商品コードを入力すると、仕入単価が表示されます。必要に応じて、以下のどちらかの方法で変更して ください。

- 直接入力します。
- ・ 入力欄をダブルクリックすると数値入力ウィンドウが開き、マウスで数値を入力できます。

#### 受注リンク

基本設定で「受発注残を管理する」にチェックを付けた場合、受注とリンクしている明細に「受」と表示されます。

## 科目区分

基本設定で「科目区分を使用する」にチェックを付けた場合に表示されます。 コンボボックスのリストから、「売上」または「立替」を選択します。

「立替」を選択した場合、売上集計表で売上対象外データとして扱われます。

#### 「立替」の場合でも請求額には加算されます。

## 請求日

売上日と得意先マスタの締日により決定し表示されます。

#### 締日

得意先コードを入力すると、得意先マスタの締日が表示されます。

#### 消費税の計算方法

得意先コードを入力すると、得意先マスタで設定された消費税の転嫁方法と端数処理が表示されます。

## 伝票の入力後に得意先マスタの設定が変更され、消費税の計算方法が伝票とマスタとで異なる場合、● マークが表示されます。

#### 内税

内税は伝票ごとに合計され、小数点以下第2位未満で四捨五入されます。

## 小計

明細の金額の合計です。自動で計算されます。

## 外税

明細の金額と税区分から自動で計算されます。

## 合計

小計と外税の合計です。

小計/外税/合計に小数点以下の端数があったら、得意先の消費税の転嫁方法が「伝票ごと」の場合は、 得意先の消費税の端数処理に従って処理されます。得意先の消費税の転嫁方法が「合計請求ごと」の場 合は、伝票では端数を残したままとなり、請求締処理時に端数処理されます。

### 伝票摘要

伝票ごとの摘要をコンボボックスで選択するか直接入力します

## メモ

上記項目以外で必要項目があれば入力してください。

## 納品書には印刷されません。

## 請求処理済

請求処理されるとチェックが付きます。

チェックが付くと、伝票の削除や金額に関連する項目が変更できなくなります。

どうしても変更が必要なときはチェックを外して変更し、変更後は必ず請求処理を再実行してください。 (「3.1 請求処理」参照)

#### 納品書発行済

納品書が発行されるとチェックが付きます。

## セット商品の入力

マスタ登録されたセット商品を利用して、複数の商品を一気に伝票に入力できます。(「1.3.6 セット商 品マスタ」参照)

1. 【セット商品】をクリックします。

セット商品検索ウィンドウが開きます。

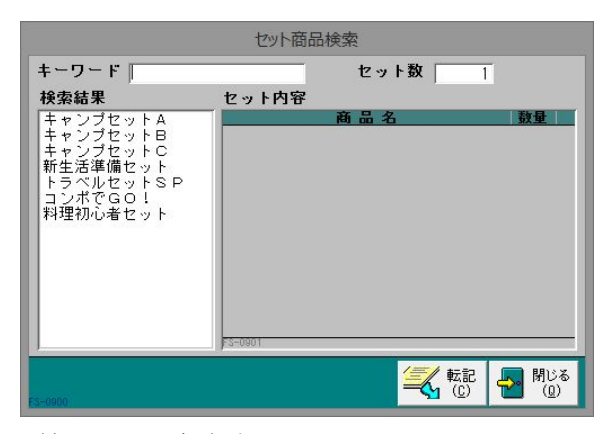

- 2. キーワードにセット商品名の一部を入力して絞り込みできます。
- 3. 検索結果リストのセット商品をクリックして選択します。 セット内容が表示されます。

4. セット数を指定して【転記】をクリックします。

売上伝票に転記されます。

- ・ 各商品の数量は、設定された数量×セット数で転記されます。
- ・ 得意先別商品単価が登録されていても、単価にはセット商品マスタの販売単価が転記されます。

## 明細の削除

明細を1行ずつ削除できます。

- 1. 削除したい明細行にカーソルを合わせ、【明細削除】をクリックします。
- 2. 削除確認のメッセージが表示されるので、【はい】をクリックします。

## 売上伝票の削除

- 1. 削除したい売上伝票の編集画面で、【削除】をクリックします。
- 2. 削除確認のメッセージが表示されるので、【OK】をクリックします。 表示中の伝票が削除されます。

## 売上伝票の複写

過去の売上伝票を複写して、新規の売上伝票を作成できます。

- 1. 複写したい売上伝票の編集画面で、【売上へ複写】をクリックします。
- 2. 複写確認のメッセージが表示されるので、【はい】をクリックします。

売上伝票が複写作成されます。

- ・ 複写先の売上日は、メインメニューの日付となります。
- 基本設定の売上番号の採番方式で「手入力」を選択している場合は、複写先の伝票に新規伝票番号
   を入力してください。
- ・ 受注とのリンク情報は複写されません。

## 受注残からの転記

基本設定で「受発注残を管理する」にチェックを付けた場合、受注残を転記して売上明細を入力できます。

1. 得意先を入力後に【受注】をクリックします。

受注残があるもの(受注残が0でない受注明細)が表示されます。

| <b>三二十</b> 二十二十二十二十二十二十二十二十二十二十二十二十二十二十二十二十二十二十 | 受注日      | 商品コード | 商品名          | 受注数量 | 受注残 |            |
|-------------------------------------------------|----------|-------|--------------|------|-----|------------|
| 1001                                            | 14/04/01 | D-001 | ミニコンポ        | 2    | 2   | 「<br>単元 記2 |
| 1001                                            | 14/04/01 | D-002 | ×G303コンポ     | 1    | 1   | ŧ:i2       |
| 1001                                            | 14/04/01 | D-005 | ヘッドホンブレーヤー   | 10   | 10  | \$1.2ª     |
| 1001                                            | 14/04/01 | D-011 | ビデオカメラ VE450 | 5    | 5   | ŧ⊑ i2      |

2. 転記したい受注明細行の【転記】をクリックします。

売上伝票の明細に転記されます。数量には受注残数量が転記されます。

- 3. 【閉じる】をクリックします。
- 4. 売上伝票の編集画面に戻るので、必要に応じて変更します。

売上明細は受注明細とリンクされます。売上伝票で数量を変更すると、受注伝票側の受注残数量も連動 して変更されます。

得意先や商品を変更すると、受注とのリンクは自動的に外れます。

## 受注リンク

基本設定で「受発注残の表示」にチェックを付けた場合、売上明細を入力後に受注と関連付け(リンク) できます。

1. リンクさせたい明細行にカーソルを合わせ、【受注リンク】をクリックします。

受注残があるもの(受注残が0でない受注明細)が表示されます。

| -8      |          | 200    | ンポの受注 | 主明細  |     | ×       |
|---------|----------|--------|-------|------|-----|---------|
| 伝票番号    | 受注日      | 単価     | 単位    | 受注数量 | 受注残 |         |
| 1001    | 14/04/01 | 68,950 | 台     | 2    |     | 2 [リンク] |
|         |          |        |       |      |     |         |
|         |          |        |       |      |     |         |
|         |          |        |       |      |     |         |
|         |          |        |       |      |     |         |
|         |          |        |       |      |     |         |
|         |          |        |       |      | _   |         |
| FA-0150 |          |        |       |      | B   | 引じる(2)  |

2. リンクさせたい受注明細行の【リンク】をクリックします。

リンクされると、売上明細行に「受」と表示されます。売上伝票で数量を変更すると、受注伝票側の受 注残数量も連動して変更されます。

得意先や商品を変更すると、リンクは自動的に外れます。

## 入金伝票への転記

売上伝票を元に入金伝票を作成できます。

- 1. 転記したい売上伝票の編集画面で、【入金】をクリックします。
- 2. 転記確認のメッセージが表示されるので、【はい】をクリックします。

入金伝票が転記作成されます。

- · 入金日は、メインメニューの日付となります。
- ・ 売上伝票の得意先と売上合計額が転記されます。
- ・ 転記先の回収方法は「現金」がセットされますので、必要に応じて変更してください。
- ・ 消費税の転嫁方法が合計請求ごとの得意先も伝票単位で端数処理されます。

## 粗利の参照

基本設定で「原価と粗利を表示する」にチェックを付けた場合、【粗利】ボタンが表示されます。 売上伝票の編集画面で【粗利】をクリックすると、売上の粗利益が参照できます。

|         |                      |                | 粗利               | 山益 |           |         |          | ×          |
|---------|----------------------|----------------|------------------|----|-----------|---------|----------|------------|
| 商品コード   | 商品名                  |                | 夏                | 虹  | 金額        | 原価      | 粗利益      | 粗利%        |
| D-001   | ミニコンポ                |                |                  | 2  | 137,900   | 108,800 | 26,944   | 21.1%      |
| D-002   | XG303コンポ             |                |                  | 1  | 34,000    | 27,064  | 6,422    | 20.4%      |
| D-005   | ヘッドホンブレーヤ            | ·              |                  | 10 | 238,600   | 193,800 | 41,481   | 18.8%      |
| D-011   | ビデオカメラ VE            | 450            |                  | 5  | 540,000   | 456,250 | 77,546   | 15.5%      |
|         |                      |                |                  |    |           |         |          |            |
| FA-0120 | 2額合計 原価<br>950,500 7 | 6合計<br>/85,914 | 粗利益合計<br>152,394 | 粗利 | ≖<br>7.3% |         | <b>₽</b> | 閉じる<br>(1) |

# 単価履歴の参照

得意先に対する販売単価の履歴が参照できます。 参照したい商品の明細行にカーソルを合わせ、【単価履歴】をクリックします。

|                | 単価履歴 (相場産業)      |          |    | - 🗆    | × |
|----------------|------------------|----------|----|--------|---|
| <b>伝票番号商品名</b> |                  | 売上日      | 数量 | 単価     |   |
| 1125 ミニコンポ     |                  | 14/10/03 | 1  | 68,950 |   |
| 1001 ミニコンポ     |                  | 14/04/04 | 2  | 68,950 |   |
|                |                  |          |    |        |   |
| FA-0140        | 全データ( <u>A</u> ) | 閉じる(@)   | ]  |        |   |

単価履歴ウィンドウの【全データ】をクリックすると、該当商品以外の単価履歴も表示されます。

得意先で絞り込まれています。

# 2.3.2 納品書の印刷

納品書や送り状を印刷します。

納品書の種別は、得意先マスタまたは基本設定で選択してください。

1. 売上伝票の編集画面で、【納品書の印刷】をクリックします。

納品書の印刷メニュー画面が開きます。

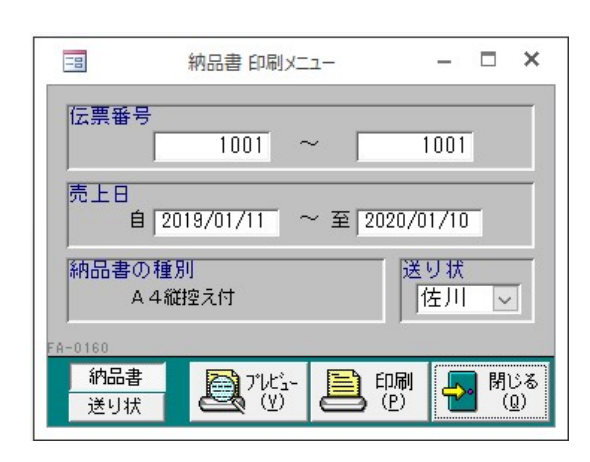

- 2. 【納品書】を選択します。
- 3. 印刷条件を指定します。

以下の条件を満たす納品書が印刷されます。

## 伝票番号

伝票番号の範囲を指定します。

表示中の売上伝票の伝票番号が表示されます。必要に応じて、以下のどちらかの方法で変更してください。

- ・ 直接入力します。
- ・ 入力欄をダブルクリックすると数値入力ウィンドウが開き、マウスで数値を入力できます。

## 売上日

売上日の期間を指定します。

1年前の日付~表示中の売上伝票の売上日が初期表示されます。必要に応じて、以下のどちらかの方法 で変更してください。

- ・「/」または「-」で区切った半角数字で、直接入力します。年は、西暦の4桁または下2桁で入力 してください。
- 入力欄をダブルクリックすると日付入力ウィンドウが開き、マウスで日付を入力できます。
- 4. 【プレビュー】をクリックします。

印刷イメージが表示されます。

5. プリンタやページの設定後、実際に印刷します。

2回目以降は同じ設定で印刷されます。変更がない場合は、そのまま【印刷】をクリックしてください。

## ■ クイック印刷

表示中の売上伝票の納品書をワンクリックで印刷できます。売上伝票の編集画面で【クイック印刷】を クリックしてください。

この機能を使用する前に、必ずプリンタの設定やページの設定を行ってください。(前項参照)

・ ショートカットキーは、【Alt】+【L】キーです。

## ■ 送り状の印刷

納品書の印刷メニュー画面から、宅配便の送り状を印刷できます。

- 1. 納品書の印刷メニューで【送り状】を選択します。
- 2. 送り状の種類を、コンボボックスのリスト(トナミ・佐川・ヤマト)から選択します。 自社情報を印刷する場合は、「自社表示する」にチェックを付けます。
- 3. 印刷条件を指定して、【プレビュー】または【印刷】をクリックします。 送り状は1伝票1枚印刷され、宛名は納品先となります。

# 2.3.3 売上伝票の照会

検索条件を指定して、売上伝票を検索できます。

1. 販売管理メニューで【売上伝票の照会】をクリックします。

売上伝票の検索指定画面が開きます。

| 売上伝票の照会                                        |
|------------------------------------------------|
| 伝票番号 得意先コード Q                                  |
| 売上日<br>自 2019/01/11 ~ 至 2020/01/10 担当者コード<br>Q |
| 請求日<br>自 2019/01/11 ~ 至 2020/02/10             |
| [伝票摘要]<br>                                     |
| ○ 未請求のみ検索する ○ 請求日で検索する ○ 納品先で検索する              |
| (S) (S) (A) (A) (A) (A) (A) (A) (A) (A) (A) (A |

## 2. 検索項目を入力します。

## 伝票番号

伝票番号を入力します。完全に一致したものだけが表示されます。

## 得意先コード(納品先コード)

得意先コードを、以下のどちらかの方法で入力します。

- ・ 直接入力します。
- ・ 右側の (虫めがね) ボタンをクリックして、得意先検索ウィンドウより選択します。

得意先コードを入力すると、得意先名が表示されます。

「納品先で検索する」にチェックを付けると、納品先コードでの検索となります。

## 売上日

売上日の期間を入力します。

1年前の日付~メインメニューの日付が初期表示されます。必要に応じて、以下のどちらかの方法で変 更してください。

- ・「/」または「-」で区切った半角数字で、直接入力します。年は、西暦の4桁または下2桁で入力してください。
- ・ 入力欄をダブルクリックすると日付入力ウィンドウが開き、マウスで日付を入力できます。

#### 請求日

請求日の期間を指定できます。この場合は、「請求日で検索する」にチェックを付けてください。 メインメニューの1年前の日付~1ヵ月後の日付が初期表示されます。必要に応じて、以下のどちらか の方法で変更してください。

- ・「/」または「-」で区切った半角数字で、直接入力します。年は、西暦の4桁または下2桁で入力してください。
- ・ 入力欄をダブルクリックすると日付入力ウィンドウが開き、マウスで日付を入力できます。

## 担当者コード

担当者コードを、以下のどちらかの方法で入力します。

- ・ 直接入力します。
- 右側の (虫めがね) ボタンをクリックして、担当者検索ウィンドウより選択します。 担当者コードを入力すると、担当者名が表示されます。

#### 伝票摘要

伝票の摘要をあいまい検索できます。

#### 未請求のみ検索する

この項目にチェックを付けると、売上伝票の「請求処理済」にチェックが付いてない売上伝票のみ検索 されます。

#### 請求日で検索する

この項目にチェックを付けると、請求日が検索条件になります。

#### 納品先で検索する

基本設定で「納品先を使用する」にチェックを付けた場合に使用できます。 この項目にチェックを付けると、納品先が検索条件になります。

3. 【検索】をクリックします。

すべての条件と一致する売上伝票が表示されます。

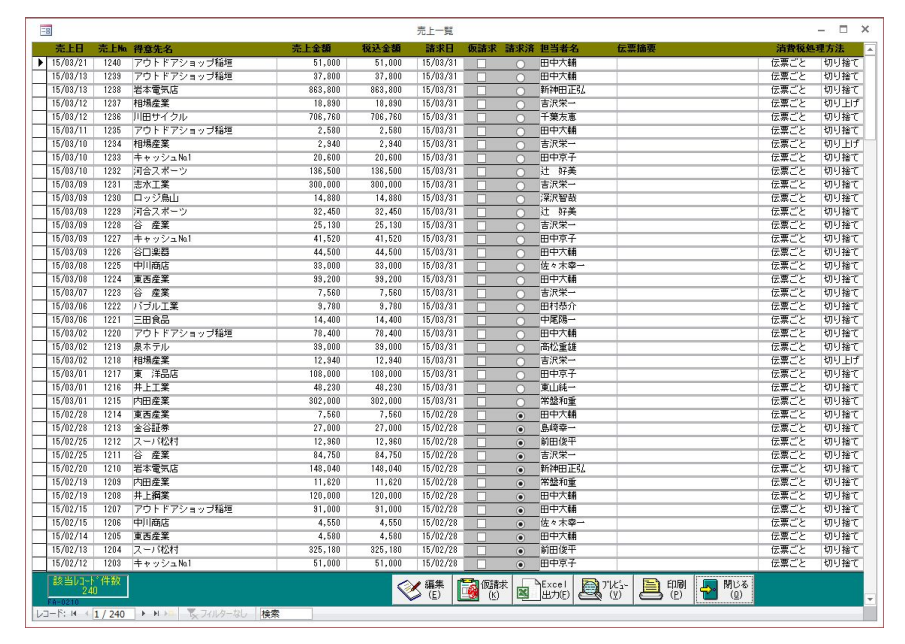

1 伝票あたり1行で表示されます。

## 編集

該当の売上伝票の行をダブルクリックするか、行にカーソルを置いて【編集】をクリックすると、売上 伝票の編集画面が開きます。

## 仮請求書(都度請求書)の発行

締日に関係なく、その都度請求書が発行できます。

1. 売上一覧画面で、請求書を発行したい売上伝票の行の「仮請求」にチェックを付け、【仮請 求】をクリックします。

請求日の入力画面が開きます。

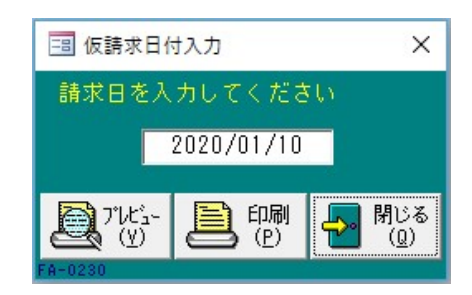

2. 請求日を入力します。

メインメニューの日付が初期表示されます。必要に応じて、以下のどちらかの方法で変更してください。

- ・「/」または「-」で区切った半角数字で、直接入力します。年は、西暦の4桁または下2桁で入力 してください。
- 入力欄をダブルクリックすると日付入力ウィンドウが開き、マウスで日付を入力できます。
- 3. 【プレビュー】をクリックします。

印刷イメージが表示されます。

4. プリンタやページの設定後、実際に印刷します。

2回目以降は同じ設定で印刷されます。変更がない場合は、そのまま【印刷】をクリックしてください。

- 複数の売上伝票を指定した場合は、得意先ごとに合計で印刷されます。
- 仮請求書を発行した売上額も合計請求書に加算されます。

## Excel データの出力

売上一覧を Excel データに出力できます。

1. 売上一覧画面で、【Excel 出力】をクリックします。

Excel データ出力先指定画面が開きます。

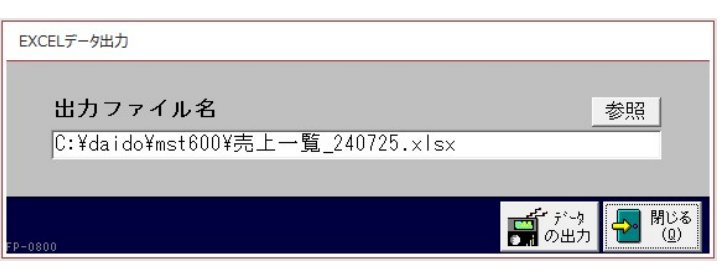

2. 出力先ファイル名を指定します。

ファイル名が初期表示されます。必要に応じて、以下のどちらかの方法で変更してください。

- 直接入力します。
- ・ 【参照】をクリックしてファイル参照ウィンドウで検索し、【開く】をクリックします。
- 3. 【データの出力】をクリックします。
- 4. 出力確認のメッセージが表示されるので、【はい】をクリックします。

# 売上一覧表の印刷

売上一覧を印刷できます。

- 売上一覧画面で、【プレビュー】をクリックします。
   印刷イメージが表示されます。
- 2. プリンタやページの設定後、実際に印刷します。
   2回目以降は同じ設定で印刷されます。変更がない場合は、そのまま【印刷】をクリックしてください。

# 2.4 入金伝票

得意先から入金があったら、入金伝票を作成します。

売上区分が「現金売上」の売上伝票に対しては、入金伝票を作成する必要はありません。

# 2.4.1 入金伝票の入力/編集

1. 販売管理メニューで【入金伝票の入力/編集】をクリックします。

入金伝票の編集画面が開きます。

|               |                | 入金伝票          | - 🗆 ×                 |
|---------------|----------------|---------------|-----------------------|
| 伝票番号          | 3 入金日          | 2020年01月10日   | 回収方法 振込 🗸             |
| 得意先コード 0021   | Q相場商           | Ĕ業            | 手形期日<br>手形地           |
| 入金額           | 99,340         | 銀行名言          | あなご銀行かもめ支店 🗸          |
| 調整額           | 660            | ХŦ            |                       |
| 合計<br>FC-0100 | 100,000        |               | 請求処理済                 |
|               | 残高             | ■ 一覧<br>入力(I) | ▲ 追加 200 削除 4 間じる (2) |
|               | ► N 🛤 🏹 711/9- | -なし 検索        |                       |

## 2. 各項目を入力/編集します。

入力/編集後、続けて新規登録する場合は【追加】をクリックします。終了する場合は【閉じる】をク リックしてください。

## 伝票番号(必須)

入金伝票の編集画面を開くと伝票番号にカーソルがあります。 基本設定で入金番号の採番方式を自動連番に設定している場合は、自動で伝票番号が表示されます。手 入力に設定している場合は、伝票番号を入力してください。

## 重複した番号は入力できません。

## 入金日(必須)

入金日を入力します。

- メインメニューの日付が表示されます。必要に応じて、以下のどちらかの方法で変更してください。
- 「/」または「-」で区切った半角数字で、直接入力します。年は、西暦の4桁または下2桁で入力してください。
- ・ 入力欄をダブルクリックすると日付入力ウィンドウが開き、マウスで日付を入力できます。

## 得意先コード(必須)

得意先コードを、以下のどちらかの方法で入力します。

- ・ 直接入力します。
- ・ 右側の (虫めがね) ボタンをクリックして、得意先検索ウィンドウより選択します。

得意先コードを入力すると、得意先マスタの得意先名が表示され、回収方法が転記されます。

## 入金額

実際に入金された金額を、以下のどちらかの方法で入力します。

- ・ 直接入力します。
- ・ 入力欄をダブルクリックすると数値入力ウィンドウが開き、マウスで数値を入力できます。

## 調整額

手数料などの場合に、以下のどちらかの方法で入力します。

・ 直接入力します。

・ 入力欄をダブルクリックすると数値入力ウィンドウが開き、マウスで数値を入力できます。 入金額から差し引きたい金額は、マイナスの値を入力してください。

合計

入金額と調整額の合計が表示されます。

#### 回収方法(必須)

得意先コードを入力すると表示されます。必要に応じて、コンボボックスで変更してください。

## 手形期日/手形 No.

回収方法が「手形」の場合に使用できます。手形期日と手形 No を入力してください。

手形期日は日付入力ウインドウを使用できます。

## 銀行名

銀行名をコンボボックスのリストから選択するか、直接入力します。

### メモ

入金に関して特記事項があれば入力してください。

## 請求処理済

請求処理されるとチェックが付きます。

チェックが付くと、伝票の削除や金額に関連する項目が変更できなくなります。

どうしても変更が必要なときはチェックを外して変更し、変更後は必ず請求処理を再実行してください。 (「3.1 請求処理」参照)

## 入金伝票の削除

- 1. 削除したい入金伝票の編集画面で、【削除】をクリックします。
- 2. 削除確認のメッセージが表示されるので、【OK】をクリックします。 表示中の伝票が削除されます。

## 入金伝票の一覧入力

入金伝票の編集画面で【一覧入力】をクリックすると、入金伝票を一覧形式で入力/編集できます。 一覧入力画面で【カード入力】をクリックすると、カード形式の入力画面に戻ります。作業環境や作業 内容によって表示形式を変更してください。

|               |           | (D + 1) |      | 20 - H - H   |           | 人会一覧人        | 7         | Contra la |           |          |          | to to be        |     |
|---------------|-----------|---------|------|--------------|-----------|--------------|-----------|-----------|-----------|----------|----------|-----------------|-----|
| 書番号           | 人全日       | 得意先口    | P∼ F | 得意先名         | 人全額       | 調整額          | 合計        | 回収7       | 5法        | 手形期日     | 手形No.    | 銀行名             | 3.5 |
| 1001          | 14/05/31  | 0001    | Q    | 東西座東         | 7,560     | 0            | 7,560     | 1002      | ~         |          |          | のなこ銀行からの支店      | ~   |
| 1002          | 14/05/31  | 0002    | Q    | 東 洋品da       | 38,700    | 0            | 39,700    | 1812      | ~         |          |          | めなこ銀行からの支店      | ~   |
| 1003          | 14/05/31  | 0003    | Q    | 泉ホテル         | 258,000   | U            | 258,000   | 1812      | ~         |          |          | まぐら設行さつね支店      | ~   |
| 1004          | 14/05/31  | 0004    | Q    | 内田産業         | 368,140   | 0            | 368,140   | 現金        | ~         |          |          | あなご扱行かもの支店      | ×   |
| 1005          | 14/05/31  | 0005    | Q    | 开上工業         | 287,040   | 0            | 267,040   | 1+12      | ~         | 14/06/30 | 5001     | しわし獲行すずの支店      | ~   |
| 1006          | 14/05/31  | 0006    | Q    | 小野木建設        | 240,000   | 0            | 240,000   | 手形        | ~         | 14/07/15 | 6001     | しわし銀行すずめ支店      | v   |
| 1007          | 14/05/31  | 0009    | Q    | 8 <u>a</u> x | 129,700   | 0            | 129,700   | 摄达        | ~         |          |          | あなご銀行かもめ支店      | ~   |
| 1008          | 14/05/31  | 0010    | Q    | 風間電器店        | 21,870    | 420          | 22,290    | 播込        | ~         |          |          | まぐろ根行きつね支店      | v   |
| 1009          | 14/05/31  | 0011    | Q    | ロッジ島山        | 297,870   | 630          | 298,500   | 播込        | ~         |          |          | あなご獲行かもめ支店      | v   |
| 1010          | 14/05/31  | 0013    | Q    | 三田食品         | 239,370   | 630          | 240,000   | 播込        | ~         |          |          | しわし銀行すずめ支店      | ~   |
| 1011          | 14/05/31  | 0015    | Q    | アウトドアショップ稲垣  | 168,470   | 630          | 167.100   | 播込        | ~         |          |          | あなご銀行かもめ支店      | ~   |
| 1012          | 14/05/31  | 0016    | Q    | 岩本電気店        | 58,770    | 630          | 59,400    | 播込        | ~         |          |          | まぐろ銀行きつね支店      | ~   |
| 1013          | 14/05/31  | 0020    | Q    | 谷口楽器         | 205,270   | 630          | 205,900   | 播込        | ~         |          |          | あなご扱行かもめ支店      | v   |
| 1014          | 14/05/31  | 0021    | Q    | 相場産業         | 1,002,870 | 630          | 1,003,500 | 搬込        | ~         |          |          | あなご獲行かもめ支店      | ~   |
| 1015          | 14/05/31  | 0022    | Q    | バブル工業        | 202,050   | 630          | 202,680   | 摄达        | ~         |          |          | まぐろ銀行きつね支店      | Y   |
| 1016          | 14/05/31  | 0023    | Q    | エリスタ         | 28,120    | 420          | 28,540    | 播込        | ~         |          |          | あなご銀行かもめ支店      | v   |
| 1017          | 14/06/30  | 0001    | Q (  | 東西産業         | 34,560    | 0            | 34,560    | 振込        | -         |          |          | あなご扱行かもめ支店      | ~   |
| 1018          | 14/06/30  | 0006    | Q    | 小野木建設        | 20,740    | 0            | 20,740    | 播込        | -         |          |          | まぐろ銀行きつね支店      | ~   |
| 1019          | 14/06/30  | 0007    | Q    | 金谷証券         | 80,800    | 0            | 80,800    | 振込        | ~         |          | )        | いわし銀行すずめ支店      | ~   |
| 1020          | 14/06/30  | 0008    | Q    | 志水工業         | 129,400   | 0            | 129,400   | 播込        | ~         |          |          | あなご銀行かもめ支店      | ~   |
| 1021          | 14/06/30  | 0003    | Q    | 谷産業          | 15,120    | 0            | 15,120    | 播込        | -         |          |          | あなご銀行かもめ支店      | v   |
| 1022          | 14/06/30  | 0010    | Q    | 風間電器店        | 25,680    | 420          | 26,100    | 报込        | ~         |          |          | あなご扱行かもめ支店      | ~   |
| 1023          | 14/08/30  | 0011    | Q    | ロッジ島山        | 40,870    | 630          | 41,500    | 撤込        | -         |          |          | いわし銀行すずめ支店      | ~   |
| 1024          | 14/06/30  | 0012    | Q    | 川田サイクル       | 23,580    | 420          | 24.000    | 摄込        | ~         |          |          | あなご銀行かもめ支店      | ~   |
| 1025          | 14/06/30  | 0013    | Q    | 三田食品         | 37,370    | 630          | 38.000    | 現金        | -         |          |          | まぐろ銀行きつね支店      | ~   |
| 1026          | 14/06/30  | 0017    | Q    | 川崎時計店        | 39,370    | 630          | 40,000    | 振込        | ~         |          |          | あなご扱行かもめ支店      | ~   |
| 1027          | 14/06/30  | 0018    | 9    | 中川商店         | 41,770    | 630          | 42,400    | 报込        | -         |          |          | あなご獲行かもめ支店      | ~   |
| 1028          | 14/06/30  | 0019    | Q    | 河合スポーツ       | 34,370    | 630          | 35,000    | 振込        | -         |          |          | まぐろ銀行きつね支店      | ~   |
| 1029          | 14/08/30  | 0020    | Q    | 谷□県器         | 282.970   | 630          | 283.600   | 摄込        |           |          |          | あなご銀行かもめ支店      | ~   |
| 1161          | 14/06/30  | 0015    | Q    | アウトドアショップ稲垣  | 882,970   | 630          | 883,600   | 現金        | V         |          |          | í               | V   |
| 1030          | 14/06/30  | 0022    | Q    | パブル工業        | 58,430    | 630          | 59,060    | 搬込        | ~         |          |          | 。<br>いわし銀行すずめ支店 | ~   |
| 核当しコート<br>161 | (件数)<br>0 |         |      |              |           | ▲ 請求<br>情報(J | 加力が       | V         | 通加<br>(A) |          | ة تا 🛃 🛃 |                 |     |

続けて新規登録する場合は、【追加】をクリックしてください。 削除する場合は、削除したい行にカーソルを合わせて【削除】をクリックしてください。

## 請求履歴の参照

入金伝票の編集画面で【請求情報】をクリックすると、得意先の請求履歴が参照できます。

|      |          |        | 請求情    | 青報    |         |         |        | - 🗆     | ×   |
|------|----------|--------|--------|-------|---------|---------|--------|---------|-----|
| 得意先  | - 請求日 -  | 前回請求額。 | 今回入金額。 | 今回調整。 | 差引繰越額 - | 今回売上額。  | 今回消費税。 | 今回請求額 - |     |
| 井上鋼業 | 15/02/28 | 7,900  | 7,585  | 315   | 0       | 120,000 | 0      | 120,000 |     |
| 井上鋼業 | 15/01/31 | 5,000  | 4,685  | 315   | 0       | 7,900   | 0      | 7,900   |     |
| 井上鋼業 | 14/12/31 | 0      | 0      | 0     | 0       | 5,000   | 0      | 5,000   | 1-1 |
| 井上鋼業 | 14/11/30 | 35,400 | 34,770 | 630   | 0       | 0       | 0      | 0       |     |
| 井上鋼業 | 14/10/31 | 0      | 0      | 0     | 0       | 35,400  | 0      | 35,400  |     |
| 井上鋼業 | 14/09/30 | 11,620 | 11,200 | 420   | 0       | 0       | 0      | 0       |     |
| 井上鋼業 | 14/08/31 | 0      | 0      | 0     | 0       | 11,620  | 0      | 11,620  | -   |

## 売掛残高の参照

入金伝票の編集画面で【残高照会】をクリックすると、得意先の売掛残高が参照できます。

|      | 8    |     |          |   | 入       | 金売掛残高 |   |        |   |         |        | -   |      | × |
|------|------|-----|----------|---|---------|-------|---|--------|---|---------|--------|-----|------|---|
| 12.4 | 得意先名 | 締 - | 前回請求日    | • | 前回請求額。  | 現在売上額 | - | 現在消費税額 | • | 現在入金額 - | 現在調整額。 | · 责 | 「掛残高 | - |
|      | 井上鋼業 | 99  | 15/02/28 |   | 120,000 |       | 0 |        | 0 | 119,370 | 63(    | 0   |      | 0 |
|      |      |     |          |   |         |       |   |        |   |         |        |     |      |   |

## 売上/入金履歴の参照

入金伝票の編集画面で【元帳】をクリックすると、得意先の売上と入金の履歴(得意先元帳)が参照できます。(「4.2.5 得意先元帳」参照)

# 2.4.2 入金伝票の照会

条件を指定して、入金伝票を検索できます。

## 1. 販売管理メニューで【入金伝票の照会】をクリックします。

入金伝票の検索指定画面が開きます。

| 入金伝票の照会                            |                                                                                                    |
|------------------------------------|----------------------------------------------------------------------------------------------------|
| 伝票番号 得意先コード                        |                                                                                                    |
| 入金日<br>自 2019/01/11 ~ 至 2020/01/10 | 回収方法                                                                                                    |
| ○未請求のみ検索する                         |                                                                                                    |
| FC-0200                            | <ul> <li>検索</li> <li>(3)</li> <li>(1)</li> <li>(1)</li></ul> |

## 2. 検索条件を入力します。

伝票番号

伝票番号を入力します。完全に一致したものだけが検索されます。

### 得意先コード

得意先コードを、以下のどちらかの方法で入力します。

- ・ 直接入力します。
- ・ 右側の (虫めがね) ボタンをクリックして得意先検索ウィンドウより選択します。 得意先コードを入力すると、得意先名が表示されます。

#### 入金日

入金日の期間を入力します。

1年前の日付~メインメニューの日付が初期表示されます。必要に応じて、以下のどちらかの方法で変 更してください。

- ・「/」または「-」で区切った半角数字で、直接入力します。年は、西暦の4桁または下2桁で入力してください。
- ・ 入力欄をダブルクリックすると日付入力ウィンドウが開き、マウスで日付を入力できます。

回収方法

回収方法を指定できます。コンボボックスのリストから選択してください。

## 未請求のみ検索する

この項目にチェックを付けると、入金伝票の「請求処理済」にチェックが付いてない入金伝票のみ検索されます。

## 3. 【検索】をクリックします。

すべての条件と一致する入金伝票が表示されます。

| 140      | <b>仁田</b> 孝三 | 2. 细杏生力                                                                                                    | 1.0.55  | 1019755   | Faller + St | E 24-2-3 | 2 SB /C /2   | 4.5 |  |
|----------|--------------|----------------------------------------------------------------------------------------------------|---------|-----------|-------------|----------|--------------|-----|--|
| A & O    | 1100         | 17.85元40                                                                                                    | 110.070 | 8938E 699 | 10010 70 72 | S BEACH  |              | ×т  |  |
| 15/03/31 | 1160         | <b>井上列来</b><br>土 トー・ジェー No.1                                                                                                    | F0 970  | 630       | 102         | 0        | - しんこ取りからの支店 |     |  |
| 15/03/31 | 1160         | ++++++++++++++++++++++++++++++++++++++                                                                                                    | 00,370  | 000       | 1000        | 0        | またる銀行きつわまた   |     |  |
| 15/03/31 | 1100         | エリスジー                                                                                                    | 66,770  | 630       | 1002        | 0        | またご知行かられた    |     |  |
| 15/03/31 | 1157         | 18/8/座来                                                                                                    | 202 020 | 420       | 102         | 0        | あたご知知からの文店   |     |  |
| 15/03/31 | 1106         | 内容スホーノ                                                                                                    | 200,070 | 916       | 1002        | 0        | しわし銀行ナギの支店   |     |  |
| 15/02/21 | 1154         | 「「「「「「「「」」」                                                                                                    | 9,200   | 890       | 1000        | 0        | いわし銀行すずめ支店   |     |  |
| 15/02/21 | 1152         | 学大学学店                                                                                                    | 147,410 | 620       | 1000        | 0        | またる銀行手つわまた   |     |  |
| 15/03/31 | 1160         | 一石平見丸店                                                                                                    | 005 010 | 600       | 1002        | 0        | またご知行わためまた   |     |  |
| 15/00/01 | 1161         | フレージンコッジ164回                                                                                                    | 997 510 | 600       | 10.0        | 0        | あたご知行からの文店   |     |  |
| 15/02/21 | 1150         | 人一/ 16411                                                                                                    | 25, 770 | 630       | 1000        | 0        | しわし親行オずめ支店   |     |  |
| 15/02/21 | 1149         | 2011 - 211 - 211 | 94 750  | 000       | 1800        | 0        | またる銀行手つわ支店   |     |  |
| 15/03/91 | 1140         |                                                                                                    | 400,000 | 0         | 1002        | 0        | あたご銀行かもめ支店   |     |  |
| 15/02/21 | 1147         | ▲小工業<br>◆公職業                                                                                                    | 400,000 | 0         | tmal        | 0        | あたご親行からめ支店   |     |  |
| 15/02/21 | 1146         | ニロロック                                                                                                    | 61.050  | 0         | 1000        |          | あたご銀行かもめ支店   |     |  |
| 15/03/01 | 1145         | / エエ来                                                                                                    | 11 620  | 0         | 手ルン         | 0        | あたご銀行かもめ支店   |     |  |
| 15/02/21 | 1140         | 「山澤木                                                                                                    | 12, 140 | 0         | 1000        | 0        | しわし親行オポめまた   |     |  |
| 15/02/20 | 1144         | 米 四 加 米 一                                                                                                    | 7 595   | 215       | 1800        | 0        | いわし 銀行オずめ支店  |     |  |
| 15/02/28 | 1140         | T117 a                                                                                                    | 62 830  | 890       | 1002        | 0        | あたご銀行かもめ支店   |     |  |
| 15/02/28 | 1141         | 相場産業                                                                                                    | 27,780  | 420       | 1000        |          | いわし親行オポめ支店   |     |  |
| 15/02/28 | 1140         | 山崎崎井庄                                                                                                    | 9,465   | 315       | 1852        |          | あたご親行かもめ支店   |     |  |
| 15/02/28 | 1139         |                                                                                                    | 11 580  | 420       | 振込          |          | しわし銀行すずめ支店   |     |  |
| 15/02/28 | 1138         | アウトドアショップ給増                                                                                                    | 139,460 | 630       | 描込          |          | あなご銀行かもめ支店   |     |  |
| 15/02/28 | 1137         |                                                                                                    | 37,260  | 0         | 描认          |          | あなご親行かもめ支店   |     |  |
| 15/02/28 | 1135         | 全公耶義                                                                                                    | 36 400  | 0         | 振込          |          | まぐろ銀行きつれ支店   |     |  |
| 15/02/28 | 1134         | 小野大建設                                                                                                    | 85,150  | 0         | 手形          |          | まぐろ銀行きつわ支店   |     |  |
| 15/02/28 | 1133         | 井上丁葉                                                                                                    | 120,000 | 0         | 手形          |          | あなご銀行かもめ支店   |     |  |
| 15/02/28 | 1132         | 内田産業                                                                                                    | 38,390  | 0         | 据认          |          | あなご銀行かもめ支店   |     |  |
| 15/02/28 | 1131         | 泉ホテル                                                                                                    | 24,680  | 0         | 描込          |          | あなご銀行かもめ支店   |     |  |
| 15/01/31 | 1130         | 井上綱堂                                                                                                    | 4,685   | 315       | 描认          |          | いわし親行すずめ支店   |     |  |
| 15/01/31 | 1129         | エリスタ                                                                                                    | 4,845   | 315       | 振込          |          | まぐろ銀行きつね支店   |     |  |
| 15/01/31 | 1128         | 中川商店                                                                                                    | 258.070 | 630       | 振込          |          | あなご銀行かもめ支店   |     |  |
| 15/01/31 | 1127         | 川崎時計店                                                                                                    | 16,560  | 420       | 振込          |          | あなご銀行かもめ支店   |     |  |
| 15/01/31 | 1126         | 岩本電気店                                                                                                    | 54,730  | 630       | 振込          |          | あなご銀行かもめ支店   |     |  |
| 15/01/31 | 1125         | アウトドアショップ稲垣                                                                                                    | 976,710 | 420       | 振込          |          | いわし銀行すずめ支店   |     |  |
| 15/01/31 | 1124         | スーパ松村                                                                                                    | 206,330 | 630       | 振込          |          | あなご銀行かもめ支店   |     |  |
| 15/01/31 | 1123         | 風間電器店                                                                                                    | 295,450 | 630       | 振込          |          | まぐろ銀行きつね支店   |     |  |
| 15/01/31 | 1122         | 金谷証券                                                                                                    | 2,000   | 0         | 振込          | •        | まぐろ銀行きつね支店   |     |  |
| 26 HI.T  | (供数)         |                                                                                                    |         |           |             |          |              |     |  |
| 16       | 0            |                                                                                                    |         |           |             | X        |              | [2] |  |

売上区分が「現金売上」の売上伝票も併せて表示されます。

## 編集

該当の入金伝票の行をダブルクリックするか、行にカーソルを置いて【編集】をクリックすると、入金 伝票の編集画面が開きます。

## Excelデータの出力

入金一覧を Excel データに出力できます。

1. 【Excel 出力】をクリックします。

Excel データ出力先指定画面が開きます。

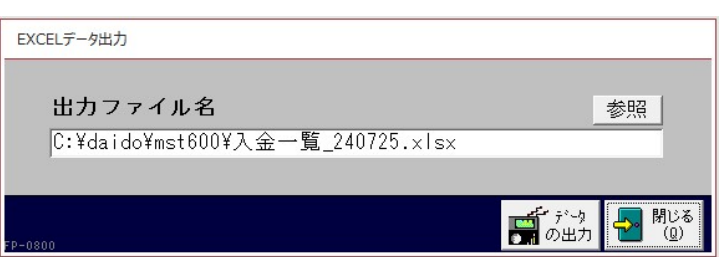

2. 出力先ファイル名を指定します。

ファイル名が初期表示されます。必要に応じて、以下のどちらかの方法で変更してください。

- ・ 直接入力します。
- ・ 【参照】をクリックしてファイル参照ウィンドウで検索し、【開く】をクリックします。
- 3. 【データの出力】をクリックします。
- 4. 出力確認のメッセージが表示されるので、【はい】をクリックします。

# 入金一覧の印刷

入金一覧を印刷できます。

- 【プレビュー】をクリックします。
   印刷イメージが表示されます。
- プリンタやページの設定後、実際に印刷します。
   2回目以降は同じ設定で印刷されます。変更がない場合は、そのまま【印刷】をクリックしてください。
   売上区分が「現金売上」の売上伝票も併せて印刷されます。

# 3 締処理

月次の締処理について説明します。

# 3.1 請求処理

毎月、得意先の締日に締処理して請求書を作成します。

該当する締日にその月の請求額がない場合でも、忘れず実行してください。

1. 販売管理メニューで【請求処理】をクリックします。

請求処理画面が開きます。

| 請求処理                                                                                                    |                                                                                                    |
|----------------------------------------------------------------------------------------------------|----------------------------------------------------------------------------------------------------|
| <ul> <li>締日</li> <li>         (すべて発行するときは空白)     </li> <li>         (すべて発行するときは空白)     </li> <li>         (請求書の種別<br/>A 4 横     </li> <li>         出力順 (請求書の出力順を選択)         ● 得意先コード順         ①担当者コード順     </li> </ul> | 更新履歴<br>15/02/28<br>15/01/31<br>14/12/31<br>14/12/31<br>14/03/30<br>14/08/30<br>14/06/30<br>14/05/31<br>14/06/30<br>14/05/31<br>14/04/30<br>▼ |
| 請求一覧 (請求額を確認)<br>□ □ □ □ □ □ □ □ □ □ □ □ □ □ □ □ □ □ □                                                                                                     | 印刷<br>(E)                                                                                                    |
|                                                                                                    |                                                                                                    |
| ▼ ※請求情報が更新されます。<br>【得意先別売上明細 宛名ラベル                                                                                                    |                                                                                                    |
|                                                                                                    |                                                                                                    |
| F8-0100                                                                                                    | 閉じる<br>(Q)                                                                                                    |

## 2. 条件を入力します。

## 締日(必須)

締日をコンボボックスで選択するか、直接入力します。 締日を入力すると、締日とメインメニューの日付により請求日が決定し表示されます。

- ・ 締日が月末の場合は「99」を入力してください。
- ・ 過去や未来の締処理をする場合は、メインメニューの日付を変更してください。(「1.1.4 システムの基準日」参照)

## 得意先コード

得意先コードを、以下のどちらかの方法で入力します。

- ・ 直接入力します。
- ・ 右側の (虫めがね) ボタンをクリックして得意先検索ウィンドウより選択します。 得意先コードを入力すると、得意先名が表示されます。

#### 出力順

請求書を、得意先コード順に出力するか担当者ごとに分けて出力するかを選択できます。どちらかにチ ェックを付けてください。

## 3. 請求一覧で請求内容を確認します。

請求処理を実行する前に、必ず請求額を確認してください。

請求一覧ボックスの【一覧表示】をクリックします。
 得意先と請求額が参照できます。

|        |             |         |         | 請水一覧  |       |         |       |         | -                        |
|--------|-------------|---------|---------|-------|-------|---------|-------|---------|--------------------------|
| 得意先コード | 得意先名        | 前回請求額   | 今回入金額   | 今回調整額 | 差引繰越額 | 今回売上額   | 今回消费税 | 今回諸求額   | 売上件数担当者名                 |
| 0001   | 東西産業        | 12,140  | 12,140  | 0     | 0     | 99,200  | 0     | 99,200  | 1 田中大輔                   |
| 0002   | 東 洋品店       | 0       | 0       | 0     | 0     | 108,000 | 0     | 108,000 | 1 田中京子                   |
| 0003   | 泉ホテル        | 0       | 0       | 0     | 0     | 39,000  | 0     | 39,000  | <ol> <li>高松重雄</li> </ol> |
| 0004   | 内田産業        | 11,620  | 11,620  | 0     | 0     | 302,000 | 0     | 302,000 | 1 常益和重                   |
| 0005   | 井上工業        | 61,050  | 61,050  | 0     | 0     | 48,230  | 0     | 48,230  | 1 東山純一                   |
| 0007   | 金谷証券        | 40,390  | 40,330  | 0     | 0     | 0       | 0     | 0       | 一幸问息                     |
| 8000   | 志水工業        | 400,000 | 400,000 | 0     | 0     | 300,000 | 0     | 300,000 | 1 吉沢栄一                   |
| 0003   | 谷産業         | 84,750  | 84,750  | 0     | 0     | 32,690  | 0     | 32,690  | 2 吉沢栄一                   |
| 1011   | ロッジ鳥山       | 0       | 0       | 0     | 0     | 14,880  | 0     | 14,880  | 1 深沢智哉                   |
| 0012   | 川田サイクル      | 36,400  | 35,770  | 630   | 0     | 706,760 | 0     | 706,760 | 1 千葉友恵                   |
| 0013   | 三田食品        | 0       | 0       | 0     | 0     | 14,400  | 0     | 14,400  | 1 中尾陽一                   |
| 0014   | スーパ松村       | 338,140 | 337,510 | 630   | 0     | 0       | 0     | 0       | 前田俊平                     |
| 0015   | アウトドアショップ稲垣 | 685,640 | 685,010 | 630   | 0     | 169,780 | 0     | 169,780 | 4 田中大輔                   |
| 0016   | 岩本電気店       | 148,040 | 147.410 | 630   | 0     | 863,800 | 0     | 863,800 | 1 新神田正弘                  |
| 0017   | 川崎時計店       | 333,050 | 332,420 | 630   | 0     | 0       | 0     | 0       | 川崎こづえ                    |
| 0018   | 中川商店        | 4,550   | 4,235   | 315   | 0     | 33,000  | 0     | 33,000  | 1 佐々木幸一                  |
| 0019   | 河合スポーツ      | 294,600 | 293,970 | 630   | 0     | 168,950 | 0     | 168,950 | 2 辻 好美                   |
| 0020   | 谷口楽器        | 0       | 0       | 0     | 0     | 44,500  | 0     | 44,500  | 1 田中大輔                   |
| 0021   | 相場産業        | 12.940  | 12.520  | 420   | 0     | 34.770  | 0     | 34.770  | 3 吉沢栄一                   |
| 0022   | バブル工業       | 0       | 0       | 0     | 0     | 9,780   | 0     | 9,780   | 1 田村恭介                   |
| 0023   | エリスタ        | 69,400  | 68,770  | 630   | 0     | 0       | 0     | 0       | 高松重雄                     |
| 0024   | キャッシュNo.1   | 51.000  | 50.370  | 630   | 0     | 62.120  | 0     | 62.120  | 2 田中京子                   |
| 0025   | 井上綱葉        | 120,000 | 119,370 | 630   | 0     | 0       | 0     | 0       | 田中大輔                     |
|        |             |         |         |       |       |         |       |         |                          |

② 該当の得意先の行にカーソルを合わせ、【請求詳細】をクリックします。 期間中の売上と入金の明細が参照できます。

|                                                                                                    | - 🗆 ×                                                                                                    |
|----------------------------------------------------------------------------------------------------|----------------------------------------------------------------------------------------------------|
| 0001         東西産業           前回請求額         今回入金額         今回調整額         差引繰越額           12,140         12,140         0 | 売上件数     1       今回売上額     今回請求額       99,200     0                                                                                                    |
| 売上№  売上日  区分  商品コード  商品<br> 1224   15/03/08  通常 K-014  ジフラッシュ25                                                       | 名 数量 単価 金額 62 1,600 89,200                                                                                                    |
|                                                                                                    |                                                                                                    |
|                                                                                                    |                                                                                                    |
| F8-0121                                                                                                    |                                                                                                    |
| 入金No.   入金日   入金額   調整額  <br>  1144   15/03/31   12,140   0                                                           | 回収 メモ<br>振込                                                                                                    |
| F8-0122                                                                                                    |                                                                                                    |
| FB-0120                                                                                                    | ☆売上     ☆流集(M)     ☆流集(M)     ☆流     ☆流      ☆流     ☆流      ☆流     ☆流     ☆流     ☆流     ☆流 |

③ さらに該当の売上や入金の行にカーソルを合わせて【売上編集】や【入金編集】をクリックすると、 売上伝票または入金伝票の編集画面が開きます。

- 4. 必要に応じて、請求処理画面から請求一覧を印刷します。
  - 請求一覧ボックスの【プレビュー】をクリックします。
     印刷イメージが表示されます。
  - ② プリンタやページの設定後、印刷します。
     2 回目以降は同じ設定で印刷されます。変更がない場合は、そのまま請求一覧ボックスの【印刷】
     をクリックしてください。
- 5. 【更新実行】をクリックします。

締処理が実行されます。

前回締め忘れた伝票(「請求処理済」のチェックが外れている売上伝票や入金伝票)があると、メッセ ージが表示されます。確認してから再度締処理を実行してください。

## 6. 合計請求書を発行します。

- 請求書ボックスの【プレビュー】をクリックします。
   印刷イメージ画面が開きます。
- ② プリンタやページの設定後、実際に印刷します。
   2 回目以降は同じ設定で印刷されます。変更がない場合は、そのまま請求書ボックスの【印刷】を クリックしてください。
  - ・ 合計請求書の種別は、基本設定または得意先マスタで設定してください。
  - 得意先マスタの「請求書」にチェックが付いていないものは発行されません。
  - 基本設定で「請求額0の請求書も出力する」にチェックを付けると、当月入金があり請求額が0となった先も発行されます。

## 宛名ラベルの印刷

請求書発送時の宛名ラベルを印刷できます。

1. 宛名ラベルボックスの【プレビュー】をクリックします。

イメージ画面が開きます。

2. プリンタやページの設定後、実際に印刷します。

2回目以降は同じ設定で印刷されます。変更がない場合は、そのまま宛名ラベルボックスの【印刷】を クリックしてください。

- ・ 用紙は HISAGO GB861 です。
- ・ 得意先マスタの「請求書」にチェックが付いていないものは発行されません。
- 基本設定で「請求額0の請求書も出力する」にチェックを付けると、当月入金があり請求額が0となった先も発行されます。

## 得意先別売上明細の印刷

得意先別に締め期間の売上と入金の明細を印刷できます。

1. 得意先別売上明細ボックスの【プレビュー】をクリックします。

印刷イメージ画面が開きます。

2. プリンタやページの設定後、実際に印刷します。

2回目以降は同じ設定で印刷されます。変更がない場合は、得意先別売上明細ボックスの【印刷】をク リックしてください。

# 3.2 締処理時の注意事項

# 3.2.1 過去の締処理が行われてない場合

指定した締日の得意先に締処理が済んでいない(「請求処理済」のチェックが外れている売上や入金伝票 があると、確認のメッセージが表示されます。

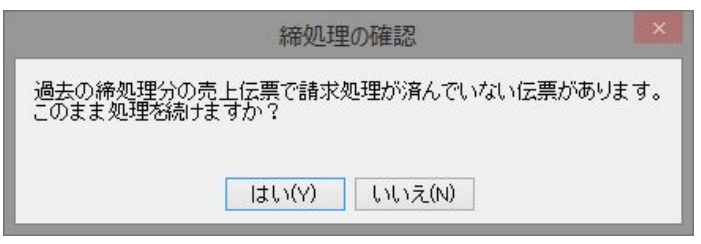

【いいえ】をクリックすると、該当伝票の一覧が表示されます。

締処理もれがないか確認し、締処理もれがあった場合は、過去の締日から順に締処理を実行してください。

そのまま締処理を続ける場合は【はい】をクリックしてください。締処理されない伝票が残ったまま締 処理されます。ただし、売掛残高が正確に計算されない場合があります。

# 3.2.2 締処理時に不正なデータがある場合

請求締処理時に、不正なデータがチェックされます。

## ■ 消費税の計算方法が異なる売上伝票が混在する

同じ得意先で消費税の転嫁方法や端数処理が混在している売上伝票があると、下記のような画面が開き ます。

| データチェ | :ック       |              |                 |
|-------|-----------|--------------|-----------------|
|       | 同一得意先で消費税 | の処理が異なる伝票が混在 | している為、処理を中止します。 |
|       |           | OK           |                 |

【OK】をクリックすると、該当先が表示されます。 売上一覧から該当伝票を確認し、消費税の計算方法を変更してください。

## ■ 売上伝票の表示金額とデータの金額が異なる

伝票入力中にシステムが強制終了すると、不正なデータが作成されることがあります。その場合、下記 のような画面が開きます。

| Ξ | 8                                  |                              | 請求処                          | 理前チェック                                 | >      |
|---|------------------------------------|------------------------------|------------------------------|----------------------------------------|--------|
|   | 伝票番号                               | 得意先コード                       | 売上日                          | 得意先名                                   | 1000 M |
| • | 1239                               | 0015                         | 15/03/13                     | アウトドアショップ稲垣                            | 再計算    |
| - | 1240                               | 0015                         | 15/03/21                     | アウトドアショップ稲垣                            | 再計算    |
|   | 締処理チェッッ<br>処理を続行す<br>中止する場合<br>プレヒ | クで金額が不了<br>る場合は【続<br>は【中止】をう | Eな伝票が<br>行】を<br>選択してく<br>続行( | 5見つかりました。<br>ださい。<br>G) 中止( <u>C</u> ) |        |

データ内容を確認後、以下のいずれかをクリックします。

・【再計算】

各伝票の金額が再計算されます。

- 【プレビュー】
   不正なデータの一覧を印刷して確認できます。【プレビュー】をクリックすると、請求処理前チェックリストの印刷イメージが表示されます。
- ・ 【続行】
   表示中のデータの金額を再計算せずに、請求締処理が行われます。
   ・ 【中止】
  - ▲ 「 並 】 請求締処理が中止されます。

# 4 各種資料の作成

入力したデータを活用して各種資料が作成できます。

# 4.1 受注処理の資料

受注処理から、以下の資料が作成できます。

- · 受注明細表
- 受注集計表

## 4.1.1 受注明細表

受注を明細単位で参照できます。 受注明細表には以下の種類があります。

## 受注日順

過去の受注日付から順番に表示されます。 印刷時には、1日の合計と期間の合計が表示されます。

#### 得意先別

得意先コード(昇順)・受注日(昇順)・伝票番号(昇順)の順に表示されます。 印刷時には、得意先ごとの合計と期間の合計が表示されます。

#### 商品別

商品コード(昇順)・受注日(昇順)・伝票番号(昇順)の順に表示されます。 印刷時には、商品ごとの合計と期間の合計が表示されます。

## 担当者別

担当者コード(昇順)・受注日(昇順)・伝票番号(昇順)の順に表示されます。 印刷時には、担当者ごとの合計と期間の合計が表示されます。

## 1. 販売管理メニューで【受注明細表】をクリックします。

受注明細表の検索指定画面が開きます。

|                             | 受注明細表                                                                                                    |
|-----------------------------|----------------------------------------------------------------------------------------------------|
| 受注日順<br>得意先別<br>商品別<br>担当者別 | 得意先コード       0         商品コード       商品名         担当者コード       0         問細摘要       0         明細摘要       0         ご       0         明細摘要       0         0       0         明細摘要       0         0       0         1       0         0       0         1       0         0       0         0       0         1       0         0       0         0       0         0       0         0       0         0       0         0       0         0       0         0       0         0       0         0       0         0       0         0       0         0       0         0       0         0       0         0       0         0       0         0       0         0       0         0       0         0       0         0       0 |
| FE-0300                     |                                                                                                    |

2. 種類(受注日順/得意先別/商品別/担当者別)を選択します。

## 3. 検索条件を入力します。

#### 得意先コード

得意先コードを、以下のどちらかの方法で入力します。

・ 直接入力します。

• 右側の (虫めがね) ボタンをクリックして、得意先検索ウィンドウより選択します。 得意先コードを入力すると、得意先名が表示されます。

## 商品コード

商品コードを、以下のどちらかの方法で入力します。

- ・ 直接入力します。
- ・ 右側の (虫めがね) ボタンをクリックして、商品検索ウィンドウより選択します。

商品コードを入力すると、商品名が表示されます。

#### 商品名

商品コードを入力すると表示されます。

また、商品名の一部であいまい検索できます。この場合は、商品コードを空欄にして商品名を入力して ください。

> 例えば、伝票入力時に商品マスタから転記された"椅子"を"チェアー"に書き換えた場合は、商品名 に"椅子"と入力しても検索されません。

> 商品マスタに登録されたものだけを確実に検索したい場合は、商品名を空欄にして商品コードのみで検索してください。

## 担当者コード

担当者コードを、以下のどちらかの方法で入力します。

- ・ 直接入力します。
- ・ 右側の (虫めがね) ボタンをクリックして担当者検索ウィンドウより選択します。

担当者コードを入力すると、担当者名が表示されます。

### 明細摘要

明細の摘要をあいまい検索できます。

## 受注日

受注日の期間を入力します。

1年前の日付~メインメニューの日付が初期表示されます。必要に応じて、以下のどちらかの方法で変 更してください。

- ・「/」または「-」で区切った半角数字で、直接入力します。年は、西暦の4桁または下2桁で入力してください。
- ・ 入力欄をダブルクリックすると日付入力ウィンドウが開き、マウスで日付を入力できます。

## 納入期日

納入期日の期間を指定できます。この場合は、「納入期日で検索」にチェックを付けてください。 1年前の日付~メインメニューの日付が初期表示されます。必要に応じて、以下のどちらかの方法で変 更してください。

- 「/」または「-」で区切った半角数字で、直接入力します。年は、西暦の4桁または下2桁で入力してください。
- ・ 入力欄をダブルクリックすると日付入力ウィンドウが開き、マウスで日付を入力できます。

## 受注残が有のみ検索する

- ・ 基本設定で「受発注残を管理する」にチェックを付けた場合に使用できます。
- ・ この項目にチェックを付けると、受注残が残っている受注明細のみが検索されます。

## 納入期日で検索する

チェックを付けると、納入期日が検索条件になります。

4. 【一覧】をクリックします。

すべての条件と一致する受注明細が表示されます。

| -8       | 受注明细表(受注目順) |      |        |                |     |        |         |         |     | - 0     |       |
|----------|-------------|------|--------|----------------|-----|--------|---------|---------|-----|---------|-------|
| 受注日      | 納入期日        | 伝言者で | 号 得意先名 | 商品名            | 数量  | 単価     | 金額      | (内税参考額) | 外税  | 合計      | 粗利益   |
| 15/01/17 | 15/01/22    | 1180 | 志水工業   | 万能クリーナーWAX     | 8   | 7,560  | 60,480  | 4,480   | - 0 | 60,480  | 11,2  |
| 15/02/03 | 15/02/10    | 1192 | 内田産業   | 万能クリーナーWAX     | 5   | 7,560  | 37,800  | 2,800   | 8   | 37,800  | 7,0   |
| 15/03/20 | 15/04/10    | 1148 | 志水工業   | 万能クリーナーWAX     | 9   | 7,560  | 68,040  | 5,040   | 0   | 68,040  | 12,6  |
| 15/03/20 | 15/04/20    | 1151 | 内田産業   | 万能クリーナーWAX     | 10  | 7,560  | 75,600  | 5,600   | 0   | 75,600  | 14,0  |
| 15/03/21 | 15/04/05    | 1233 | 川田サイクル | ラジオ付時計         | 23  | 3,800  | 87,400  | 6,474   | 8   | 87,400  | 22,1  |
| 15/03/23 | 15/04/10    | 1235 | 谷 産業   | ミニコンポ          | 1   | 68,950 | 68,950  | 5,107   | 0   | 68,950  | 13,4  |
| 15/03/23 | 15/04/10    | 1235 | 谷 産業   | ×G3O3コンポ       | 1   | 34,000 | 34,000  | 2,519   | 0   | 34,000  | 6.4   |
| 15/03/26 | 15/04/27    | 1236 | 河合スポーツ | ミニライト          | 10  | 2,480  | 24,800  | 1,837   | 0   | 24,800  | 6,7   |
| 15/03/26 | 15/04/27    | 1236 | 河合スポーツ | ライト3タイプ        | 10  | 2,100  | 21,000  | 1,558   | 0   | 21,000  | 4,5   |
| 15/03/26 | 15/05/10    | 1237 | 川田サイクル | スポーツカメラ        | 1   | 1,680  | 1,680   | 124     | 0   | 1.680   | 6     |
| 15/03/26 | 15/05/10    | 1237 | 川田サイクル | コニシ T18        | 1   | 1,480  | 1,480   | 110     | 0   | 1,480   | 4     |
| 15/03/27 | 15/04/10    | 1234 | 金谷証券   | 救急セット          | 25  | 2,000  | 50,000  | 3,704   | 0   | 50,000  | 13,8  |
| 15/03/27 | 15/04/25    | 1238 | 川田サイクル | ビカキレキッズ27      | 4   | 1,390  | 5,560   | 412     | 0   | 5,560   | 1.1   |
| 15/03/29 | 15/04/30    | 1239 | 東西産業   | 万能クリーナーWAX     | 1   | 7,560  | 7,560   | 560     | 0   | 7,560   | 1,4   |
| 15/03/29 | 15/04/05    | 1240 | スーパ松村  | VAビギー          | 10  | 16,890 | 168,900 | 12,511  | 0   | 168,900 | 54,5  |
| 15/03/30 | 15/04/02    | 1241 | 東西産業   | キャンプセット(ロッジ型)  | 1   | 32,450 | 32,450  | 2,404   | 0   | 32,450  | 2,9   |
| 15/03/30 | 15/04/02    | 1241 | 東西産業   | キャンプセット (ドーム型) | 1   | 25,950 | 25,950  | 1,922   | 0   | 25,950  | 2,9   |
| 15/03/31 | 15/04/05    | 1242 | バブル工業  | スモールワールドロード 73 | 2   | 26,500 | 53,000  | 3,926   | 0   | 53,000  | 10,1  |
| 15/03/31 | 15/04/13    | 1243 | 三田食品   | ゆで太郎           | 200 | 2,400  | 480,000 | 35,556  | 0   | 480,000 | 117,0 |
| 15/03/31 | 15/04/03    | 1244 | ロッジ鳥山  | バーベキューセット      | 5   | 19,800 | 99,000  | 7,333   | 0   | 99,000  | 20,9  |
| 15/03/31 | 15/04/03    | 1244 | ロッジ島山  | キャンプ冷蔵庫        | 5   | 25,500 | 127,500 | 8,444   | 0   | 127,500 | 23,6  |
| 15/03/31 | 15/04/30    | 1245 | 全谷証券   | トランシーバー        | 20  | 16,630 | 333,800 | 24,726  | 0   | 333,800 | 51,2  |
|          |             |      |        |                |     |        |         |         |     |         |       |
| 該当しつ-5   | 作数          |      |        |                |     |        | ▲ 項集    |         |     |         |       |

1明細あたり1行で表示されます。

## 編集

該当の受注明細の行をダブルクリックするか、行にカーソルを置いて【編集】をクリックすると、受注 伝票の編集画面が開きます。
# Excel データの出力

受注明細表を Excel データに出力できます。

1. 受注明細表の検索指定画面で【Excel 出力】をクリックします。

Excel データ出力先指定画面が開きます。

| EXCELデータ出力             |        |                    |            |
|------------------------|--------|--------------------|------------|
| 出力ファイル名                |        |                    | 参照         |
| JC:¥daido¥mst600¥文汪明細表 | (文注日順) | _240725.x1s>       | (          |
| FP-0800                |        | <b>デー</b> タ<br>の出力 | 第じる<br>(Q) |

2. 出力先ファイル名を指定します。

ファイル名が初期表示されます。必要に応じて、以下のどちらかの方法で変更してください。

- 直接入力します。
- ・ 【参照】をクリックしてファイル参照ウィンドウで検索し、【開く】をクリックします。
- 3. 【データの出力】をクリックします。
- 4. 出力確認のメッセージが表示されるので、【はい】をクリックします。

# 受注明細表の印刷

受注明細表を印刷できます。

- 1. 受注明細表の検索指定画面で、【プレビュー】をクリックします。 印刷イメージが表示されます。
- 2. プリンタやページの設定後、実際に印刷します。

2回目以降は同じ設定で印刷されます。変更がない場合は、そのまま【印刷】をクリックしてください。

# 4.1.2 受注集計表

受注の集計結果を参照できます。 受注集計表には以下の種類があります。

#### 受注日別

1日ごとの集計が過去の受注日付から順番に表示されます。

# 得意先別

得意先ごとの集計が得意先コードの順(昇順)に表示されます。

### 商品別

商品ごとの集計が商品コードの順(昇順)に表示されます。

### 担当者別

担当者ごとの集計が担当者コードの順(昇順)に表示されます。

#### 商品区分別

商品区分ごとの集計が商品区分コードの順(昇順)に表示されます。

#### 担当者別商品区分別

商品区分ごとの集計が担当者別に表示されます。

# 1. 販売管理メニューで【受注集計】をクリックします。

受注集計表の検索指定画面が開きます。

| ¥                                | 注集計表                                                           |
|----------------------------------|----------------------------------------------------------------|
| 種類<br>◎ 受注日別<br>○ 商品別<br>○ 商品区分別 | <ul> <li>○ 得意先別</li> <li>○ 担当者別</li> <li>○ 担当別商品区分別</li> </ul> |
|                                  | ~ 至 2020/01/10                                                 |
| Excel 正 一覧<br>出力(E) []] (L)      |                                                                |

2. 種類(受注日別/得意先別/商品別/担当者別/商品区分別/担当者別商品区分別)を選択 します。

# 3. 検索条件を入力します。

#### 期間自~期間至

受注日の期間を入力します。

1年前の日付~メインメニューの日付が初期表示されます。必要に応じて、以下のどちらかの方法で変 更してください。

- ・「/」または「-」で区切った半角数字で、直接入力します。年は、西暦の4桁または下2桁で入力してください。
- ・ 入力欄をダブルクリックすると日付入力ウィンドウが開き、マウスで日付を入力できます。

4. 【一覧】をクリックします。

受注の集計結果が表示されます。

| 受注日                        | 税込金額      | 外税額 | 本体金額    | (値引額) | 集計対象外 | 純受注額    | 粗利益      | 粗利%        |
|----------------------------|-----------|-----|---------|-------|-------|---------|----------|------------|
| 14/04/03                   | 596,130   | 0   | 551,972 | 0     | 0     | 551,972 | 40,966   | 7.4%       |
| 14/04/04                   | 202,680   | 0   | 187,667 | 0     | 0     | 187,667 | 65,444   | 34.93      |
| 14/04/06                   | 129,700   | 0   | 120,092 | 0     | 0     | 120,092 | 10,704   | 8.93       |
| 14/04/08                   | 504,400   | 0   | 467,037 | 0     | 0     | 467,037 | 69,418   | 14.93      |
| 14/04/10                   | 53,000    | 0   | 49,074  | 0     | 0     | 49,074  | 10,185   | 20.8%      |
| 14/04/11                   | 260,000   | 0   | 240,741 | 0     | 0     | 240,741 | 61,491   | 25.5%      |
| 14/04/12                   | 434,140   | 0   | 401,982 | 0     | 0     | 401,982 | 72,984   | 18.23      |
| 14/04/13                   | 71,540    | 0   | 66,241  | 0     | 0     | 66,241  | 14,203   | 21.43      |
| 14/04/17                   | 120,960   | 0   | 112,000 | 0     | 0     | 112,000 | 22,400   | 20.0%      |
| 14/05/08                   | 26,100    | 0   | 24,167  | 0     | 0     | 24,167  | 3,796    | 15.7%      |
| 14/05/09                   | 75,600    | 0   | 70,000  | 0     | 0     | 70,000  | 14,000   | 20.03      |
| 14/05/10                   | 20,740    | 0   | 19,203  | 0     | 0     | 19,203  | 4,787    | 24.93      |
| 14/05/11                   | 44,000    | 0   | 40,741  | 0     | 0     | 40,741  | 7,296    | 17.93      |
| 14/05/13                   | 8,300     | 0   | 7,685   | 0     | 0     | 7,685   | 1,787    | 23.33      |
| 14/05/15                   | 109,180   | 0   | 101,094 | 0     | 0     | 101,094 | 18,162   | 18.03      |
| 14/05/16                   | 24,000    | 0   | 22,222  | 0     | 0     | 22,222  | 9,259    | 41.72      |
| 14/05/17                   | 443,760   | 0   | 410,891 | 0     | 0     | 410,891 | 82,356   | 20.03      |
| 14/05/23                   | 83,900    | 0   | 77,686  | 0     | 0     | 77,686  | 20,074   | 25.83      |
| 14/05/29                   | 98,280    | 0   | 91,000  | 0     | 0     | 91,000  | 18,200   | 20.03      |
| 14/06/08                   | 15,120    | 0   | 14,000  | 0     | 0     | 14,000  | 2,800    | 20.03      |
| 14/06/13                   | 512,500   | 0   | 474,537 | 0     | 0     | 474,537 | 23,148   | 4.92       |
| 14/06/14                   | 236,100   | 0   | 218,612 | 0     | 0     | 218,612 | 28,945   | 13.23      |
| 14/06/15                   | 174,880   | 0   | 161,927 | 0     | 0     | 161,927 | 30,019   | 18.5%      |
| 14/06/16                   | 21,640    | 0   | 20,037  | 0     | 0     | 20,037  | 5,833    | 29.12      |
| 14/06/17                   | 245,620   | 0   | 227,426 | 0     | 0     | 227,426 | 92,226   | 40.6%      |
| 14/06/19                   | 578,000   | 0   | 535,185 | 0     | 0     | 535,185 | 188,889  | 35.32      |
| 14/06/22                   | 1,076,460 | 0   | 996,723 | 0     | 0     | 996,723 | 273,504  | 27.43      |
| 14/06/23                   | 18,300    | 0   | 16,944  | 0     | 0     | 16,944  | 2,824    | 16.7%      |
| 14/06/24                   | 132,350   | 0   | 122,546 | 0     | 0     | 122,546 | 39,213   | 32.0%      |
| 14/06/26                   | 311,890   | 0   | 288,787 | 0     | 0     | 288,787 | 65,078   | 22.5%      |
| 14/06/27                   | 205,160   | 0   | 189,962 | 0     | 0     | 189,962 | 34,366   | 18.13      |
| 14/06/29                   | 39,000    | 0   | 36,111  | 0     | 0     | 36,111  | 9,444    | 26.23      |
| 亥当レコート <sup>、</sup><br>144 | 件数        |     |         |       |       |         | <b>~</b> | 閉じる<br>(Q) |

# Excel データの出力

受注集計表を Excel データに出力できます。

1. 受注集計表の検索指定画面で、【Excel 出力】をクリックします。

Excel データ出力先指定画面が開きます。

| EXCELデータ出力                              |        |                |            |
|-----------------------------------------|--------|----------------|------------|
| <b>出力ファイル名</b><br>C:¥daido¥mst600¥受注集計表 | (受注日別) | _240725.×1     | 参照<br>SX   |
| FP-0800                                 |        | <b>デー</b> なの出力 | 閉じる<br>(Q) |

2. 出力先ファイル名を指定します。

ファイル名が初期表示されます。必要に応じて、以下のどちらかの方法で変更してください。

- ・ 直接入力します。
- ・ 【参照】をクリックしてファイル参照ウィンドウで検索し、【開く】をクリックします。
- 3. 【データの出力】をクリックします。
- 4. 出力確認のメッセージが表示されるので、【はい】をクリックします。

# 受注集計表の印刷

受注集計表を印刷できます。

- 1. 受注集計表の検索指定画面で、【プレビュー】をクリックします。 印刷イメージが表示されます。
- 2. プリンタやページの設定後、実際に印刷します。
   2回目以降は同じ設定で印刷されます。変更がない場合は、そのまま【印刷】をクリックしてください。

# 4.2 売上処理の資料

売上処理から、以下の資料が作成できます。

- 売上明細表
- 売上集計表
- 売上順位表
- 売上推移表
- 得意先元帳

# 4.2.1 売上明細表

売上を明細単位で参照できます。 売上明細表には以下の種類があります。

### 売上日順

過去の売上日付から順番に表示されます。 印刷時には、1日の合計と期間の合計が表示されます。

# 得意先別

得意先コード(昇順)・売上日(昇順)・伝票番号(昇順)の順に表示されます。 印刷時には、得意先ごとの合計と期間の合計が表示されます。

### 商品別

商品コード(昇順)・売上日(昇順)・伝票番号(昇順)の順に表示されます。 印刷時には、商品ごとの合計と期間の合計が表示されます。

#### 担当者別

担当者コード(昇順)・売上日(昇順)・伝票番号(昇順)の順に表示されます。 印刷時には、担当者ごとの合計と期間の合計が表示されます。

# 1. 販売管理メニューで【売上明細表】をクリックします。

売上明細表の検索指定画面が開きます。

|         | 売上明細表                                                             |
|---------|-------------------------------------------------------------------|
| 売上日順    | 将意先コード                                                            |
| 得意先別    | 商品コード 商品名                                                         |
| 商品別     | 」, <u>「」</u><br>担当者コード                                            |
|         | 回         回           明細摘要         C           約品先で検索する         C |
|         | 売上日<br>自 2019/01/11 ~ 至 2020/01/10                                |
| FA-0300 |                                                                   |

2. 種類(売上日順/得意先別/商品別/担当者別)を選択します。

### 3. 検索条件を入力します。

得意先コード

得意先コードを、以下のどちらかの方法で入力します。

・ 直接入力します。

・ 右側の (虫めがね) ボタンをクリックして、得意先検索ウィンドウより選択します。
 得意先コードを入力すると、得意先名が表示されます。

「納品先で検索する」にチェックを付けると、得意先の抽出条件は「納品先」になります。

### 商品コード

商品コードを、以下のどちらかの方法で入力します。

- ・ 直接入力します。
- ・ 右側の (虫めがね) ボタンをクリックして、商品検索ウィンドウより選択します。 商品コードを入力すると、商品名が転記されます。

#### 商品名

商品コードを入力すると表示されます。

また、商品名の一部であいまい検索できます。この場合は、商品コードを空欄にして商品名を入力して ください。

# 例えば、伝票入力時に商品マスタから転記された "椅子"を"チェアー"に書き換えた場合は、商品名 に "椅子"と入力しても検索されません。

商品マスタに登録されたものだけを確実に検索したい場合は、商品名を空欄にして商品コードのみで検索してください。

# 担当者コード

担当者コードを、以下のどちらかの方法で入力します。

- ・ 直接入力します。
- ・ 右側の (虫めがね) ボタンをクリックして、担当者検索ウィンドウより選択します。
- 担当者コードを入力すると、担当者名が表示されます。

### 明細摘要

明細の摘要をあいまい検索できます。

# 売上日

売上日の期間を入力します。

1年前の日付~メインメニューの日付が表示されます。必要に応じて、以下のどちらかの方法で変更し てください。

- 「/」または「-」で区切った半角数字で、直接入力します。年は、西暦の4桁または下2桁で入力してください。
- ・ 入力欄をダブルクリックすると日付入力ウィンドウが開き、マウスで日付を入力できます。

#### 納品先で検索する

基本設定で「納品先を使用する」にチェックを付けた場合に表示されます。 この項目にチェックを付けると、検索条件が「得意先」から「納品先」に変わります。

# 4. 【一覧】をクリックします。

すべての条件と一致する売上明細が表示されます。

| 売上日           | 伝票番号  | 号 得意先名      | 商品名            | 数量 | 単価      | 全額 (    | 内税参考額)  | 外税    | 合計      | 粗利益     |
|---------------|-------|-------------|----------------|----|---------|---------|---------|-------|---------|---------|
| 4/06/18       | 10.44 | 川崎時計店       | ファンタジランド       | 5  | 102,500 | 512,500 | 37,963  | 0     | 512,500 | 23,148  |
| 4/06/18       | 1045  | アウトドアショップ稲垣 | ロッジ型テント        | 1  | 20,000  | 20,000  | 1,481   | 0     | 20.000  | 3.472   |
| 4/06/18       | 1045  | アウトドアショップ稲垣 | ねぶくろ君          | 5  | 3,000   | 15,000  | 1,111   | 8     | 15,000  | 3,784   |
| 4/06/19       | 10.46 | 谷産業         | キャンプセット(ドーム型)  | 5  | 25,950  | 129,750 | 9,611   | 0     | 129,750 | 14,815  |
| 4/06/19       | 1047  | 志水工業        | イクスワイカメラ       | 1  | 53,800  | 53,800  | 3,985   | 0     | 53,800  | 12,222  |
| 4/06/19       | 1047  | 志水工業        | スモールワールドロード 73 | 1  | 26,500  | 26,500  | 1,963   | 0     | 26,500  | 5,093   |
| 4/06/19       | 1047  | 志水工業        | 液晶テレビ VX-15    | 1  | 120,000 | 120,000 | 8,889   | 0     | 120,000 | 3,713   |
| 4/06/19       | 1047  | 志水工業        | 立替運賃           | 1  | 800     | 800     | 59      | 0     | 800     | 741     |
| 4/06/20       | 1048  | 東西産業        | ロイド637ジョイフルセット | 1  | 20,000  | 20,000  | 1,481   | 0     | 20,000  | 2,972   |
| 4/06/20       | 1048  | 東西産業        | ロイドカメラ637      | 1  | 15,680  | 15,680  | 1,161   | 0     | 15,680  | 7,852   |
| 4/06/20       | 1048  | 東西産業        | ロイドフィルム        | 5  | 1,490   | 7,450   | 552     | 0     | 7.450   | 3,565   |
| 4/06/20       | 1048  | 東西産業        | ロイド特性キャリンパック   | 1  | 2,000   | 2,000   | 148     | 0     | 2,000   | 815     |
| 4/06/23       | 1049  | 東西産業        | 万能クリーナーWAX     | 2  | 7,560   | 15,120  | 1,120   | 0     | 15,120  | 2,800   |
| 4/06/23       | 1050  | バブル工業       | 木製デスク時計        | 12 | 6,800   | 81,600  | 6.044   | 0     | 81,600  | 18.222  |
| 4/06/23       | 1051  | 中川商店        | ミニライト          | 3  | 2,480   | 7,440   | 551     | 0     | 7,440   | 2,028   |
| 4/06/23       | 1051  | 中川商店        | ライト3タイプ        | 2  | 2,100   | 4,200   | 311     | 0     | 4,200   | 911     |
| 4/06/23       | 1051  | 中川斎店        | ごろりんこ          | 5  | 2,000   | 10,000  | 741     | 0     | 10.000  | 2.894   |
| 4/06/24       | 1052  | ロッジ島山       | アウトドアセット       | 15 | 9,860   | 147,900 | 10,956  | 0     | 147,900 | 70,278  |
| 4/06/24       | 1052  | ロッジ島山       | 立替運貨           | 1  | 1,000   | 1,000   | 74      | 0     | 1,000   | 926     |
| 4/06/24       | 1053  | 志水工業        | 万能クリーナーWAX     | 2  | 7,560   | 15,120  | 1,120   | 0     | 15,120  | 2,800   |
| 4/06/25       | 1054  | ロッジ島山       | ツッパリさん         | 15 | 9,400   | 141,000 | 10,444  | 0     | 141,000 | 17,708  |
| 4/06/25       | 1054  | ロッジ島山       | ロッジ型テント        | 3  | 20,000  | 60,000  | 4,444   | 0     | 60,000  | 10,417  |
| 4/06/25       | 1054  | ロッジ島山       | ドーム型テント        | 4  | 12,000  | 48,000  | 3,556   | 0     | 48,000  | 8.333   |
| 4/06/25       | 1054  | ロッジ島山       | ねぶくろ君          | 10 | 3,000   | 30,000  | 2,222   | 0     | 30,000  | 7,407   |
| 4/06/25       | 1054  | ロッジ島山       | 立替運貨           | 1  | 780     | 780     | 58      | 0     | 780     | 722     |
| 4/06/26       | 1055  | 河合スポーツ      | フィッシングセット      | 68 | 8,500   | 578,000 | 42.815  | 0     | 578,000 | 188,889 |
| 4/06/27       | 1056  | アウトドアショップ稲垣 | キャンピングテーブル     | 30 | 15,000  | 450,000 | 33,333  | 0     | 450,000 | 141,667 |
| 4/06/27       | 1056  | アウトドアショップ稲垣 | キャンピングチェアー     | 30 | 4,890   | 146,700 | 10,867  | 0     | 146,700 | 36,528  |
| 4/06/27       | 1056  | アウトドアショップ稲垣 | ミニミニコンロ        | 30 | 6,500   | 195,000 | 14.444  | 0     | 195,000 | 46.111  |
| 4/06/27       | 1056  | アウトドアショップ稲垣 | 設置・設定費         | 1  | 4,000   | 4,000   | 296     | 0     | 4,000   | 3,704   |
| 4/06/27       | 1056  | アウトドアショップ稲垣 | 立替運貨           | 1  | 980     | 980     | 73      | 0     | 980     | 907     |
| 4/06/29       | 1057  | 三田食品        | 女神様C63         | 1  | 8,300   | 8,300   | 615     | 0     | 8.300   | 1,787   |
| 4/06/29       | 1057  | 三田食品        | ポンポン天国         | 1  | 10,000  | 10,000  | 741     | 8     | 10,000  | 1,037   |
| 4/06/30       | 1058  | 川崎時計店       | くまさんタイム        | 35 | 2,890   | 101,150 | 7,493   | 0     | 101,150 | 81,435  |
| 4/06/30       | 1058  | 川崎時計店       | しゃべりん君         | 20 | 1,560   | 31,200  | 2,311   | 0     | 31.200  | 7,778   |
| 4/06/30       | 1059  | 風闇電器店       | ×G303コンポ       | 1  | 34,000  | 34,000  | 2,519   | 0     | 34,000  | 6,422   |
| き当しコート<br>356 | 件数    |             |                |    |         |         | < ★ 小売用 | 5 MUS |         |         |

1明細あたり1行で表示されます。

# 編集

該当の売上明細の行をダブルクリックするか、行にカーソルを置いて【編集】をクリックすると、売上 伝票の編集画面が開きます。

# Excelデータの出力

売上明細表を Excel データに出力できます。

1. 売上明細表の検索指定画面で、【Excel 出力】をクリックします。

Excel データ出力先指定画面が開きます。

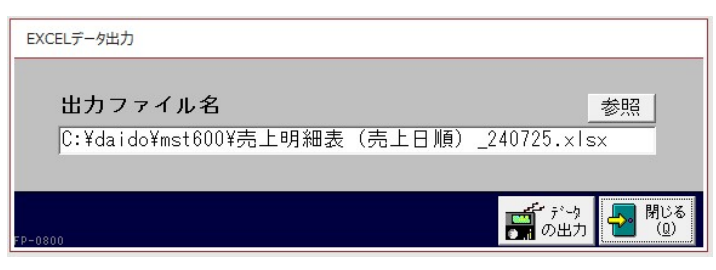

2. 出力ファイル名を指定します。

ファイル名が表示されます。必要に応じて、以下のどちらかの方法で変更してください。

- ・ 直接入力します。
- ・ 【参照】をクリックしてファイル参照ウィンドウで検索し、【開く】をクリックします。
- 3. 【データの出力】をクリックします。
- 4. 出力確認のメッセージが表示されるので、【はい】をクリックします。

# 売上明細表の印刷

売上明細表を印刷できます。

- 売上明細表の検索指定画面で、【プレビュー】をクリックします。
   印刷イメージが表示されます。
- 2. プリンタやページの設定後、実際に印刷します。
   2回目以降は同じ設定で印刷されます。変更がない場合は、そのまま【印刷】をクリックしてください。

# 4.2.2 売上集計表

売上の集計結果を参照できます。 売上集計表には以下の種類があります。

# 売上日別

1日ごとの集計が過去の売上日付から順番に表示されます。

#### 得意先別

得意先ごとの集計が得意先コードの順(昇順)に表示されます。

# 商品別

商品ごとの集計が商品コードの順(昇順)に表示されます。

### 担当者別

担当者ごとの集計が担当者コードの順(昇順)に表示されます。

## 商品区分別

商品区分ごとの集計が商品区分コードの順(昇順)に表示されます。

### 担当者別商品区分別

商品区分ごとの集計が担当者別に表示されます。

# 所属別

所属ごとの集計が表示されます。

# 所属別商品区分別

商品区分ごとの集計が所属別に表示されます。

# 1. 販売管理メニューで【売上集計】をクリックします。

売上集計表の検索指定画面が開きます。

| :                   | 売上集計表                                                                               |
|---------------------|-------------------------------------------------------------------------------------|
| 種類                  | <ul> <li>○ 得意先別</li> <li>○ 担当者別</li> <li>○ 担当者別商品区分別</li> <li>○ 所属別商品区分別</li> </ul> |
| 売上日<br>自 2019/01/11 | ~至 2020/01/10                                                                       |
|                     |                                                                                     |

2. 種類(売上日別/得意先別/商品別/担当者別/商品区分別/担当者別商品区分別/所属別 /所属別商品区分別)を選択します。

# 3. 検索条件を入力します。

# 売上日

売上日の期間を入力します。

1年前の日付~メインメニューの日付が表示されます。必要に応じて、以下のどちらかの方法で変更し てください。

- ・「/」または「-」で区切った半角数字で、直接入力します。年は、西暦の4桁または下2桁で入力してください。
- 入力欄をダブルクリックすると日付入力ウィンドウが開き、マウスで日付を入力できます。
- 4. 【一覧】をクリックします。

売上の集計結果が表示されます。

| -8                                   |           |          | 売.        | 上集計表(売」 | 日別)   |       |           | -       |            |
|--------------------------------------|-----------|----------|-----------|---------|-------|-------|-----------|---------|------------|
| 売上日                                  | 税込金額      | 外税額      | 本体金額      | (返品額)   | (値引額) | 売上対象外 | 純売上額      | 粗利益     | 粗利%        |
| 14/06/18                             | 547,500   | 0        | 506,945   | 0       | 0     | 0     | 506,945   | 30,324  | 6.0%       |
| 14/06/19                             | 330,850   | 0        | 306,343   | 0       | 0     | 0     | 306,343   | 36,584  | 11.9%      |
| 14/06/20                             | 45,130    | 0        | 41,788    | 0       | 0     | 0     | 41,788    | 15,204  | 36.4%      |
| 14/06/23                             | 118,360   | 0        | 109,593   | 0       | 0     | 0     | 109,593   | 26,855  | 24.5%      |
| 14/06/24                             | 164,020   | 0        | 151,870   | 0       | 0     | 0     | 151,870   | 74,004  | 48.7%      |
| 14/06/25                             | 279,780   | 0        | 259,056   | 0       | 0     | 0     | 259,056   | 44,587  | 17.2%      |
| 14/06/26                             | 578,000   | 0        | 535,185   | 0       | 0     | 0     | 535,185   | 188,889 | 35.3%      |
| 14/06/27                             | 796,680   | 0        | 737,667   | 0       | 0     | 0     | 737,667   | 228,917 | 31.0%      |
| 14/06/29                             | 18,300    | 0        | 16,944    | 0       | 0     | 0     | 16,944    | 2,824   | 16.7%      |
| 14/06/30                             | 444,240   | 0        | 411,333   | 0       | 0     | 0     | 411,333   | 104,291 | 25.4%      |
| 14/07/01                             | 205,160   | 0        | 189,962   | 0       | 0     | 0     | 189,962   | 34,366  | 18.1%      |
| 14/07/02                             | 39,000    | 0        | 36,111    | 0       | 0     | 0     | 36,111    | 9,444   | 26.2%      |
| 14/07/03                             | 48,230    | 0        | 44,657    | 0       | 0     | 0     | 44,657    | 6,741   | 15.1%      |
| 14/07/05                             | 93,300    | 0        | 86,389    | 0       | 0     | 0     | 86,389    | 17,102  | 19.8%      |
| 14/07/06                             | 954,800   | 0        | 884,075   | 0       | 0     | 0     | 884,075   | 404,028 | 45.7%      |
| 14/07/07                             | 100,000   | 0        | 92,593    | 0       | 0     | 0     | 92,593    | 19,213  | 20.7%      |
| 14/07/09                             | 36,340    | 0        | 33,648    | 0       | 0     | 0     | 33,648    | 10,682  | 31.7%      |
| 14/07/10                             | 27,000    | 0        | 25,000    | 0       | 0     | 0     | 25,000    | 2,963   | 11.9%      |
| 14/07/12                             | 298,880   | 0        | 276,742   | 0       | 0     | 0     | 276,742   | 57,352  | 20.7%      |
| 14/07/14                             | 84,750    | 0        | 78,472    | 0       | 0     | 0     | 78,472    | 14,205  | 18.1%      |
| 14/07/15                             | 85,180    | 0        | 78,871    | 0       | 0     | 0     | 78,871    | 18,874  | 23.9%      |
| 14/07/19                             | 105,840   | 0        | 98,000    | 0       | 0     | 0     | 98,000    | 19,600  | 20.0%      |
| 14/08/10                             | 1,132,000 | 0        | 1,048,150 | 0       | 0     | 0     | 1,048,150 | 348,417 | 33.2%      |
| 14/08/17                             | 32,300    | 0        | 29,907    | 0       | 0     | 0     | 29,907    | 11,046  | 36.9%      |
| 14/08/18                             | 7,560     | 0        | 7,000     | 0       | 0     | 0     | 7,000     | 1,400   | 20.0%      |
| 14/08/19                             | 68,660    | 0        | 63,575    | 0       | 0     | 0     | 63,575    | 16,027  | 25.2%      |
| 14/08/20                             | 268,040   | 0        | 248,185   | 0       | 0     | 0     | 248,185   | 39,417  | 15.9%      |
| 14/08/21                             | 8,600     | 0        | 7,963     | 0       | 0     | 0     | 7,963     | 1,944   | 24.4%      |
| 14/08/22                             | 380,890   | 0        | 352,677   | 0       | 0     | 0     | 352,677   | 69,634  | 19.7%      |
| 14/08/23                             | 146,050   | 0        | 135,232   | 0       | 0     | 0     | 135,232   | 22,348  | 16.5%      |
| 14/08/24                             | 16,890    | 0        | 15,639    | 0       | 0     | 0     | 15,639    | 5,454   | 34.9%      |
| 14/08/26                             | 7,560     | 0        | 7,000     | 0       | 0     | 0     | 7,000     | 1,400   | 20.0%      |
| 該当レコート*<br>113<br>FA-0410<br>レコード: M | 件数        | H 👀 🏹 74 | ルターなし 検   | ×.      |       |       |           | 2       | 閉じる<br>(Q) |

粗利を表示させたくない場合は、基本設定で「原価と粗利を表示する」のチェックを外してください。

# Excel データの出力

売上集計表を Excel データに出力できます。

1. 売上集計表の検索指定画面で、【Excel 出力】をクリックします。

Excel データ出力先指定画面が開きます。

| XCELデータ出力             |        |              |           |
|-----------------------|--------|--------------|-----------|
| 出力ファイル名               |        |              | 参照        |
| C:¥daido¥mst600¥売上集計表 | (売上日別) | _240725.×1s  | 6×        |
|                       |        |              | T         |
| -0800                 |        | <b>戸</b> の出力 | 別じ<br>(Q) |

2. 出力ファイル名を指定します。

ファイル名が表示されます。必要に応じて、以下のどちらかの方法で変更してください。

- ・ 直接入力します。
- ・ 【参照】をクリックしてファイル参照ウィンドウで検索し、【開く】をクリックします。
- 3. 【データの出力】をクリックします。
- 4. 出力確認のメッセージが表示されるので、【はい】をクリックします。

# 売上集計表の印刷

売上集計表を印刷できます。

- 売上集計表の検索指定画面で、【プレビュー】をクリックします。
   印刷イメージが表示されます。
- 2. プリンタやページの設定後、実際に印刷します。
   2回目以降は同じ設定で印刷されます。変更がない場合は、そのまま【印刷】をクリックしてください。

# 4.2.3 売上順位表

売上の集計結果を金額または粗利額の大きいものから順に参照できます。 売上順位表には以下の種類があります。

得意先別

得意先ごとの集計が金額(または粗利)の大きいものから順に表示されます。

商品別

商品ごとの集計が金額(または粗利)の大きいものから順に表示されます。

担当者別

担当者ごとの集計が金額(または粗利)の大きいものから順に表示されます。

# 1. 販売管理メニューで【売上順位】をクリックします。

売上順位表の検索指定画面が開きます。

| 売上順位表                           |
|---------------------------------|
| 種類<br>◎ 得意先別 ○ 商品別 ○ 担当者別       |
| /<br>順番<br>◎ 売上金額順   ○ 粗利益順     |
| 売上日 自 2019/01/11 ~ 至 2020/01/10 |
|                                 |

2. 種類(得意先別/商品別/担当者別)と順番(売上金額順/粗利益順)を選択します。

「粗利益順」は、基本設定で「原価と粗利を表示する」にチェックが付いている場合に選択できます。

# 3. 検索条件を入力します。

売上日

売上日の期間を入力します。

1年前の日付~メインメニューの日付が表示されます。必要に応じて、以下のどちらかの方法で変更し てください。

- ・「/」または「-」で区切った半角数字で、直接入力します。年は、西暦の4桁または下2桁で入力してください。
- ・ 入力欄をダブルクリックすると日付入力ウィンドウが開き、マウスで日付を入力できます。

# 4. 【一覧】をクリックします。

売上の順位が表示されます。

| 得意先3 | ・ト* 得意先名    | 金額合計      | 粗利益合計     | 粗利%   |
|------|-------------|-----------|-----------|-------|
| 0015 | アウトドアショップ稲垣 | 5,190,536 | 1,531,821 | 29.5  |
| 0021 | 相場産業        | 2,235,174 | 371,105   | 16.63 |
| 0016 | 岩本電気店       | 1,414,037 | 225,410   | 15.9  |
| 0005 | 井上工業        | 1,354,019 | 221,862   | 16.4  |
| 0008 | 志水工業        | 1,217,029 | 181,375   | 14.9  |
| 0017 | 川崎時計店       | 1,213,623 | 176,157   | 14.5  |
| 0011 | ロッジ鳥山       | 1,141,353 | 238,426   | 20.9  |
| 0018 | 中川商店        | 1,123,233 | 453,532   | 40.4  |
| 0019 | 河合スポーツ      | 996,805   | 299,075   | 30.0  |
| 0004 | 内田産業        | 946,984   | 160,176   | 16.9  |
| 0012 | 川田サイクル      | 804,444   | 253,156   | 31.5  |
| 0014 | スーパ松村       | 699,426   | 216,089   | 30.9  |
| 0010 | 風間電器店       | 615,426   | 120,929   | 19.6  |
| 0020 | 谷口楽器        | 599,074   | 117,422   | 19.6  |
| 0022 | バブル工業       | 533,168   | 106,436   | 20.0  |
| 0001 | 東西産業        | 487,797   | 94,600    | 19.4  |
| 0009 | 谷産業         | 466,379   | 80,252    | 17.2  |
| 0013 | 三田食品        | 411,461   | 68,315    | 16.6  |
| 0006 | 小野木建設       | 390,602   | 42,700    | 10.9  |
| 0003 | 泉ホテル        | 369,954   | 91,767    | 24.8  |
| 0023 | エリスタ        | 325,326   | 70,601    | 21.7  |
| 0002 | 東 洋品店       | 308,435   | 54,551    | 17.7  |
| 0007 | 金谷証券        | 248,355   | 44,269    | 17.8  |
| 0025 | 井上綱業        | 166,595   | 19,576    | 11.8  |
| 0024 | キャッシュNo1    | 148,981   | 35.332    | 23.7  |

# 売上順位表の印刷

売上順位表を印刷できます。

- 売上順位表の検索指定画面で、【プレビュー】をクリックします。
   印刷イメージが表示されます。
- 2. プリンタやページの設定後、実際に印刷します。

2回目以降は同じ設定で印刷されます。変更がない場合は、そのまま【印刷】をクリックしてください。

# 4.2.4 売上推移表

売上集計の月別推移を参照できます。 売上推移表には以下の種類があります。

#### 得意先別

得意先ごとの集計が得意先コードの順(昇順)に表示されます。

# 担当者別

担当者ごとの集計が担当者コードの順(昇順)に表示されます。

商品別

商品ごとの売上額の集計が商品コードの順(昇順)に表示されます。

商品数

商品ごとの売上数の集計が商品コードの順(昇順)に表示されます。

# 商品区分別

商品区分ごとの集計が商品区分コードの順(昇順)に表示されます。

#### 所属別

所属ごとの集計が表示されます。

# 総売上

期間中の総合計が表示されます。

# 1. 販売管理メニューで【売上推移】をクリックします。

売上推移表の検索指定画面が開きます。

| 売上推移表                                                                                                    |
|----------------------------------------------------------------------------------------------------|
| 種類<br>◎ 得意先別売上 ○ 担当者別売上 ○ 商品別売上<br>○ 売上商品数 ○ 商品区分別売上 ○ 所属別売上<br>○ 総売上                                                                                                    |
| 表示金額<br>● 税込金額 ○ 純売上額 ○ 粗利益額<br>売上日<br>自 2019/01/11 ~ 至 2020/01/10<br>日 ↓ 月                                                                                                    |
| 得意先コード<br>Q<br>商品コード<br>Q                                                                                                    |
| - 1000 - 100 - 1 |

2. 種類と表示金額を選択します。

「粗利益」は、基本設定で「原価と粗利を表示する」にチェックが付いている場合に選択できます。

# 3. 検索条件を入力します。

### 売上日

売上日の期間を入力します。

1年前の日付~メインメニューの日付が表示されます。必要に応じて、以下のどちらかの方法で変更し てください。

- ・「/」または「-」で区切った半角数字で、直接入力します。年は、西暦の4桁または下2桁で入力してください。
- ・ 入力欄をダブルクリックすると日付入力ウィンドウが開き、マウスで日付を入力できます。

# 基準月

推移を表示する開始月を指定できます。コンボボックスで選択してください。

## 得意先コード

得意先コードを、以下のどちらかの方法で入力します。

・ 直接入力します。

・ 右側の (虫めがね) ボタンをクリックして、得意先検索ウィンドウより選択します。 得意先コードを入力すると、得意先名が表示されます。

# 商品コード

商品コードを以下のどちらかの方法で入力します。

- ・ 直接入力します。
- ・ 右側の (虫めがね) ボタンをクリックして、商品検索ウィンドウより選択します。 商品コードを入力すると、商品名が表示されます。

### 4. 【一覧】をクリックします。

売上の推移が表示されます。

|                 |                     |       |           | 売上      | 全額推移表(得意 | (先別)    |         |         |         |         |           | - 0    |
|-----------------|---------------------|-------|-----------|---------|----------|---------|---------|---------|---------|---------|-----------|--------|
| 得意先口小*          | 得意先名                | 年     | MR8at     | 1月      | 2月       | 3月      | 4月      | 6月      | 6Д      | 7月      | 8月        | 9月     |
| 001             | 東西産業                | 2015年 | 111,340   |         | 12,140   | 99,200  |         |         |         | 1       | 1         |        |
| 301             | 東西産業                | 2014年 | 415,480   |         |          |         | 7,560   | 34,560  | 60,250  |         | 35,120    |        |
| 102             | 東 洋品店               | 2015年 | 108,000   |         |          | 108,000 |         |         |         |         |           |        |
| 002             | 東 洋品店               | 2014年 | 225,110   |         |          |         | 39,700  |         | 19,800  | 83,360  | 50,070    | 6,10   |
| 103             | 泉ホテル                | 2015年 | 63,680    | 24,680  |          | 39,000  |         |         |         |         |           |        |
| 103             | 泉ホテル                | 2014年 | 335,870   |         |          |         | 258,000 |         |         |         | 52,500    | 2,8    |
| 104             | 内田産業                | 2015年 | 353.010   | 39,390  | 11.620   | 302,000 |         |         |         |         |           |        |
| 384             | 内田産業                | 2014年 | 669,730   |         |          |         | 368,140 |         | 98,280  | 3,300   | 90,720    | 23,03  |
| 005             | 井上工業                | 2015年 | 229,280   | 120,000 | 61,050   | 48,230  |         |         |         |         |           |        |
| 105             | 井上工業                | 2014年 | 1,233,060 |         |          |         | 267,040 |         |         |         | 148,040   | 15,45  |
| 306             | 小野木建設               | 2015年 | 85,150    | 85,150  |          |         |         |         |         |         |           |        |
| 006             | 小野木建設               | 2014年 | 336.700   |         |          |         | 240,000 | 20.740  |         | 12,960  |           | 34,00  |
| 307             | 金谷証券                | 2015年 | 76,790    | 36,400  | 40,390   |         |         |         |         |         |           |        |
| 007             | 金谷証券                | 2014年 | 191,430   | -       |          |         |         | 80,800  |         | 53,800  |           | 5,03   |
| 108             | 志水工業                | 2015年 | 700,000   |         | 400,000  | 300,000 |         |         |         |         |           |        |
| 008             | 志水工業                | 2014年 | 614,390   |         |          |         |         | 129,400 | 216,220 | 164,900 | 16,890    | 83,16  |
| 109             | 谷産業                 | 2015年 | 154,700   | 37,260  | 84,750   | 32,690  |         |         |         |         |           |        |
| 109             | 谷産業                 | 2014年 | 348,990   |         |          |         | 129,700 | 15,120  | 129,750 | 42,120  |           | 7,58   |
| 010             | 風間電器店               | 2014年 | 664,660   |         |          |         | 22,290  | 26,100  | 311,890 |         | 8,300     |        |
| 011             | ロッジ島山               | 2015年 | 14,880    |         |          | 14,880  |         |         |         |         |           |        |
| 011             | ロッジ鳥山               | 2014年 | 1,217,780 |         |          |         | 298,500 | 41,500  | 428,680 | 39,000  | 167,100   | 69,21  |
| 012             | 川田サイクル              | 2015年 | 743,160   |         | 36,400   | 706,760 |         |         |         |         |           |        |
| 012             | 川田サイクル              | 2014年 | 125,640   |         |          |         |         | 24,000  |         | 76,960  |           |        |
| 313             | 三田食品                | 2015年 | 14,400    |         |          | 14,400  |         |         |         |         |           |        |
| 018             | 三田食品                | 2014年 | 429,980   |         |          |         | 240,000 | 38,000  | 18,300  | 48,230  | 53,000    |        |
| 314             | スーパ松村               | 2015年 | 338,140   |         | 338,140  |         |         |         |         |         |           |        |
| 014             | スーパ位村               | 2014年 | 417,240   |         |          |         |         |         |         | 41,500  | 55,200    | 113,50 |
| 015             | アウトドアショップ稲垣         | 2015年 | 335,510   | 140,030 | 685,640  | 169,780 |         |         |         |         |           |        |
| 015             | アウトドアショップ稲垣         | 2014年 | 4.610.260 |         |          |         | 167,100 | 883,600 | 831,680 | 111.940 | 1,222,850 | 149,8  |
| 016             | 岩本電気店               | 2015年 | 1,023,840 | 12,000  | 148,040  | 863,800 |         |         |         |         |           |        |
| 316             | 岩本電気店               | 2014年 | 503,320   |         |          |         | 59,400  |         |         |         |           | 120,00 |
| 017             | 川崎時計店               | 2015年 | 342,830   | 9,780   | 333,050  |         |         |         |         |         |           |        |
| 017             | 川崎時計店               | 2014年 | 367,880   |         |          |         |         | 40,000  | 644,850 | 84,750  |           | 159,05 |
| 018             | 中川商店                | 2015年 | 37.550    |         | 4.550    | 33,000  |         |         |         |         |           |        |
| 018             | 中川商店                | 2014年 | 1,175,540 |         |          |         |         | 42,400  | 21,840  | 852,800 |           |        |
| 该当1/1-1*件<br>49 | 数                   |       |           |         |          |         |         |         | 50 MUS  |         |           |        |
| 0610            |                     |       |           |         |          |         |         |         | l w     |         |           |        |
| 3−F: H < 1      | /49 > H >= € 7/1/9- | なし 検索 | •         |         |          |         |         |         |         |         |           |        |

# 売上推移表の印刷

売上推移表を印刷できます。

- 売上推移表の検索指定画面で、【プレビュー】をクリックします。
   印刷イメージが表示されます。
- プリンタやページの設定後、実際に印刷します。
   2回目以降は同じ設定で印刷されます。変更がない場合は、そのまま【印刷】をクリックしてください。

印刷時は千円単位で表示されます。

# 4.2.5 得意先元帳

得意先を指定して、売上と入金と売掛残高の履歴を参照できます。

1. 販売管理メニューで【得意先元帳】をクリックします。

得意先元帳の検索指定画面が開きます。

| 得意先元帳                             |
|-----------------------------------|
| 得意先コード<br>Q                       |
| 期間<br>自 2019/12/09 ~ 至 2020/01/10 |
| ○期間指定する                           |
|                                   |

# 2. 検索条件を入力します。

得意先コード(必須)

得意先コードを、以下のどちらかの方法で入力します。

・ 直接入力します。

・ 右側の (虫めがね) ボタンをクリックして、得意先検索ウィンドウより選択します。 得意先コードを入力すると、得意先名が表示されます。

# 得意先は必ず指定してください。

# 期間

「期間指定する」にチェックを付けると、期間を指定できます。

1ヵ月前の日付~メインメニューの日付が表示されます。必要に応じて、以下のどちらかの方法で変更 してください。

- ・「/」または「-」で区切った半角数字で、直接入力します。年は、西暦の4桁または下2桁で入力してください。
- ・ 入力欄をダブルクリックすると日付入力ウィンドウが開き、マウスで日付を入力できます。

# 期間指定する

チェックを付けると、期間を指定して検索できます。

3. 【一覧】をクリックします。

売上・入金と売掛残高の履歴が表示されます。

|                         |                       |                              | 得意先; | 元帳      |         |     |           |     | - 0        |
|-------------------------|-----------------------|------------------------------|------|---------|---------|-----|-----------|-----|------------|
| 得意先名                    | 相場産                   | ж.                           |      |         |         |     |           |     |            |
| 日付                      | 伝票番号                  | 商品名                          | 数量   | 単価      | 売上額     | 消費税 | 入金額       | 調整額 | 売掛残高       |
| •                       | 0                     | 繰り越し残高                       |      |         |         |     |           |     | 0          |
| 14/04/04                | 1001                  | ミニョンポ                        | 2    | 68,950  | 137,900 | 0   |           |     | 187,900    |
| 14/04/04                | 1001                  | ×G303コンポ                     | 1    | 34,000  | 34,000  | 0   | 3         |     | 171,900    |
| 14/04/04                | 1001                  | ヘッドホンブレーヤー                   | 10   | 23,860  | 238,600 | 0   |           |     | 410,500    |
| 14/04/04                | 1001                  | ビデオカメラ VE450                 | 5    | 108,000 | 540,000 | 0   |           |     | 950,500    |
| 14/04/04                | 1001                  | 売上伝票ごとの消費税                   |      |         |         | 0   |           |     | 950,500    |
| 14/04/17                | 1013                  | スモールワールドロード 73               | 2    | 26,500  | 53,000  | 0   | 3         |     | 1,003,500  |
| 14/04/17                | 1013                  | 売上伝票ごとの消費税                   |      |         |         | 0   |           |     | 1,003,500  |
| 14/05/31                | 1014                  | 振込 あなご銀行かもめ支店                |      |         |         |     | 1,002,870 | 630 | 0          |
| 14/07/01                | 1060                  | イエロービーナス                     | 2    | 23,480  | 46,960  | 0   |           |     | 46,960     |
| 14/07/01                | 1060                  | コニシ リボルバ R                   | 1    | 36,400  | 36,400  | 0   |           |     | 83,360     |
| 14/07/01                | 1060                  | コニシ S minimini               | 5    | 10,000  | 50,000  | 0   |           |     | 133,360    |
| 14/07/01                | 1060                  | コニシ超ミニフラッシュ24B×              | 36   | 1,450   | 52,200  | 0   |           |     | 185,560    |
| 14/07/01                | 1060                  | コニジ超ミニ24B×                   | 20   | 980     | 19,600  | 0   |           |     | 205,160    |
| 14/07/01                | 1060                  | 売上伝票ごとの消費税                   |      |         |         | 0   |           |     | 205,160    |
| 14/07/07                | 1067                  | シースルーカセット                    | 50   | 2,000   | 100,000 | 0   |           |     | 305,160    |
| 14/07/07                | 1067                  | 売上伝票ごとの消費税                   |      |         |         | 0   |           |     | 305,160    |
| 14/08/20                | 1089                  | 液晶テレビ VX-15                  | 1    | 120,000 | 120,000 | 0   |           |     | 425,160    |
| 14/08/20                | 1089                  | 売上伝票ごとの消費税                   |      |         |         | 0   |           |     | 425,160    |
| 14/08/31                | 1059                  | 振込 あなご銀行かもめ支店                |      |         |         |     | 304,530   | 630 | 120,000    |
| 14/09/27                | 1108                  | パーティーセット                     | 12   | 20,000  | 240,000 | 0   |           |     | 360,000    |
| 14/09/27                | 1108                  | 売上伝票ごとの消費税                   |      |         |         | 0   |           |     | 360,000    |
| 14/09/30                | 1073                  | 振込 あなご銀行かもめ支店                |      |         |         |     | 119,370   | 630 | 240,000    |
| 14/10/02                | 1123                  | ポケデジSX-600                   | 20   | 25,870  | 517,400 | 0   |           |     | 757,400    |
| 14/10/02                | 1123                  | 売上伝票ごとの消費税                   |      |         |         | 0   |           |     | 757,400    |
| 14/10/03                | 1124                  | MDケース                        | 1    | 1,080   | 1,080   | 0   |           |     | 758,480    |
| 14/10/03                | 1124                  | CDケース                        | 1    | 980     | 980     | 0   |           |     | 759,460    |
| 14/10/03                | 1124                  | VO-150H (回転台付)               | 1    | 880     | 880     | 0   |           |     | 760,340    |
| 14/10/03                | 1124                  | 売上伝票ごとの消費税                   |      |         |         | 0   |           |     | 760,340    |
| 14/10/03                | 1125                  | MD/CDプレーヤー                   | 1    | 39,680  | 39,680  | 0   |           |     | 800,020    |
| 14/10/03                | 1125                  | CDラジオPH72                    | 1    | 14,500  | 14,500  | 0   |           |     | 814,520    |
| 14/10/03                | 1125                  | ミニコンポ                        | 1    | 68,950  | 68,950  | 0   |           |     | 883,470    |
| 14/10/03                | 1125                  | 売上伝票ごとの消費税                   |      |         |         | 0   |           |     | 883,470    |
| 14/10/31                | 1089                  | 振込 まぐろ銀行きつね支店                |      |         |         |     | 239,370   | 630 | 643,470    |
| 該当Uコート<br>58<br>FR-0710 | <sup>°</sup> 件数(<br>1 | 云票の編集結果は、元帳を<br>作り直すと反映されます。 |      |         |         |     |           |     | Mじる<br>(2) |

# 編集

該当の売上や入金の行をダブルクリックするか、行にカーソルを置いて【編集】をクリックすると、売 上伝票または入金伝票の編集画面が開きます。

# 得意先元帳の印刷

得意先元帳を印刷できます。

- 得意先元帳の検索指定画面で、【プレビュー】をクリックします。
   印刷イメージが表示されます。
- 2. プリンタやページの設定後、実際に印刷します。

2回目以降は同じ設定で印刷されます。変更がない場合は、そのまま【印刷】をクリックしてください。

# 4.3 入金処理の資料

入金処理から、以下の資料が作成できます。

- 売掛残高一覧表
- 回収予定表
- 受取手形一覧表

# 4.3.1 売掛残高一覧表

得意先の売掛残高を確認できます。

1. 販売管理メニューで【売掛残高】をクリックします。

売掛残高一覧の検索指定画面が開きます。

| 売掛残高一覧                                                                                                    |
|----------------------------------------------------------------------------------------------------|
| 指定日 2020/01/10<br>現在の売掛残高を計算します。<br>得意先コード (すべて計算するときは空白)                                                                                                    |
|                                                                                                    |
| Excel 一覧 一覧 27化に 目間 一覧 (L) 200 (P) 100 (D) 100 (D) 1 |

# 2. 検索条件を入力します。

# 指定日(必須)

いつの時点の売掛残高を表示するか、日付を指定します。

メインメニューの日付が表示されます。以下のどちらかの方法で変更してください。

- ・「/」または「-」で区切った半角数字で、直接入力します。年は、西暦の4桁または下2桁で入力してください。
- ・ 入力欄をダブルクリックすると日付入力ウィンドウが開き、マウスで日付を入力できます。

# 得意先コード

得意先コードを、以下のどちらかの方法で入力します。

- ・ 直接入力します。
- 右側の (虫めがね) ボタンをクリックして、得意先検索ウィンドウより選択します。 得意先コードを入力すると、得意先名が表示されます。

# 指定日の締処理を反映させる

指定日の請求処理結果を反映するかどうか指定できます。チェックを付けると反映されます。

# 売掛残高が0も表示する

この項目にチェックを付けると、売掛残高が0の得意先も表示されます。

# 3. 【一覧】をクリックします。

指定日時点の売掛残高が表示されます。

| 得意先名                                                   |           |          | 7613472614 | 92      |        |         |       | - 🗆 X                                             |
|--------------------------------------------------------|-----------|----------|------------|---------|--------|---------|-------|---------------------------------------------------|
|                                                        | 締日        | 前回請求日    | 前回諸求額      | 現在売上額   | 現在消費税額 | 現在入金額   | 現在調整額 | 売掛残高                                              |
| ▶ 東西産業                                                 | 99        | 15/02/28 | 12,140     | 99,200  | 0      | 12,140  | 0     | 99,200                                            |
| 東 洋品店                                                  | 99        | 15/02/28 | 0          | 108,000 | 0      | 0       | 0     | 108,000                                           |
| 泉ホテル                                                   | 99        | 15/02/28 | 0          | 39,000  | 0      | 0       | 0     | 39,000                                            |
| 内田産業                                                   | 99        | 15/02/28 | 11,620     | 302,000 | 0      | 11,620  | 0     | 302,000                                           |
| 井上工業                                                   | 99        | 15/02/28 | 61,050     | 48,230  | 0      | 61,050  | 0     | 48,230                                            |
| 志水工業                                                   | 99        | 15/02/28 | 400,000    | 300,000 | 0      | 400,000 | 0     | 300,000                                           |
| 谷 産業                                                   | 99        | 15/02/28 | 84,750     | 32,690  | 0      | 84,750  | 0     | 32,690                                            |
| ロッジ鳥山                                                  | 99        | 15/02/28 | 0          | 14,880  | 0      | 0       | 0     | 14,880                                            |
| 川田サイクル                                                 | 99        | 15/02/28 | 36,400     | 706,760 | 0      | 35,770  | 630   | 706,760                                           |
| 三田食品                                                   | 99        | 15/02/28 | 0          | 14,400  | 0      | 0       | 0     | 14,400                                            |
| アウトドアショップ稲垣                                            | 99        | 15/02/28 | 685,640    | 169,780 | 0      | 685,010 | 630   | 169,780                                           |
| 岩本電気店                                                  | 99        | 15/02/28 | 148,040    | 863,800 | 0      | 147,410 | 630   | 863,800                                           |
| 中川商店                                                   | 99        | 15/02/28 | 4,550      | 33,000  | 0      | 4,235   | 315   | 33,000                                            |
| 河合スポーツ                                                 | 99        | 15/02/28 | 294,600    | 168,950 | 0      | 293,970 | 630   | 168,950                                           |
| 谷口楽器                                                   | 99        | 15/02/28 | 0          | 44,500  | 0      | 0       | 0     | 44,500                                            |
| 相場産業                                                   | 99        | 15/02/28 | 12,940     | 34,770  | 0      | 12,520  | 420   | 34,770                                            |
| パブル工業                                                  | 99        | 15/02/28 | 0          | 9,780   | 0      | 0       | 0     | 9,780                                             |
| キャッシュNa1                                               | 99        | 15/02/28 | 51,000     | 62,120  | 0      | 50,370  | 630   | 62,120                                            |
|                                                        |           |          |            |         |        |         |       |                                                   |
| 該当レコート <sup>®</sup> 件数 15/04/01<br>18 掛残高です<br>FC-0310 | 現在の<br>f。 |          |            |         |        |         |       | かります の かります の の の の の の の の の の の の の の の の の の の |

Excelデータの出力

売掛残高一覧を Excel データに出力できます。

1. 売掛残高一覧指定画面で【Excel 出力】をクリックします。

Excel データ出力先指定画面が開きます。

| C:¥daido¥mst600¥売掛残高一覧 240725.xlsx | 出力ファイル名                 | 参            |
|------------------------------------|-------------------------|--------------|
|                                    | C:¥daido¥mst600¥売掛残高一覧. | _240725.xlsx |

2. 出力ファイル名を指定します。

ファイル名が表示されます。必要に応じて、以下のどちらかの方法で変更してください。

- ・ 直接入力します。
- ・ 【参照】をクリックしてファイル参照ウィンドウで検索し、【開く】をクリックします。
- 3. 【データの出力】をクリックします。
- 4. 出力確認のメッセージが表示されるので、【はい】をクリックします。

# 売掛残高一覧表の印刷

売掛残高一覧を印刷できます。

- 売掛残高一覧指定画面で【プレビュー】をクリックします。
   印刷イメージが表示されます。
- プリンタやページの設定後、実際に印刷します。
   2回目以降は同じ設定で印刷されます。変更がない場合は、そのまま【印刷】をクリックしてください。

# 4.3.2 回収予定表

得意先からの回収予定を参照できます。

1. 販売管理メニューで【回収予定表】をクリックします。

回収予定表の検索指定画面が開きます。

| 回収予定表                       |                        |
|-----------------------------|------------------------|
|                             |                        |
| 自 2020/01/10 ~ 至 2020/02/09 |                        |
| FC-0400                     | 印刷<br>(P) P 閉じる<br>(Q) |

# 2. 検索条件を入力します。

# 得意先コード

得意先コードを、以下のどちらかの方法で入力します。

- ・ 直接入力します。
- ・ 右側の 🚨 (虫めがね) ボタンをクリックして、得意先検索ウィンドウより選択します。

得意先コードを入力すると、得意先名が表示されます。

# 回収期間

回収期間を指定します。

メインメニューの日付~1ヵ月後の日付が表示されます。必要に応じて、以下のどちらかの方法で変更 してください。

- ・「/」または「-」で区切った半角数字で、直接入力します。年は、西暦の4桁または下2桁で入力してください。
- ・ 入力欄をダブルクリックすると日付入力ウィンドウが開き、マウスで日付を入力できます。

# 回収方法

回収方法を指定できます。コンボボックスのリストから選択してください。

#### 締日

締日をコンボボックスで選択するか、直接入力します。

締日が月末の場合は「99」を入力してください。

# 3. 【一覧】をクリックします。

回収予定が表示されます。

|                           |                          | 回収予      | 定表      |         |       |         |         |           | ×        |
|---------------------------|--------------------------|----------|---------|---------|-------|---------|---------|-----------|----------|
| 回収予定 得意先コート・              | 得意先名                     | 請求日      | 前回請求額   | 今回入金合計  | 差引繰越額 | 税込売上額   | 今回請求額   | 回収        | 方法       |
| 15/04/30 0001             | 東西産業                     | 15/03/31 | 12,140  | 12,140  | 0     | 99,200  | 99,200  | 現金        |          |
| 15/04/30 0002             | 東 洋品店                    | 15/03/31 | 0       | 0       | 0     | 108,000 | 108,000 | 振込        |          |
| 15/04/30 0003             | 泉ホテル                     | 15/03/31 | 0       | 0       | 0     | 39,000  | 39,000  | 現金        |          |
| 15/04/30 0004             | 内田産業                     | 15/03/31 | 11,620  | 11,620  | 0     | 302,000 | 302,000 | 現金        |          |
| 15/04/30 0005             | 井上工業                     | 15/03/31 | 61,050  | 61,050  | 0     | 48,230  | 48,230  | 手形        |          |
| 15/04/30 0008             | 志水工業                     | 15/03/31 | 400,000 | 400,000 | 0     | 300,000 | 300,000 | 現金        | _        |
| 15/04/30 0009             | 谷産業                      | 15/03/31 | 84,750  | 84,750  | 0     | 32,690  | 32,690  | 現金        |          |
| 15/04/30 0011             | ロッジ鳥山                    | 15/03/31 | 0       | 0       | 0     | 14,880  | 14,880  | 現金        | _        |
| 15/04/30 0012             | 川田サイクル                   | 15/03/31 | 36,400  | 36,400  | 0     | 706,760 | 706,760 | 現金        | _        |
| 15/04/30 0013             | 三田食品                     | 15/03/31 | 0       | 0       | 0     | 14,400  | 14,400  | 現金        | _        |
| 15/04/30 0015             | アウトドアショップ稲垣              | 15/03/31 | 685,640 | 685,640 | 0     | 169,780 | 169,780 | 現金        |          |
| 15/04/30 0016             | 岩本電気店                    | 15/03/31 | 148,040 | 148,040 | 0     | 863,800 | 863,800 | 現金        | _        |
| 15/04/30 0018             | 中川商店                     | 15/03/31 | 4,550   | 4,550   | 0     | 33,000  | 33,000  | 振込        | _        |
| 15/04/30 0019             | 河合スポーツ                   | 15/03/31 | 294,600 | 294,600 | 0     | 168,950 | 168,950 | 振込        | _        |
| 15/04/30 0020             | 谷口楽器                     | 15/03/31 | 0       | 0       | 0     | 44,500  | 44,500  | 振込        | _        |
| 15/04/30 0021             | 相場産業                     | 15/03/31 | 12,940  | 12,940  | 0     | 34,770  | 34,770  | 現金        | _        |
| 15/04/30 0022             | バブル工業                    | 15/03/31 | 0       | 0       | 0     | 9,780   | 9,780   | 現金        | _        |
| 15/04/30 0024             | キャッシュNa1                 | 15/03/31 | 51,000  | 51,000  | 0     | 62,120  | 62,120  | 現金        | _        |
|                           |                          |          |         |         |       |         |         |           |          |
| 該当/コード件数<br>18<br>FC-0410 | - <b>ア</b> .フ/1/ターが , 検索 |          |         |         |       |         | 2       | )開ù<br>(〔 | )る<br>() |

回収予定表は、請求情報を元に作成されます。締処理後の入金は反映されません。

# 回収予定表の印刷

回収予定表を印刷できます。

- 回収予定表指定画面で、【プレビュー】をクリックします。
   印刷イメージが表示されます。
- 2. プリンタやページの設定後、実際に印刷します。

2回目以降は同じ設定で印刷されます。変更がない場合は、そのまま【印刷】をクリックしてください。

# 4.3.3 受取手形一覧表

受取手形の情報を参照できます。

1. 販売管理メニューで【受取手形】をクリックします。

受取手形一覧の検索指定画面が開きます。

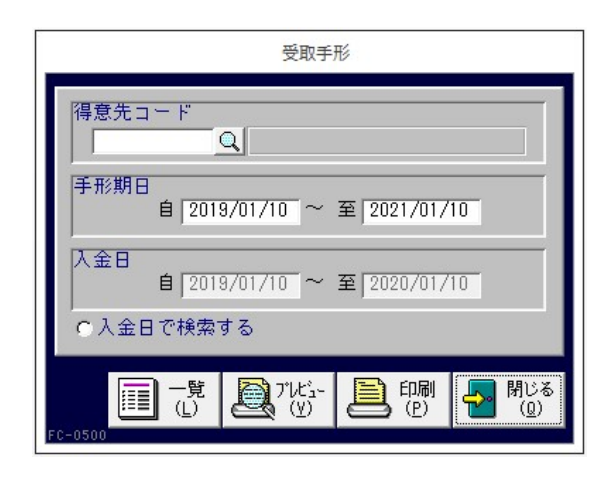

# 2. 検索条件を入力します。

#### 得意先コード

得意先コードを、以下のどちらかの方法で入力します。

・ 直接入力します。

・ 右側の (虫めがね) ボタンをクリックして、得意先検索ウィンドウより選択します。 得意先コードを入力すると、得意先名が表示されます。

# 手形期日

手形期日の期間を入力します。

メインメニュー日付の前後2年間(1年前~1年後)が表示されます。必要に応じて、以下のどちらかの 方法で変更してください。

- ・「/」または「-」で区切った半角数字で、直接入力します。年は、西暦の4桁または下2桁で入力してください。
- ・ 入力欄をダブルクリックすると日付入力ウィンドウが開き、マウスで日付を入力できます。

# 入金日

入金日の期間を指定できます。この場合は、「入金日で検索する」にチェックを付けてください。 1年前の日付~メインメニューの日付が表示されます。必要に応じて、以下のどちらかの方法で変更し てください。

- ・「/」または「-」で区切った半角数字で、直接入力します。年は、西暦の4桁または下2桁で入力してください。
- ・ 入力欄をダブルクリックすると日付入力ウィンドウが開き、マウスで日付を入力できます。

# 入金日で検索する

この項目にチェックを付けると、入金日が検索条件になります。

# 3. 【一覧】をクリックします。

条件と一致する受取手形が表示されます。

| 8            |          | 5     | 受取手形一覧  |      |    | – 🗆 🗙 |
|--------------|----------|-------|---------|------|----|-------|
| <br>手形期日     | 入金日      | 得意先名  | 受取金額    | 手形Na | メモ | 入金Na  |
| 14/06/30     | 14/05/31 | 井上工業  | 267,040 | 5001 |    | 1005  |
| 14/07/15     | 14/05/31 | 小野木建設 | 240,000 | 6001 |    | 1006  |
| 14/10/30     | 14/09/30 | 井上工業  | 148,040 | 6601 |    | 1066  |
| 14/11/30     | 14/10/31 | 井上工業  | 15,490  | 9701 |    | 1079  |
| <br>14/12/31 | 14/11/30 | 井上工業  | 802,490 | 2901 |    | 1092  |
| 15/03/31     | 15/02/28 | 井上工業  | 120,000 | 3311 |    | 1133  |
| 15/04/15     | 15/02/28 | 小野木建設 | 85,150  | 4311 |    | 1134  |
| 15/04/30     | 15/03/31 | 井上工業  | 61,050  | 6411 |    | 1146  |
|              |          |       |         |      |    |       |
|              |          |       |         |      |    |       |

# 受取手形一覧表の印刷

受取手形一覧を印刷できます。

- 受取手形一覧の検索指定画面で、【プレビュー】をクリックします。
   印刷イメージが表示されます。
- 2. プリンタやページの設定後、実際に印刷します。
   2回目以降は同じ設定で印刷されます。変更がない場合は、そのまま【印刷】をクリックしてください。

# 5 営業支援ツール

得意先に関する情報を蓄積して活用できる営業支援ツールについて説明します。

# 5.1 メッセージ・営業メモ

メッセージ・営業メモ機能を利用して、得意先とのやりとりや営業履歴を管理できます。

# 5.1.1 メッセージ・営業メモの入力/編集

1. 販売管理メニューで【メッセージ・営業メモの入力】をクリックします。

メッセージ・営業メモの編集画面が開きます。

| ==                             | Xyセージ・営業 Xモ入力                        |                    | - 🗆 ×                                   |
|--------------------------------|--------------------------------------|--------------------|-----------------------------------------|
| 分類 FAX通信                       | 初期入力日                                | 付 2014/12/01 12:04 | 処理済                                     |
| タイトル年末年始の休業日のご案内               |                                      |                    |                                         |
| 得意先コード                         |                                      | 担当者コート、            | <u> </u>                                |
| 相手先 お取引先 各位 敬称                 | ¥                                    | 書込者                |                                         |
| 内容<br>弊社の休業日は下記となりますので、よろしくお願い | 申し上げます。                              | メモ (印刷             | 剥されません)                                 |
| 2014年12月30日~2015年1月3日          |                                      |                    |                                         |
|                                |                                      |                    |                                         |
|                                |                                      |                    |                                         |
|                                |                                      |                    |                                         |
|                                |                                      |                    |                                         |
|                                |                                      |                    |                                         |
|                                |                                      |                    |                                         |
|                                |                                      |                    |                                         |
|                                |                                      |                    |                                         |
| リンク                            |                                      |                    |                                         |
|                                | ──────────────────────────────────── |                    | 11日 1日 1日 1日 1日 1日 1日 1日 1日 1日 1日 1日 1日 |

### 2. 各項目を入力/編集します。

入力/編集後、続けて新規登録する場合は【追加】をクリックします。終了する場合は【閉じる】をク リックしてください。

#### 分類(必須)

メッセージの分類をコンボボックスで選択します。 分類を選択すると、分類マスタを参照して表題が転記されます。

# タイトル(必須)

タイトルを入力します。

# 初期入力日付

初期入力日付が自動で表示されます。

メインメニューの日付ではなく、パソコンの日付が転記されます。

#### 得意先コード

得意先コードを、以下のどちらかの方法で入力します。

- ・ 直接入力します。
- ・ 右側の (虫めがね) ボタンをクリックして、得意先検索ウィンドウより選択します。

得意先コードを入力すると、得意先マスタの得意先名が表示され、得意先正式名・敬称・担当者コード が転記されます。

# 相手先名

得意先コードを入力すると、得意先マスタの正式名1・2が相手先として転記されます。 必要に応じて変更してください。印刷時は相手先名が印刷されます。

敬称

得意先コードを入力すると表示されます。必要に応じて変更してください。

#### 担当者コード

得意先コードを入力すると、得意先マスタの自社担当者コードが転記されます。必要に応じて、以下の どちらかの方法で変更してください。

- ・ 直接入力します。
- ・ 右側の (虫めがね)ボタンをクリックして、担当者検索ウィンドウより選択します。
   担当者コードを入力すると、担当者名が表示されます。

#### 書込者

書込者を入力します。

#### 内容

内容を入力します。

### メモ

このメッセージに対するメモを入力します。

#### この項目の内容は印刷されません。

#### リンク

メッセージの詳細情報や関連情報のある場所(インターネット上のアドレスやファイルの場所)を指定 します。入力したリンク先をクリックすると、指定したファイルやページが開きます。

#### インターネット上のアドレスやファイルを開くときは、インターネットに接続できる環境が必要です。

#### 処理済

処理が完了した場合にチェックを付けます。

へ、表示

# 表題変更

【表題変更】をクリックすると、メッセージごとに表題を編集できます。 表題・ヘッダー・フッターは、印刷時には以下のように表示されます。

|                                                      | 次週<br>FAX_Information<br>ARUAR AR<br>ARUAR AR<br>ARUARDETICK<br>ARUARDETICK<br>A |
|------------------------------------------------------|----------------------------------------------------------------------------------------------------|
| 表題の編集 - ロ ×                                          |                                                                                                    |
| 表題 FAX Information                                   |                                                                                                    |
| ッター 半気はないのこ前配を思り蹴にありかとうこさいます。<br>「内容 下記の通りご連絡申し上げます。 |                                                                                                    |
| 2 ター<br>ちうかりまうす! 株式会社<br>内容<br>1 T総合ビンター4 F          |                                                                                                    |
|                                                      | ファター<br>日本の日本の日本の日本の日本の日本の日本の日本の日本の日本の日本の日本の日本の日                                                                                                    |

# メッセージ・営業メモの削除

- 1. 削除したいメッセージ・営業メモの編集画面で、【削除】をクリックします。
- 2. 削除確認のメッセージが表示されるので、【OK】をクリックします。 表示中のメッセージ・営業メモが削除されます。

# メッセージ・営業メモの印刷

- メッセージ・営業メモの編集画面で、【プレビュー】をクリックします。
   印刷イメージが表示されます。
- 2. プリンタやページの設定後、実際に印刷します。
   2回目以降は同じ設定で印刷されます。変更がない場合は、そのまま【印刷】をクリックしてください。

# 5.1.2 メッセージ・営業メモの照会

条件を指定して、メッセージ・営業メモを検索できます。

1. 販売管理メニューで【メッセージ・営業メモの検索】をクリックします。

メッセージ・営業メモの検索指定画面が開きます。

| xut-               | ジ・営業メモ検索   |
|--------------------|------------|
| 分類                 | ○ 処理済も検索する |
| 得意先コード<br>Q        |            |
| 担当者コード<br><b>Q</b> | 担当者 Or 書込者 |
| 相手先名検索             |            |
| 全文検索               | -          |
|                    | - 検索 見いる   |
| F-0200             |            |

### 2. 検索条件を入力します。

#### 分類

予定の分類をコンボボックスで選択します。

#### 得意先コード

得意先コードを、以下のどちらかの方法で入力します。

- ・ 直接入力します。
- ・ 右側の (虫めがね) ボタンをクリックして、得意先検索ウィンドウより選択します。 得意先コードを入力すると、得意先名が表示されます。

# 担当者コード

担当者コードを、以下のどちらかの方法で入力します。

・ 直接入力します。

・ 右側の (虫めがね) ボタンをクリックして、担当者検索ウィンドウより選択します。 担当者コードを入力すると、担当者名が表示されます。

# 担当者 Or 書込者

担当者や書込者の名前の一部をあいまい検索できます。

# 相手先

相手先の名前の一部をあいまい検索できます。

# 全文

タイトル・内容・メモに記載されている文字の一部で検索できます。

## 処理済も検索する

この項目にチェックを付けると、「処理済」にチェックを付けたメッセージ・営業メモも検索されます。

# 3. 【検索】をクリックします。

すべての条件と一致するメッセージ・営業メモが表示されます。

| 3                                | Xy      | セージ・営業メモー | - <u>F</u>          |             | - 0  |
|----------------------------------|---------|-----------|---------------------|-------------|------|
| 入力日時 タイトル                        | 分類      | 書込者       | 相手先                 | 得意先名        | 担当者名 |
| 15/04/02 15:57 ショールーム開設こついての連絡あり | ノーメモ    | 田中大輔      | 東西産業                | 東西産業        | 田中大輔 |
| 15/02/20 13:36 ヘアドライヤーキャンペーン引継ぎ事 | 「項」メモ   |           | - 相場産業              | 相場産業        | 吉沢栄一 |
| 15/02/20 13:32 坂野さんへの引継ぎの件       | 業務連絡    | 吉沢        | 相場産業                | 相場産業        | 吉沢栄一 |
| 15/02/20 10:35 三田村商会様へ再見積の感触確認のた | とめ訪問 メモ | 東山純一      | 三田村商会株式会社           | 三田村商会       | 東山純一 |
| 15/02/19 13:18 新担当者のご紹介          | 社外文書    | 1         | 相場産業                | 相場産業        | 吉沢栄一 |
| 15/02/19 12:11 展示会のご案内           | FAX通信   | 吉沢        | 相場産業相場 里見           | 相場産業        | 吉沢栄一 |
| 15/02/05 10:30 三田村商会様へ見積の感触をヒアリン | ノグ メモ   | 東山純一      | - 三田村商会株式会社         | 三田村商会       | 東山純一 |
| 15/02/01 10:22 三田村商会様へ新規訪問       | メモ      | 東山純一      | 三田村商会株式会社北陸支店       | 三田村商会       | 東山純一 |
| 14/12/01 12:04 年末年始の休業日のご案内      | FAX通信   |           | お取引先 各位             |             |      |
| 14/05/08 11:49 ミーティング(サマーキャンペーン) | 業務連絡    |           |                     |             | 田村恭介 |
| 14/04/01 15:54 電話がありました          | 業務連絡    | 川崎        | -<br> アウトドアショップ稲垣社長 | アウトドアショップ稲垣 | 田中大輔 |
|                                  |         |           |                     |             |      |
|                                  |         |           |                     |             |      |

項目名の「タイトル」部分をダブルクリックすると、以下のように内容の一部を確認できます。

|                                                                                       | X                            | ッセージ・営業メモー | 覧            |              | - 🗆 ×  |
|---------------------------------------------------------------------------------------|------------------------------|------------|--------------|--------------|--------|
| 入力日時(タイトル)ダブルクリック                                                                     | 分類                           | 書込者        | 相手先          | 得意先名         | 担当者名 済 |
| ▶ 15/04/02 15:57 ショールーム開設についての連絡あり                                                    | メモ                           | 田中大輔       | 東西産業         | 東西産業         | 田中大輔   |
| 内容: 夏頃に本社の近くにショールーム開設すると連絡が<br>上記に伴い、オーブニング企画案を提出する予定。                                | ありました。                       | メモ:        |              |              |        |
| 15/02/20 13:36 ヘアドライヤーキャンペーン引継ぎ事項                                                     | メモ                           |            | 相場産業         | 相場産業         | 吉沢栄一   |
| 内容: 今月中にしておくこと。<br>・東日本電器からの資料取り受け<br>・時代屋へキャンペーングッズカタログ催促                            |                              | メモ:        |              |              |        |
| 15/02/20 13:32 坂野さんへの引継ぎの件                                                            | 業務連絡                         | 吉沢         | 相場産業         | 相場産業         | 吉沢栄一   |
| 内容:東山主任のご指示により、以下については吉沢から<br>引き継ぐことと致します。                                            | 新任・坂野さんに                     | c          |              |              |        |
| 15/02/20 10:35 三田村商会様へ再見積の感触確認のため訪                                                    | 問 メモ                         | 東山純一       | 三田村商会株式会社    | 三田村商会        | 東山純一   |
| 内容: ・前回より単価引き下げ、2016年2月20日見積No120<br>・価格はほぼOK。ただ「あともう1種類追加検討す<br>の                    | 1を提示。<br>るから、もう一≸            | ig × E :   |              |              |        |
| 15/02/19 13:18 新担当者のご紹介                                                               | 社外文書                         |            | 相場産業         | 相場産業         | 吉沢栄一   |
| 内容: 相場産業(株)総務部<br>中村権                                                                 |                              | メモ:        | ヘアドライヤー新機種の( | 牛、坂野に引継ぎのこと。 |        |
| 15/02/19 12:11 展示会のご案内                                                                | F A X通信                      | 吉沢         | 相場産業相場 里見    | 相場産業         | 吉沢栄一   |
| 内容:先日お電話にてお伝えしました、ロイド社の新商品<br>て<br>下記のとおりご案内いたします。                                    | 展示会につきまし                     | メモ:        |              |              |        |
| 15/02/05 10:30  三田村商会様へ見積の感触をヒアリング                                                    | メモ                           | 東山純一       | 三田村商会株式会社    | 三田村商会        | 東山純一   |
| 内容: ・2015年2月5日に提示した見積No1184については「<br>痛。<br>・やはり価格については厳しい先。                           | 若千高い」との打                     | 告 メモ:      |              |              |        |
| 15/02/01 10:22  三田村商会様へ新規訪問                                                           | メモ                           | 東山純一       | 三田村商会株式会社    | 北陸支店 三田村商会   | 東山純一   |
| 内容: ・相場産業様よりご紹介いただき、2013年3月30日に<br>・創業以来、地元の方々と密着した営業活動をして<br>・注長の今泉氏はキメ細かい人物。価格条件は予想 | こ新規訪問。<br>おり業績良好。<br>以上に厳しい。 | ×=:        |              |              |        |
| 該当归-1*件数<br>11<br>FF-0210                                                             |                              |            |              |              |        |
| レコード: H × 1/11 → H → スフィルターなし、検索                                                      |                              |            |              |              |        |

編集

該当のメッセージ・営業メモの行をダブルクリックするか、行にカーソルを置いて【編集】をクリック すると、メッセージ・営業メモの編集画面が開きます。

# 5.2 予定表

予定表機能を利用して、営業活動の予定やイベントの期日を管理できます。

# 5.2.1 予定の入力/編集

メインメニューからカード形式で入力できる他、得意先マスタまたは基本設定画面から一覧形式 で入力することもできます。

# 1. 販売管理メニューで【予定表の入力】をクリックします。

予定の編集画面が開きます。

| 日付 2014/07/08 (火) 0 自社<br>得意先コート <sup>°</sup> 0016 <u>0</u> 岩本電気店<br>分類 期日管理<br>予定タイトル 保証期間切れ | 担当者コート <sup>*</sup> 0016 Q 新神田正弘<br>更新サイクル 1回のみ マ 更新済 □<br>対応済 マ |
|-----------------------------------------------------------------------------------------------|------------------------------------------------------------------|
| 内容<br>ビデオデッキ(2013.04.08 3台購入)の初期保証期限です。<br>DMで案内を送ってください。                                     |                                                                  |
|                                                                                               |                                                                  |

### 2. 各項目を入力/編集します。

入力/編集後、続けて新規登録する場合は【追加】をクリックします。終了する場合は【閉じる】をク リックしてください。

#### 自社

自社の予定を入力する場合にチェックを付けます。

# 日付(必須)

予定の日付を入力します。

- メインメニューの日付が表示されます。必要に応じて、以下のどちらかの方法で変更してください。
- ・「/」または「-」で区切った半角数字で、直接入力します。年は、西暦の4桁または下2桁で入力してください。
- ・ 入力欄をダブルクリックすると日付入力ウィンドウが開き、マウスで日付を入力できます。

### 得意先コード(必須)

「自社」にチェックを付けた場合は表示されません。

得意先の予定を入力する場合に必ず入力します。以下のどちらかの方法で入力してください。

- ・ 直接入力します。
- ・ 右側の (虫めがね)ボタンをクリックして、得意先検索ウィンドウより選択します。
   得意先コードを入力すると、得意先マスタの得意先名が表示され、担当者コードが転記されます。

#### 分類(必須)

予定の分類をコンボボックスのリストから選択します。

#### 予定タイトル(必須)

予定名を入力します。

# 担当者コード

得意先コードを入力すると、得意先マスタの自社担当者コードが転記されます。必要に応じて、以下の どちらかの方法で変更してください。

- ・ 直接入力します。
- 右側の (虫めがね)ボタンをクリックして、担当者検索ウィンドウより選択します。
   担当者コードを入力すると、担当者名が表示されます。

#### 更新サイクル(必須)

コンボボックスのリスト(1回のみ・毎年・2年に1回・3年に1回・4年に1回・5年に1回)から選 択します。

#### 更新済

予定表を更新するとチェックが付きます。(「5.2.3 予定の更新」参照)

#### 対応済

対応済の場合にチェックを付けます。

### 内容

予定の詳細内容を入力します。

#### 予定表の一覧入力画面からは入力できません。また、予定表一覧画面には表示されません。

### リンク

予定の詳細情報や関連情報のある場所(インターネット上のアドレスやファイルの場所)を指定します。 入力したリンク先をクリックすると、指定したファイルやページが開きます。

インターネット上のアドレスやファイルを開くときは、インターネットに接続できる環境が必要です。

・ 予定表の一覧入力画面からは入力できません。また、予定一覧画面には表示されません。

### 対応内容

予定に対してどのように対応したかを入力します。

長い文章を入力した場合、予定表の一覧入力画面・予定表一覧画面では一部が表示されます。

# 予定の削除

- 1. 削除したい予定の編集画面で、【削除】をクリックします。
- 2. 削除確認のメッセージが表示されるので、【OK】をクリックします。 表示中の予定が削除されます。

# 予定の印刷

- 予定の編集画面で、【プレビュー】をクリックします。
   印刷イメージが表示されます。
- 2. プリンタやページの設定後、実際に印刷します。
   2回目以降は同じ設定で印刷されます。変更がない場合は、そのまま【印刷】をクリックしてください。

# 予定の一覧入力

- 1. 以下のどちらかの画面を開きます。
  - ・ 得意先の予定を入力する場合:得意先マスタ
  - ・ 自社の予定を入力する場合:基本設定の会社設定
- 2. 【予定表】をクリックします。

予定の一覧入力画面に、未対応の予定が表示されます。

| E |                |              |                           |      |                    | - 🗆 X |        |        |       |
|---|----------------|--------------|---------------------------|------|--------------------|-------|--------|--------|-------|
|   | 得意先者 相端產業      |              |                           |      |                    |       |        |        |       |
|   | 日付             | 分類           | 担当者                       |      | 予定タイトル             | 対応内容  | 対応測    | 更新サイクル | , 更新済 |
| • | 2015/04/04 (土) | 期日管理         | 0009                      | 吉沢栄一 | ビデオカメラ VE450 保証期間に | in (  |        | 10024  |       |
|   | 2015/04/30 (木) | イベント         | V 0003 Q                  | 吉沢栄一 | たこ焼バーティ            | Î     |        | 100.73 |       |
|   | 2015/05/31 (日) | 行動予定         | V 0009 Q                  | 吉沢栄一 | 訪問予定               |       |        | 10034  |       |
| * | 2015/04/01 (水) |              | V Q                       |      |                    | 1     |        |        |       |
|   |                |              |                           |      |                    |       |        |        |       |
|   |                |              |                           |      |                    |       |        |        |       |
|   |                |              |                           |      |                    |       |        |        |       |
|   |                |              |                           |      |                    |       |        |        |       |
|   |                |              |                           |      |                    |       |        |        |       |
|   |                |              |                           |      |                    |       |        |        |       |
|   |                |              |                           |      |                    |       |        |        |       |
|   |                |              |                           |      |                    |       |        |        |       |
|   |                |              |                           |      |                    |       |        |        |       |
|   |                |              |                           |      |                    |       |        |        |       |
|   |                |              |                           |      |                    |       |        |        |       |
|   |                |              |                           |      |                    |       |        |        |       |
|   |                |              |                           |      |                    |       |        |        |       |
|   |                |              |                           |      |                    |       |        |        |       |
|   |                |              |                           |      |                    |       |        |        |       |
|   |                |              |                           |      |                    |       |        |        |       |
|   |                |              |                           |      |                    |       |        |        |       |
|   |                |              |                           |      |                    |       |        |        |       |
|   |                |              |                           |      |                    |       |        |        |       |
|   |                |              |                           |      |                    |       |        |        |       |
|   |                |              |                           |      |                    |       |        |        |       |
|   |                |              |                           |      |                    |       |        |        |       |
| F | [該当局十1件数]      | 1            |                           |      | ~                  |       |        |        |       |
| ſ | \$             |              | ●対応済も表示す                  | 5    |                    | 1     |        |        |       |
| L | D-5: M ≤ 1/3   | <b>F H H</b> | ▼ フィルター適用 拾索              |      |                    |       | Berner |        |       |
| - |                |              | Contraction of the second |      |                    |       |        |        |       |

# 3. 各項目を入力/編集します。

新規登録する場合は【追加】をクリックします。終了する場合は【閉じる】をクリックしてください。 「対応済も表示する」にチェックを付けると、対応済の予定も表示されます。

# 編集

該当の予定の行をダブルクリックするか、行にカーソルを置いて【編集】をクリックすると、予定の編 集画面が開きます。

# 予定の削除

- 1. 削除したい予定の行にカーソルを合わせ、【削除】をクリックします。
- 2. 削除確認のメッセージが表示されるので、【OK】をクリックします。 選択した行の予定が削除されます。

# 5.2.2 予定の照会

条件を指定して、予定を検索できます。

1. 販売管理メニューで【予定表の検索】をクリックします。

予定の検索指定画面が開きます。

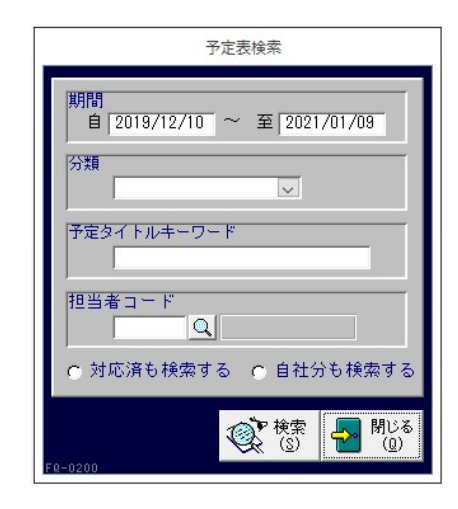

# 2. 検索条件を入力します。

# 期間

メインメニューの日付~1年後の日付が表示されます。必要に応じて、以下のどちらかの方法で変更してください。

- ・「/」または「-」で区切った半角数字で、直接入力します。年は、西暦の4桁または下2桁で入力してください。
- 入力欄をダブルクリックすると日付入力ウィンドウが開き、マウスで日付を入力できます。

# 分類

分類をコンボボックスで選択します。

# 予定タイトル

予定タイトルをあいまい検索できます。

# 担当者コード

担当者コードを以下のどちらかの方法で入力します。

・ 直接入力します。

• 右側の (虫めがね) ボタンをクリックして、担当者検索ウィンドウより選択します。 担当者コードを入力すると、担当者名が表示されます。

# 対応済も検索する

この項目にチェックを付けると、「対応済」にチェックを付けた予定も検索されます。

#### 自社分も検索する

この項目にチェックを付けると、「自社」にチェックを付けた予定も検索されます。 チェックを付けない場合は、得意先の予定のみ検索されます。

# 3. 【検索】をクリックします。

すべての条件と一致する予定が表示されます。

| -5 | 1                                                   |          | 予定一覧                |      |       | -3         | □ × |
|----|-----------------------------------------------------|----------|---------------------|------|-------|------------|-----|
|    | 日付 得意先名                                             | 分類       | 予定タイトル              | 対応内容 | 担当者名  | 対応済 更新サイクル | 更新済 |
| F  | 15/04/04 相場産業                                       | 期日管理     | ビデオカメラ VE450 保証期間切れ |      | 吉沢栄一  | 1000       |     |
|    | 15/04/10 アウトドアショップ稲垣                                | 定期点検     | 「わくわく子供健康ジム」定期点検の連絡 |      | 田中大輔  | 2年に1回      |     |
|    | 15/04/30 東西産業                                       | 行動予定     | ショールーム開設の配布パンフレット提案 |      | 田中大輔  | 1回のみ       |     |
|    | 15/04/30 井上獨業                                       | 期日管理     | 営業所開設の見積提出期限        | 1    | 田中大輔  | 1回のみ       |     |
|    | 15/04/30 相場産業                                       | イベント     | たこ焼パーティ             |      | 吉沢栄一  | 1回のみ       |     |
|    | 15/05/25 東西産業                                       | 行動予定     | ショールーム開設の説明会に参加     |      | 田中大晴  | 10024      |     |
|    | 15/05/31 相場産業                                       | 行動予定     | 防周予定                | 1    | 吉沢栄一  | 10024      |     |
|    | 15/06/20 井上鋼業                                       | イベント     | 大阪に営業所を開設           | 1    | 田中大輔  | 10のみ       |     |
|    | 15/07/01 谷口楽器                                       | 記念日      | 間店記念祭の企画提案          |      | 田中大輔  | 毎年         |     |
|    | 15/08/20 東西産業                                       | イベント     | ショールーム開設            |      | 田中大晴  | 10024      |     |
|    | 15/10/31 谷口楽器                                       | 記念日      | 開店記念日               | 1    | 田中大輔  | 毎年         |     |
|    | 15/12/10 東 洋品店                                      | 行動予定     | 来春のキャンペーン企画の会議に出席予定 | 1    | 田中京子  | 10のみ       |     |
|    | 15/12/20 河合スポーツ                                     | 行動予定     | 冬物処分市 企画締切日         |      | 辻 好美  | 10のみ       |     |
|    | 16/02/01 川崎時計店                                      | 記念日      | 間店記念日               |      | 川崎こづえ | 毎年         |     |
|    | 16/02/20 河合スポーツ                                     | イベント     | 冬物スポーツ用品! 大処分市      | 1    | 辻 好美  | 10024      |     |
|    | 16/03/01 全谷証券                                       | 記念日      | 創立記念日               | Î    | 息商幸一  |            |     |
|    | 16/03/01 泉ホテル                                       | 記念日      | 創立記念日               |      | 高松重雄  | 毎年         |     |
|    | 16/03/02 ロッジ鳥山                                      | イベント     | アコースティック・ゲリラ・ライブ    |      | 深沢智哉  | 1回のみ       |     |
|    | 16/03/05 谷 産業                                       | 記念日      | 創立記念日               |      | 吉沢栄一  | 毎年         |     |
|    | 16/03/10 東 洋品店                                      | イベント     | 新学期キャンペーン開始         | 1    | 田中京子  | 100A       |     |
|    |                                                     |          |                     |      |       |            |     |
| 10 | 該当归+*件数<br>20<br>re-o210<br>-F: H < 1/20 → H→1 表フィル | 5-36- 検索 |                     |      |       |            |     |

# 編集

該当の予定の行をダブルクリックするか、行にカーソルを置いて【編集】をクリックすると、予定の編 集画面が開きます。

# Excel データの出力

予定一覧を Excel データに出力できます。

1. 【Excel 出力】をクリックします。

Excel データ出力先指定画面が開きます。

| EXCELデータ出力                       |             |
|----------------------------------|-------------|
| 出力ファイル名                          | 参照          |
| C:¥daido¥mst600¥予定一覧_240725.×Is× |             |
|                                  | 🚽 データ 🗾 閉じる |
| FP-0800                          | 開 クリ 🔁 🔞    |

# 2. 出力ファイル名を指定します。

ファイル名が表示されます。必要に応じて、以下のどちらかの方法で変更してください。

- ・ 直接入力します。
- ・ 【参照】をクリックしてファイル参照ウィンドウで検索し、【開く】をクリックします。
- 3. 出力確認のメッセージが表示されるので、【はい】をクリックします。
- 4. 【データの出力】をクリックします。

# 予定一覧表の印刷

予定一覧を印刷できます。

- 予定一覧画面で、【プレビュー】をクリックします。
   印刷イメージが表示されます。
- 2. プリンタやページの設定後、実際に印刷します。
   2回目以降は同じ設定で印刷されます。変更がない場合は、そのまま【印刷】をクリックしてください。

# 5.2.3 予定の更新

期限の更新や毎年行う行事など繰り返される予定の場合に、予定をまとめて複写して先の予定を 作成できます。

1. メニュー画面でメニューバーの【メニュー】から【予定更新】を選択します。 予定の更新画面が開きます。

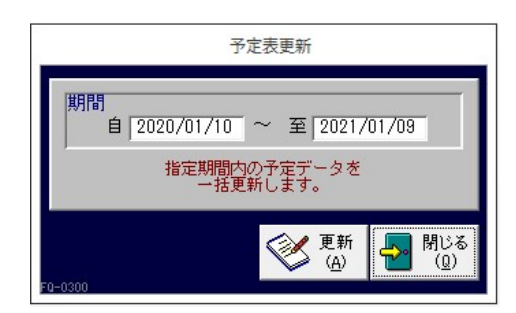

# 2. 複写元にしたい予定日付の期間を指定します。

メインメニューの日付~1年後の日付が表示されます。必要に応じて、以下のどちらかの方法で変更してください。

- ・ 「/」または「-」で区切った半角数字で、直接入力します。年は、西暦の4桁または下2桁で入力 してください。
- ・ 入力欄をダブルクリックすると日付入力ウィンドウが開き、マウスで日付を入力できます。
- 3. 【更新】をクリックします。

2月末日の予定は、更新後の年がうるう年となる場合に、以下のような画面が表示されます。 予定が期日指定なのか月末なのかによって、どちらかの日付を選択してください。

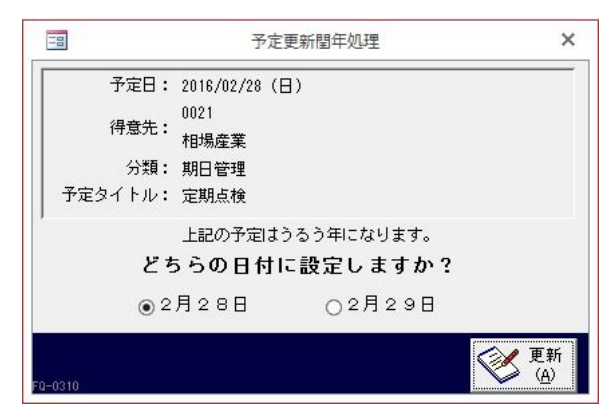

更新が完了するとメッセージが表示され、予定は更新済となります。

更新済の予定も再更新できます。
# 6 その他

その他の機能について説明します。

### 6.1 テキストデータの出力

得意先・商品・セット商品・担当者・売上・入金・請求・見積・受注の各データをテキスト形式 で出力できます。

1. メニュー画面でメニューバーの【メニュー】から【テキストデータ出力】を選択します。

出力条件の指定画面が開きます。

| テキストデータの出力  |                |                |                                                         |  |  |
|-------------|----------------|----------------|---------------------------------------------------------|--|--|
| 出力データ       |                |                | データに小数が含まれている場合、<br>コントロールバネル地域の設定の<br>金額小数桁数により計算されます。 |  |  |
| 得意先         | 担当者            | 請求データ          | ファイル名<br>C:¥daido¥mst600¥tokui d txt                    |  |  |
| 商品<br>セット商品 | 売上データ<br>入金データ | 見積データ<br>受注データ |                                                         |  |  |
|             |                |                | データー括出力 C                                               |  |  |
| 19-0700     |                |                |                                                         |  |  |

- 2. 出力したいデータを選択します。
- 3. 出力条件を入力します。

#### 期間

マスタ以外は期間を指定できます。

1年前~メインメニューの日付が表示されます。必要に応じて、以下のどちらかの方法で変更してくだ さい。

- ・「/」または「-」で区切った半角数字で、直接入力します。年は、西暦の4桁または下2桁で入力してください。
- ・ 入力欄をダブルクリックすると日付入力ウィンドウが開き、マウスで日付を入力できます。

#### ファイル名

プログラムファイルのあるフォルダとファイル名が表示されます。必要に応じて以下の方法で変更して ください。

- ・ 直接入力します。
- ・ 【参照】をクリックしてファイル参照ウィンドウで検索し、【開く】をクリックします。

データー括出力時はシステムで設定されているファイル名となります。

#### データー括出力

チェックを付けると、データを一度に出力できます。

4. 【データ出力】をクリックします。

テキストデータが出力されます。拡張子は「\*.txt」です。

## 6.2 データのバックアップ

定期的にデータファイルをバックアップしてください。

「もうかりまうす!」のデータ (msd530.mdb) とプログラム (<u>mst530.mdb</u>) は インストール時に指定したフォルダ (既定値では "<u>c:¥daido¥Mst530</u>") 内にあります。

1. メニュー画面でメニューバーの【メニュー】から【バックアップ】を選択します。

バックアップの処理画面が開きます。

| ご使用環境内          | <b>うでバックアッ</b> | ブレても、ノ      | ヽードディス     | クが損傷 | した  |
|-----------------|----------------|-------------|------------|------|-----|
| 場合は復旧す          | 「る事ができな        | くなりますの      | りで、バック     | アップ先 | ;(‡ |
| 外部記憶装置          | 量とすることを        | お勧めします      | <b>f</b> 。 |      |     |
|                 |                |             |            |      |     |
| 現在のデータ          | マファイル名         |             |            |      |     |
| C:¥daido¥mst    | :600¥msd600.mc | lb          |            |      |     |
|                 |                |             |            |      |     |
| バックアッフ          | ブファイル名         |             |            |      | 参照  |
| C: YDA LDO YMSI | [600¥BACKUP¥ms | d600_240725 | mdb        | -    |     |
| 10.1011001001   |                |             | inde       |      |     |
|                 |                |             |            |      |     |
|                 |                |             |            |      |     |

2. ファイル名(バックアップ先)を指定します。

基本設定の「バックアップ先フォルダ」に登録したフォルダとファイル名が表示されます。必要に応じて、以下のどちらかの方法で変更してください。

- ・ 直接入力します。
- ・【参照】をクリックしてファイル参照ウィンドウで検索し、【開く】をクリックします。
- 3. 【データのバックアップ】をクリックします。

バックアップ先は、「もうかりまうす!」を、インストールされたディスク以外の大容量記憶装置(ハ ードディスク等)とすることをお勧めします。

ただし、CD・DVDなどのメディアへは直接バックアップはできません(専用ソフトが必要となります)。

## 6.3 データの削除

データの削除方法には、以下の3種類あります。

- ・不要データの削除:過去のデータを削除する場合に行います。
- ・データのクリア:テストデータ等を削除する場合に行います。
- ・ワークデータ削除:データの最適化を実行する前に行います。

削除後、元に戻すことはできません。 作業を行う前に、必ずデータファイルをバックアップしてください。

### 6.3.1 不要データの削除

指定日以前のデータを削除します。

マスタデータは削除されません。

1. メニュー画面でメニューバーの【メニュー】から【不要データの削除】を選択します。 不要データの削除画面が開きます。

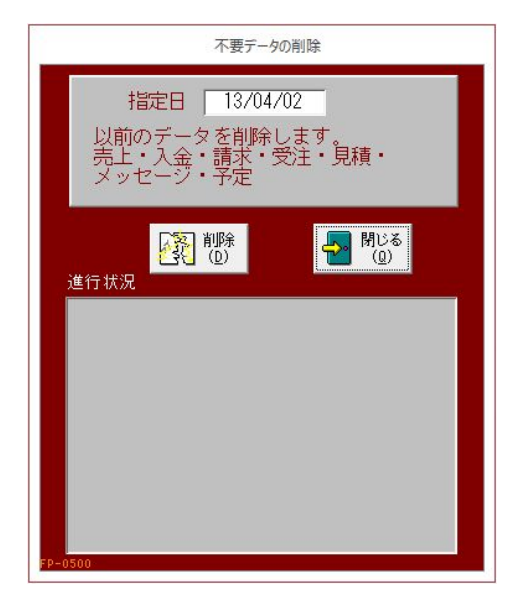

- 2. 指定日を入力します。
  - ・「/」または「-」で区切った半角数字で、直接入力します。年は、西暦の4桁または下2桁で 入力してください。
  - ・入力欄をダブルクリックすると日付入力ウィンドウが開き、マウスで日付を入力できます。
- 3. 【削除】をクリックします。
- 4. 確認のメッセージが表示されるので、 【はい】をクリックします。

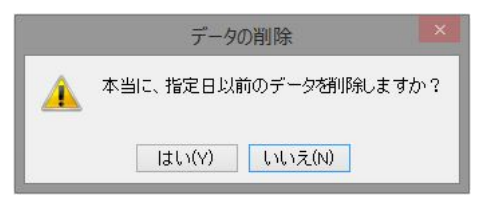

削除の実行前に、削除チェックプログラムが実行されます。指定日以降のデータとリンクしているデー タが存在する場合は、作業を中止するかどうか問い合わせてきます。 また、指定日以前のデータでも締め処理が済んでない等、条件を満たしてないデータは削除されません。

#### 6.3.2 データのクリア

導入前にテストデータなどを入力したときは、この機能を使用してマスタ以外のデータを初期状 態に戻します。

- 1. メニュー画面でメニューバーの【メニュー】から【データのクリア】を選択します。
- 2. 確認のメッセージが表示されるので、 【はい】をクリックします。

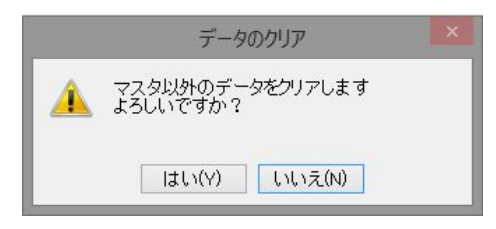

請求データは0クリアされます。

### 6.3.3 ワークデータの削除

プログラムファイル内部の作業ワークファイルを削除します。データの圧縮や最適化の前に実行 します。

内部の作業ワークファイルだけ削除され、データは変更されません。

- 1. メニュー画面でメニューバーの【メニュー】から【ワークデータ削除】を選択します。
- 2. 確認のメッセージが表示されるので、 【はい】をクリックします。

| ワークデータの削除      |   |
|----------------|---|
| ワークデータを削除しますか? |   |
| 1+1-00         | 0 |
|                |   |

## 6.4 修復最適化

その他のメンテナンスについて説明します。

### 6.4.1 プログラムの修復最適化

何らかの原因でプログラムが動作しなくなったとき、この作業で修復できる可能性があります。修復と 同時に、大きくなったプログラムファイルを圧縮できます。

「もうかりまうす Standard 6.0」プログラムメニューから「プログラムの修復最適化」を選択してください。

### 6.4.2 データの修復最適化

何らかの原因でデータが破損したとき、この作業で修復できる可能性があります。修復と同時に、大き くなったデータファイルを圧縮できます。

#### 作業前に、必ずデータファイルをバックアップしてください。

「もうかりまうす Standard 6.0」 プログラムメニューから「データの修復最適化」を選択してください。

## 6.5 シリアル番号の入力

ライセンスを追加する際、弊社からお送りするシリアル番号を登録します。

1. メニュー画面でメニューバーの【メニュー】から【シリアル番号入力】を選択します。 シリアル番号の入力画面が開きます。

|       | シリアル者      | 番号の入力     | J         |
|-------|------------|-----------|-----------|
| 1     | ノリアル番号     |           |           |
|       | 234567890  |           |           |
|       |            |           |           |
|       |            |           |           |
|       |            |           |           |
|       |            |           |           |
|       |            |           |           |
|       |            |           |           |
|       |            |           |           |
|       |            |           |           |
|       |            | <b>_</b>  | 閉じる (0)   |
| 1     |            |           |           |
| יא-בע | 14 4 2 / 2 | > ► ► > = | TX フィルターな |

2. シリアル番号を入力し、【閉じる】をクリックします。